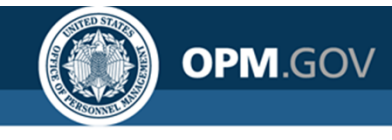

# **USA Staffing**

### **Reporting & Analytics**

Cognos Report Authors Training

Virtual Training for Advanced Users

### Created by the OPM Federal Staffing Center

OFFICIAL USE NOTICE: This material is intended exclusively for use by USA Staffing Customers and is not to be distributed without approval from the USA Staffing Program Office. This communication may contain information that is proprietary, privileged, confidential or otherwise legally exempt from disclosure. If you have received this presentation in error, please notify the USA Staffing Program Office immediately and delete all copies of the material.

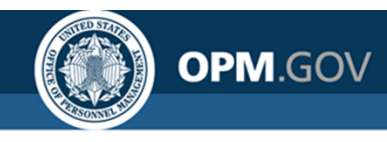

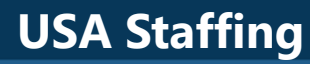

### **Instructor Introductions**

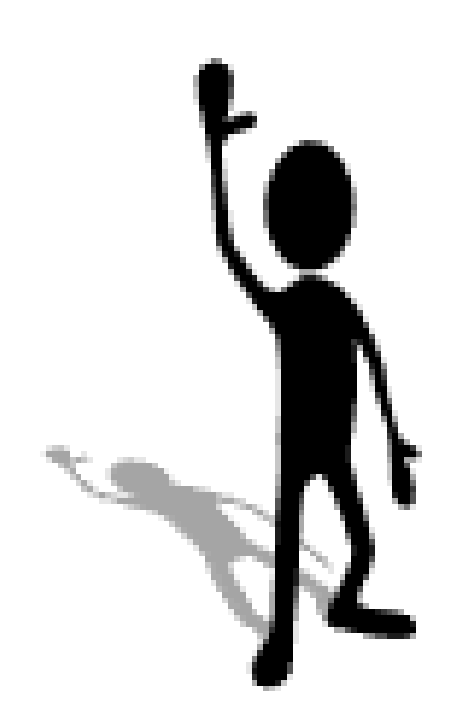

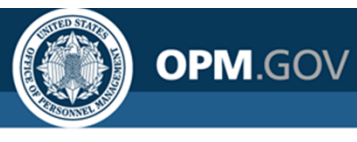

## Agenda

### Day 1

- Overview of USA Staffing Reporting and Analytics
- USA Staffing Data Structure
  - Data Packages
  - Staffing Reports Data Package
- Cognos and Reports Module Refresher
  - List reports
  - Sorting and grouping
  - Filtering
  - Functions and Calculations
  - Aggregation
  - Prompts
  - Copy Report To/From XML
- Brainstorm ideas for Workshop

Day 2

- Advanced Topics
  - In-page Prompts
  - Joins
  - Report Scheduling
  - Subscriptions
  - Visualizations in Reports
  - Drill-through Reports
- Custom Report-Building Workshop
- Open Q&A and Demo

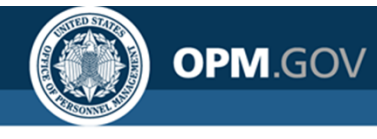

## **Data to Drive Decisions**

USA Staffing is strengthening its reporting and analytics capabilities to **ensure decision makers have easy access to high quality hiring data** 

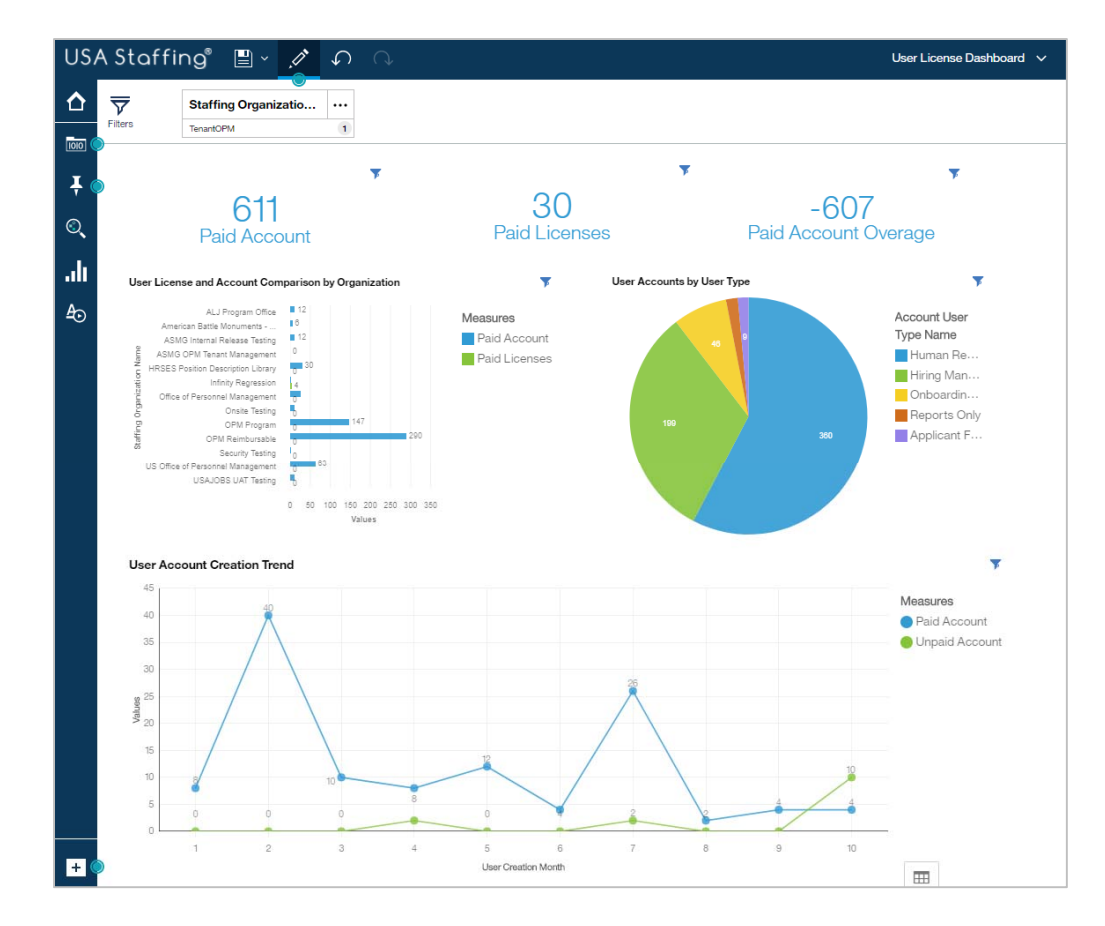

- High quality data that you can trust
- Iterative development to respond quickly to agency needs
- Analytical support and training
- Direct access to data covering the full hiring process for custom reporting
- Interactive dashboarding and visual reports displaying the most important hiring metrics

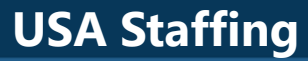

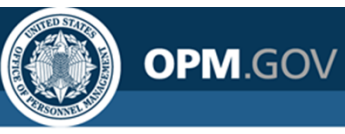

## **Navigating to Standard Reports**

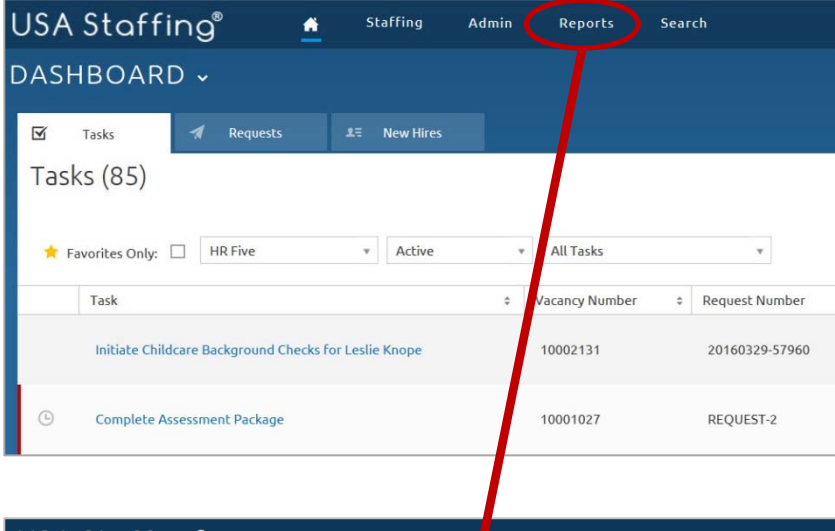

**Direct access to Cognos standard reports** in the interface via single sign-on

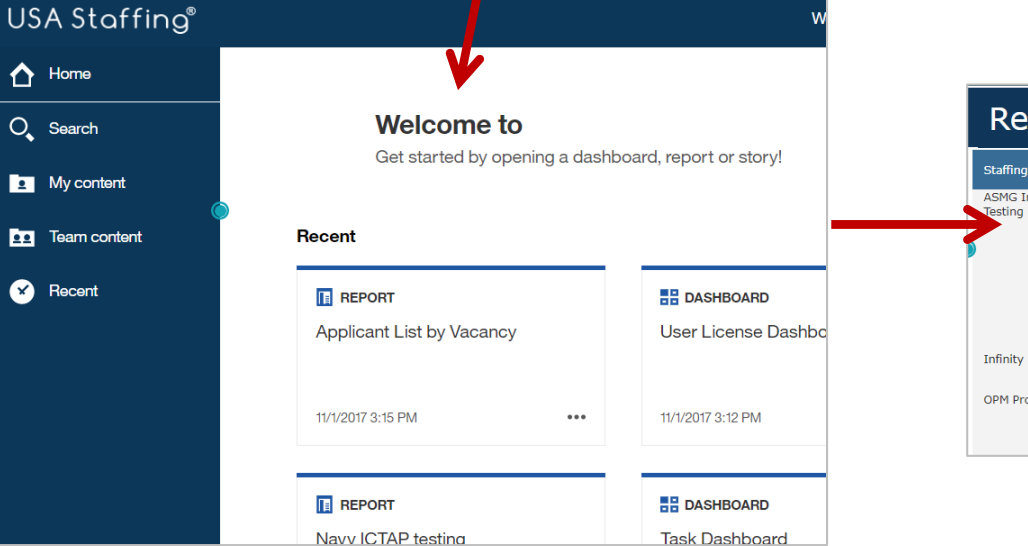

#### **Recruitment Sources By Vacancy Report**

| Staffing Organization            | Staffing Office              | Customer Name                  | Vacancy<br>Number | Announcement Number | Open Date  |
|----------------------------------|------------------------------|--------------------------------|-------------------|---------------------|------------|
| ASMG Internal Release<br>Testing | Matt's House                 | Clash of Clans - Fan Club      | 10015977          | ST-10015977-17-TA   | 02/17/2017 |
|                                  |                              |                                | 10051843          | ST-10051843-18-TA   | 10/12/2017 |
| Infinity Regression              | Cleveland Staffing<br>Office | Bourbon Distillery             | 10015514          | DE-10015514-17-IO   | 02/14/2017 |
| OPM Program                      | Program Office               | Account Management<br>Branch \ | 10021066          | DE-10021066-17-TH   | 03/05/2017 |
|                                  |                              |                                | 10021662          | IMP-10021662-17-TH  | 03/06/2017 |

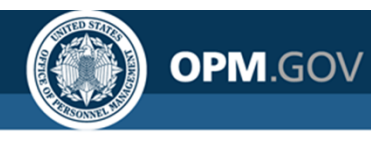

## **Navigating to Standard Reports**

Future: Access to certain standard reports directly from the USA Staffing interface via report buttons on select pages.

| JSA Staffing Astronomy Accancy 10003083 -                                                                                                    | Admin Reports Sear<br>Announcement & AppKent Ov<br>1953 Job Title Pr<br>1953 Job Title Pr                                             | ch<br>nview O Certificates & Reviews<br>yPlan Series Cade<br>5,0865 (-111/2/13) Active: | •                                                                                     | Cin Th.                       | ् 🛛 🗶 caleb Judy (UAT) -ALL                     | <b>→</b> ( | Report Button    |
|----------------------------------------------------------------------------------------------------|----------------------------------------------------------------------------------------------------|-----------------------------------------------------------------------------------------|---------------------------------------------------------------------------------------|-------------------------------|-------------------------------------------------|------------|------------------|
| Care Fie Position Information Supporting Docum  There are applicant outfloations that need to be sent  Tasks (4)                                | ents Eligibilities Settings                                                                                                    | Attre                                                                                   |                                                                                       | Documents (                   | 1 Notes 1 History                               |            |                  |
| Task<br>Isoue Certificates<br>Notify Applicants Of Referral<br>Notify Applicants Of Referral Disposition<br>Send Textetive Offer for River Song | <ul> <li>Owner</li> <li>Jennifer Demarais</li> <li>Jennifer Demarais</li> <li>Jennifer Demarais</li> <li>Jennifer Demarais</li> </ul> | 2 Due -<br>04/07/2016<br>04/07/2016<br>04/25/2016<br>04/25/2016                         | ANNO UNIC CALENT<br>OPPENTION DATA<br>ANKET IN CO-MODELLI-LIA<br>CONTROL # 3247940000 | 3/1/2016<br>OPENED<br>OPEN A  | 3/18/2016<br>CLOSED<br>NROUNCENENT<br>USAJOBS # | R          | Reports are      |
| ✓ Requests (1)<br>Request Number :<br>2016/002/3344                                                                                             | Status<br>Selection Made                                                                                                    | All Statuses                                                                            | 7 AP                                                                                  | PLICANTS                      |                                                 | fi         | iltered based on |
|                                                                                                    |                                                                                                    |                                                                                         | 4<br>ECORLE<br>REFERED                                                                | 2<br>ELICIPLE NOT<br>REFERRED | 1<br>INELIGINE                                  | β          | age content      |

### Examples:

- Applicant List by Vacancy
- Vacancy Overview
- Certificate Overview
- Applicant Overview

### Applicant List by Vacancy

| Organization Office | Vacancy<br>Number | Applicant Last<br>Name | Applicant First<br>Name | Applicant Middle<br>Name | Applicant Email                     | Record Status<br>Code |
|---------------------|-------------------|------------------------|-------------------------|--------------------------|-------------------------------------|-----------------------|
|                     |                   | Applicant              | Fantastic               |                          | jsciarillo@icloud.com               | AC                    |
| )                   |                   | Bluth                  | George                  |                          | georgebluthtest@gmail.com           | AA                    |
|                     |                   | Bluth                  | Lucille                 |                          | lucillebluthtest@gmail.com          | AA                    |
|                     |                   | Dan                    | Doctor                  |                          | ddan@gmail.com                      | AA                    |
|                     |                   | Eriksen                | Marshall                |                          | marshall.eriksen.staffing@gmail.com | AC                    |
|                     |                   | Hanks                  | Tom                     |                          | jsciar1+2@gmail.com                 | AA                    |

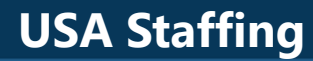

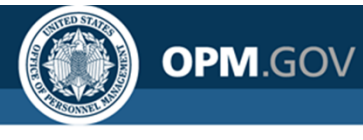

## **Custom Reporting**

Ability to **modify existing reports and develop custom reports** based on USA Staffing data models

| JSA      | Staffing" 🖺 - 🥖                                             | ¢<br>Ç                          | ⊙                                                 |                                                           |                                                                  | New                                                              | report" 🗸                                          |                                                                  |                                                           |                                                           | ti ⊚                                      | ··· 🗘 💄                                                 | 0                           |
|----------|-------------------------------------------------------------|---------------------------------|---------------------------------------------------|-----------------------------------------------------------|------------------------------------------------------------------|------------------------------------------------------------------|----------------------------------------------------|------------------------------------------------------------------|-----------------------------------------------------------|-----------------------------------------------------------|-------------------------------------------|---------------------------------------------------------|-----------------------------|
| <u>^</u> | Source Data items                                           | ¥                               | Announcement<br>Close Date                        | Announcement<br>Control Number                            | Announcement<br>External<br>Contact Name                         | Announcement<br>Internal Contact<br>Name                         | Announcement<br>Is Released                        | Announcement<br>Last Update<br>Date/Time                         | Announcement<br>Maximum<br>Salary                         | Announcement<br>Minimum Salary                            | Announceme<br>Not To Exce                 | ent Announcement<br>ed Number                           | Annour<br>Oper              |
|          | <ul> <li>Istaffing Reports</li> </ul>                       | (+)                             | <announcement<br>Close Date&gt;</announcement<br> | <announcement<br>Control<br/>Number&gt;</announcement<br> | <announcement<br>External<br/>Contact Name&gt;</announcement<br> | <announcement<br>Internal Contact<br/>Name&gt;</announcement<br> | <announcement<br>Is Released&gt;</announcement<br> | <announcement<br>Last Update<br/>Date/Time&gt;</announcement<br> | <announcement<br>Maximum<br/>Salary&gt;</announcement<br> | <announcement<br>Minimum<br/>Salary&gt;</announcement<br> | <announcem<br>Not To Excee</announcem<br> | ent <announcement<br>d&gt; Number&gt;</announcement<br> | ≺Annou<br>Open D            |
|          | <ul> <li>Presentation View</li> <li>Applications</li> </ul> | - 1                             | <announcement<br>Close Date&gt;</announcement<br> | <announcement<br>Control<br/>Number&gt;</announcement<br> | <announcement<br>External<br/>Contact Name&gt;</announcement<br> | <announcement<br>Internal Contact<br/>Name&gt;</announcement<br> | <announcement<br>Is Released&gt;</announcement<br> | <announcement<br>Last Update<br/>Date/Time&gt;</announcement<br> | <announcement<br>Maximum<br/>Salary&gt;</announcement<br> | <announcement<br>Minimum<br/>Salary&gt;</announcement<br> | <announcem<br>Not To Excee</announcem<br> | ent <announcement<br>d&gt; Number&gt;</announcement<br> | <annou<br>Open D</annou<br> |
| ì        | Announcement Detail                                         | nt Close Date                   | <announcement<br>Close Date&gt;</announcement<br> | <announcement<br>Control<br/>Number&gt;</announcement<br> | <announcement<br>External<br/>Contact Name&gt;</announcement<br> | <announcement<br>Internal Contact<br/>Name&gt;</announcement<br> | <announcement<br>Is Released&gt;</announcement<br> | <announcement<br>Last Update<br/>Date/Time&gt;</announcement<br> | <announcement<br>Maximum<br/>Salary&gt;</announcement<br> | <announcement<br>Minimum<br/>Salary&gt;</announcement<br> | <announcem<br>Not To Excee</announcem<br> | ent <announcement<br>d&gt; Number&gt;</announcement<br> | <annou<br>Open D</annou<br> |
|          | Announcemen                                                 | nt Control Nu<br>nt External C  | ₽- 12                                             | × -   A ⊞ .                                               | <u>ba</u> - 1 km - 1 E                                           | ]*  •••                                                          |                                                    |                                                                  |                                                           |                                                           |                                           |                                                         |                             |
|          |                                                             | nt Is Release                   |                                                   |                                                           |                                                                  |                                                                  |                                                    |                                                                  |                                                           |                                                           |                                           |                                                         |                             |
|          | Announcemer                                                 | nt Maximum                      |                                                   |                                                           |                                                                  |                                                                  |                                                    |                                                                  |                                                           |                                                           |                                           |                                                         |                             |
|          | Announcemer                                                 | nt Minimum 8 •<br>nt Not To Exc |                                                   |                                                           |                                                                  |                                                                  |                                                    |                                                                  |                                                           |                                                           |                                           |                                                         |                             |
|          | Announcemer                                                 | nt Number<br>nt Open Date       |                                                   |                                                           |                                                                  |                                                                  |                                                    |                                                                  |                                                           |                                                           |                                           |                                                         |                             |
|          | Announcemer                                                 | nt Part Time                    |                                                   |                                                           |                                                                  |                                                                  |                                                    |                                                                  |                                                           |                                                           |                                           |                                                         |                             |
|          | Announcemer                                                 | nt Released I                   |                                                   |                                                           |                                                                  |                                                                  |                                                    |                                                                  |                                                           |                                                           |                                           |                                                         |                             |
|          |                                                             | nt Status                       |                                                   |                                                           |                                                                  |                                                                  |                                                    |                                                                  |                                                           |                                                           |                                           |                                                         |                             |
|          |                                                             | nt Total Vaca                   |                                                   |                                                           |                                                                  |                                                                  |                                                    |                                                                  |                                                           |                                                           |                                           |                                                         |                             |
|          | Announcemen                                                 | t Who May                       |                                                   |                                                           |                                                                  |                                                                  |                                                    |                                                                  |                                                           |                                                           |                                           |                                                         |                             |
|          | Announcement Ag     Announcement Lc                         | ppointment 7                    |                                                   |                                                           |                                                                  |                                                                  |                                                    |                                                                  |                                                           |                                                           |                                           |                                                         |                             |
| ×        | Announcement Quint                                          | uestionnaire -                  | ¢                                                 |                                                           |                                                                  |                                                                  |                                                    |                                                                  |                                                           |                                                           |                                           |                                                         |                             |

### Cognos Report Elements:

- List
- Crosstab
- Charts
- Visualizations

### **Output to:**

- PDF
- Excel
- Excel Data
- HTML
- CSV
- XML

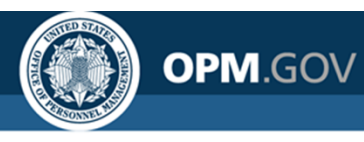

### **Custom Dashboards**

All users have the ability to **build and interact with dashboards based on** USA Staffing data

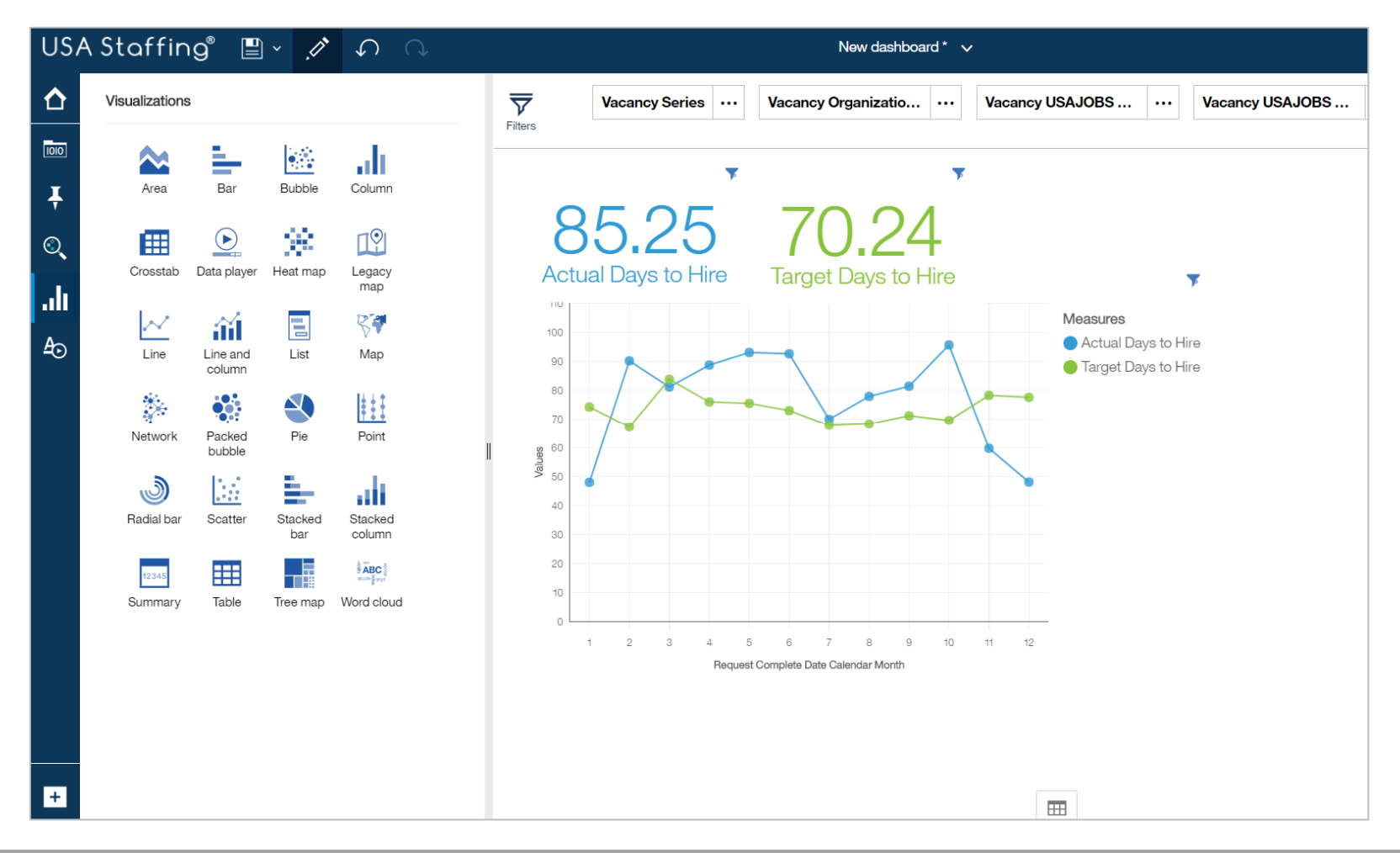

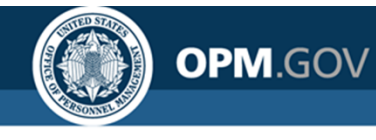

## **Cognos Reports List**

The **Cognos Reports List** provides the location, title, and description for each report a user has access to, including standard reports and custom reports for offices and organizations to which they have permissions.

#### **Cognos Reports List** Package Description Path Name Applicant Flow Data Vacancy Application Detail The Vacancy Application Detail Report displays application demographic responses and hiring milestone USA Staffing Packages and Folders > Applicant Flow Data > Applicant Flow Data Analytics > Vacancy Analytics Report data at the application level. Application Detail Report Vacancy Number Summary The Vacancy Application Detail Report displays application demographic responses and hiring milestone USA Staffing Packages and Folders > Applicant Flow Data > Applicant Flow Data Analytics > Vacancy Report data at the application level Number Summary Report Vacancy Office Summary The Vacancy Office Summary Report displays application demographic responses and hiring milestone data USA Staffing Packages and Folders > Applicant Flow Data > Applicant Flow Data Analytics > Vacancy Report summarized by Office Office Summary Report Vacancy Organization The Vacancy Organization Summary Report displays application demographic responses and hiring USA Staffing Packages and Folders > Applicant Flow Data > Applicant Flow Data Analytics > Vacancy Summary Report milestone data summarized by Organization Organization Summary Report Data Dictionary Cognos Package Outline The Cognos Package Outline Report provides a list of all data fields with descriptions and datatype for each USA Staffing Packages and Folders > Cognos Package Outline Report Report Cognos package Interim Upgrade AFD USA Staffing Packages and Folders > Applicant Flow Data > Interim Upgrade AFD > Interim MD-715 A7 Interim MD-715 A7 Report Report Staffing USA Staffing Packages and Folders > Staffing Administration > Cognos Report Author List Administration Cognos Report Author List Lists basic user information for all Report Authors for a given Organization/Office Customer List by Office The Customer List by Office Report displays the list of customers associated with each office. USA Staffing Packages and Folders > Staffing Administration > Customer List by Office Report Report Staffing Analytics USA Staffing Packages and Folders > VA > Office Shared > VA HQ Program Office > Users > All Stage All Stage User Accounts User Accounts

Team Content> USA Staffing Packages and Folders > Cognos Reports List

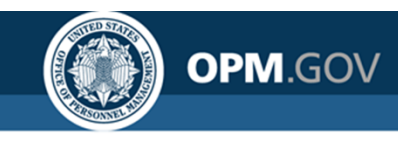

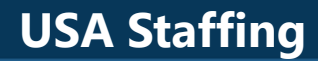

## **USA Staffing Data Structure**

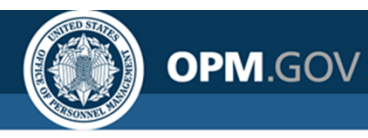

## **Overview of Available Packages**

Users have access to different data packages for specific analytical needs

### **Applicant Flow Data Analytics (DW)**

- **Demographic information collected from job seekers** and combined with milestones in the hiring process
- Data is near real-time (nightly load) for vacancies that meet certain criteria
- Data is optimized for metrics and aggregate data and trend reporting

### **Hiring Data Warehouse**

- Data sourced from the Recruitment Data Warehouse, currently in the process of being developed
- Data is near real-time (nightly load)
- Data will eventually cover all subject areas

### New Hire (End of Day)

- Data sourced from a data warehouse, covering data specific to new hires
- Data is near real-time (nightly load)
- Data intended to supplement or replace the New Hire namespace in the Staffing Reports (Transactional) package

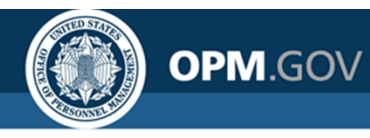

## **Overview of Available Packages**

Users have access to different data packages for specific analytical needs

### **Staffing Administration**

• Real-time data sourced directly from the USA Staffing database covering administrative content

### **Staffing Analytics (DW)**

- Data sourced from the Recruitment Data Warehouse, currently covering User License data
- Data is near real-time (nightly load)
- Data is optimized for metrics and aggregate data and trend reporting

### **Staffing Reports (Transactional)**

- Real-time data sourced directly from the USA Staffing database covering all subject areas
- A Most reports currently based on this package

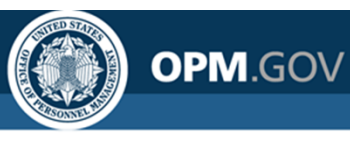

## **Data Package Structure**

Data packages are separated into distinct namespaces; each namespace is designed to capture all data needed for analysis on a specific topic

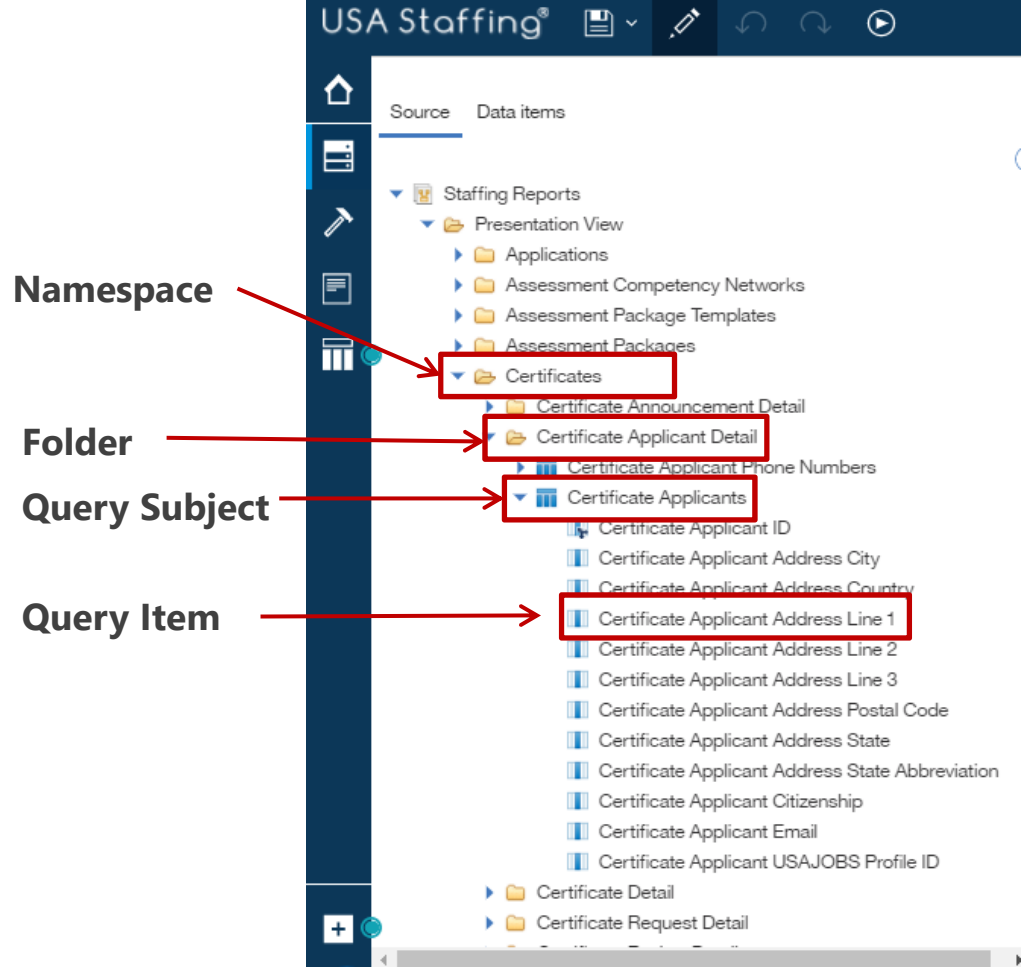

- Namespaces divide data into analytical areas to ensure links between data elements are optimized for reporting
- Folders are used to organize query subjects
- New query subjects and items are regularly added to namespaces to ensure users can build reports in one namespace at a time
- Query items from more than one namespace cannot be added to the same report object
- If data from more than one namespace is needed in a report, the individual queries must be joined

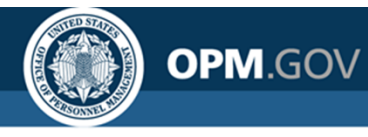

## **Cognos Package Outline Report**

**The Cognos Package Outline report** provides the location, description, and data type for each data item in the each data package available in Cognos

### Cognos Package Outline Report

| Model Name          | Namespace    | Folder                 | Query Subject | Query Item                            | Description                                                                                                    | Data Type         |
|---------------------|--------------|------------------------|---------------|---------------------------------------|----------------------------------------------------------------------------------------------------|-------------------|
| Staffing<br>Reports | Applications | Announcement<br>Detail | Announcement  | Announcement Close<br>Date            | The calendar date that an announcement is closed.                                                                                                    | date              |
|                     |              |                        |               | Announcement Control<br>Number        | The USAJOBS provided control number.                                                                                                    | int64             |
|                     |              |                        |               | Announcement<br>External Contact Name | The first and last name, email address and phone number of the point of contact responsible for answering questions about the announcement outside the organization.angular Snip | characterLength16 |
|                     |              |                        |               | Announcement<br>Internal Contact Name | The first and last name, email address and phone number of the point of contact responsible for answering questions about the announcement inside the organization.              | characterLength16 |
|                     |              |                        |               | Announcement Is<br>Released           | Flag indicating if the Announcement is currently released.                                                                                                    | characterLength16 |
|                     |              |                        |               | Announcement Last<br>Update Date/Time | The timestamp of the last time the announcement was modified.                                                                                                    | dateTime          |
|                     |              |                        |               | Announcement<br>Maximum Salary        | Maximum salary associated with the position being posted to USAJOBS.                                                                                                    | decimal           |
|                     |              |                        |               | Announcement<br>Minimum Salary        | Minimum salary associated with the position being posted to USAJOBS.                                                                                                    | decimal           |
|                     |              |                        |               | Announcement Not To<br>Exceed         | Description of the appointment type, superficially the special duration.                                                                                                    | characterLength16 |
|                     |              |                        |               | Announcement<br>Number                | Identification number assigned to the job announcement by the TAS (also known as Requisition Number for some vendors).                                                           | characterLength16 |

Team Content> USA Staffing Packages and Folders > **Cognos Package Outline Report** 

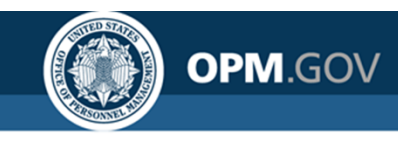

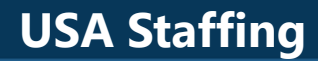

## **Staffing Reports Data Package**

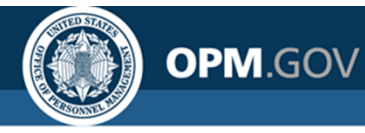

## **Overview of the Staffing Process**

USA Staffing is the U.S. Office of Personnel Management's talent acquisition system; it is organized around the staffing process

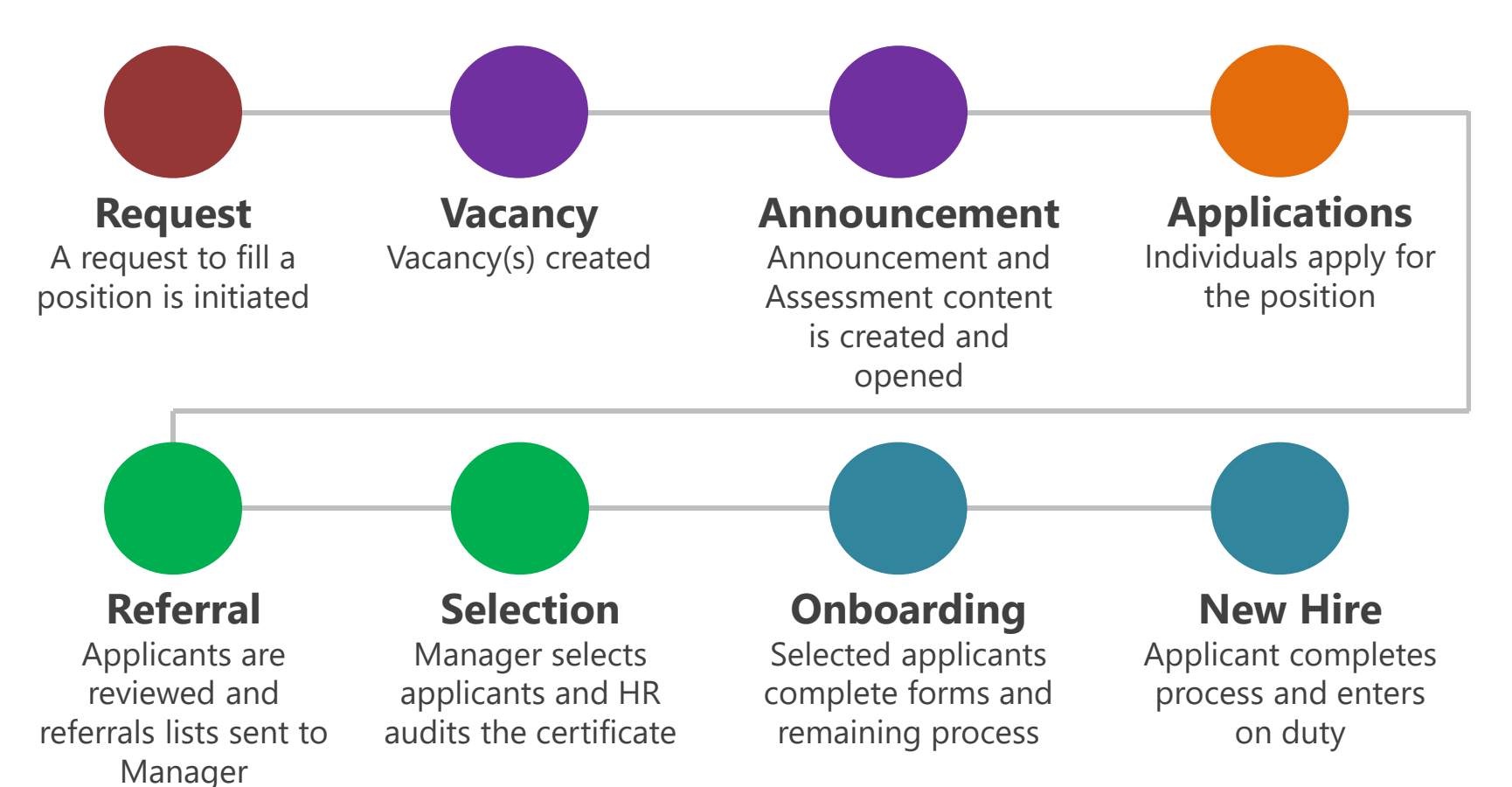

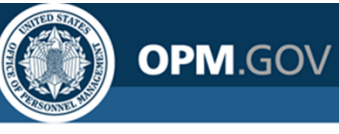

## **Applications**

Data related to **applications** as well as the **development of requests**, **vacancies**, **and announcements** 

### Key Query Items:

- Request Number
- Vacancy Number
- Announcement Number
- Applicant ID
- Application Number
- Assessment ID

When to use this Namespace

- Creating Lists of Applicants, Applications, Requests, Vacancies, Announcements
- Analyzing data related to all applications, including responses to assessment items

#### **Data Relationships**

One Request may be related to more than one Vacancy

One Vacancy may be related to more than one Request

One Vacancy = One Announcement

One Applicant may be related to more than one Vacancy, Announcement, and/or Application

One Application = One Vacancy

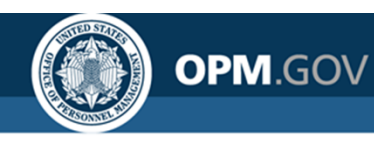

## **Assessment Competency Networks**

Data on **the content of competency networks** (the structure of competencies and associated assessment items used in assessments for particular positions)

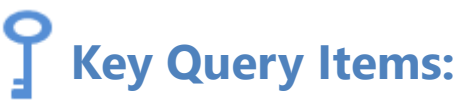

- Competency ID
- Item ID

### **When to use this Namespace**

 Reporting on the content of Competency Networks (not usage)

Namespace is designed to support administrative content management

#### **Data Relationships**

One Competency Network may be related to more than one Competency and/or Item

One **Competency** may be related to more than one **Competency Network** 

One **Competency** may be related to more than one **Item** 

One Item = One Competency

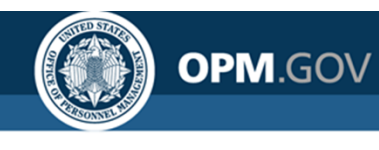

## **Assessment Package Templates**

Data on **the content of assessment package templates** (assessment packages that are shared and re-used across an organization)

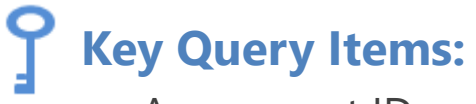

- Assessment ID
- Competency ID
- Item ID

### When to use this Namespace

 Reporting on the content of Assessment Package Templates (not usage)

#### Namespace is designed to support administrative content management

#### **Data Relationships**

#### One Assessment Package Template may be related to more than one Assessment

One Assessment may be related to more than one Competency and/or Item

One **Competency** may be related to more than one **Assessment** and/or **Item** 

One Item = One Competency

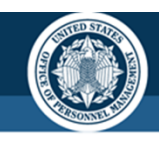

## **Assessment Packages**

### Data related to the **content and use of assessment packages** (a package of

one or more assessments)

• Key Query Items:

OPM.GOV

- Request Number
- Vacancy Number
- Assessment ID
- Competency ID
- Item ID

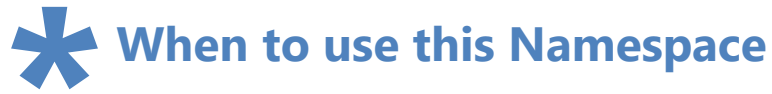

- Reporting on assessment content (not applicant responses)
- Tracking the frequency of use of assessment packages or content

#### **Data Relationships**

**For a Vacancy,** an Assessment Template is assigned or a new Assessment Package is developed

#### **Assessment Template**

Assessment package that is shared across offices and frequently re-used

#### **Assessment Package**

Identifies the assessment(s) to be used in the selection process

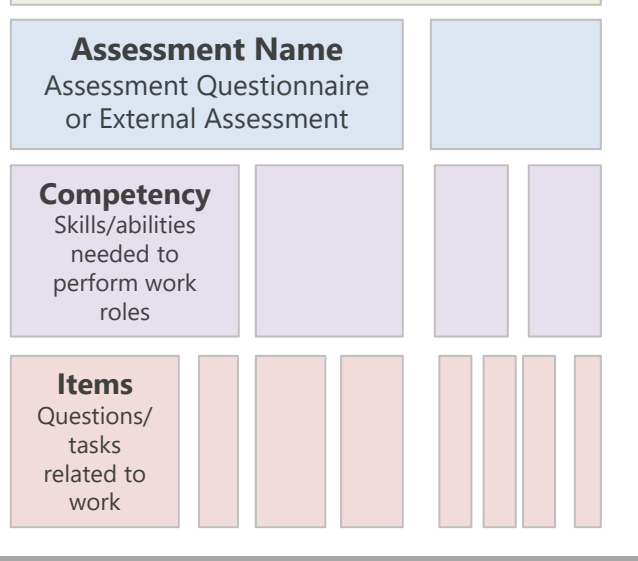

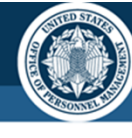

## Certificates

Data related to **referred applications** and the **use and development of certificates/ranking lists** 

### **Y** Key Query Items:

OPM.GOV

- Request Number
- Vacancy Number
- Announcement Number
- Certificate Number
- Applicant ID
- Application Number
- Assessment ID
- Selectee Request Number

## When to use this Namespace

- Tracking the creation, issuance, review, and audit of certificates/ranking lists
- Analyzing data related to referred or selected applicants (does not include individuals who do not make it to the referral stage)

### Data Relationships

One **Request** may be related to more than one **Certificate** 

One Vacancy = One Announcement

One Vacancy may be related to more than one Assessment and/or Certificate

One Certificate may be related to more than one Request

One Applicant may be related to more than one Vacancy, Announcement, Certificate, and/or Application

One Application = One Vacancy

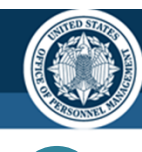

## **New Hires**

Data related to the **onboarding process**, including New Hires and the transmission of forms and documents

ſ

OPM.GOV

### Key Query Items:

- Request Number
- Vacancy Number
- Applicant ID
- Application Number
- New Hire Number

### When to use this Namespace

- Reporting on selected applications during the onboarding process and actual new hires
- Tracking the completion and transmission of onboarding forms and documents

#### **Data Relationships**

One Request = One New Hire

One New Hire = One Vacancy, Applicant, and/or Application Number

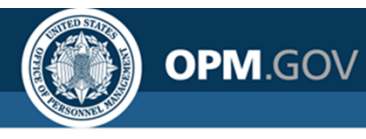

## **Production Statistics**

Data to facilitate reporting on **common production statistics** by week, month, quarter, and/or year.

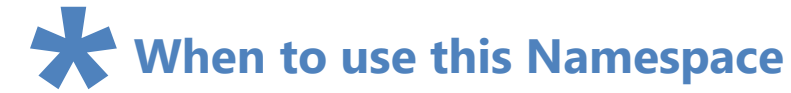

- Reporting on high level production statistics over time, including counts of:
  - Announcements Opened
  - Applications Submitted
  - Certificates Issued
  - Selections Made
  - Entries on Duty

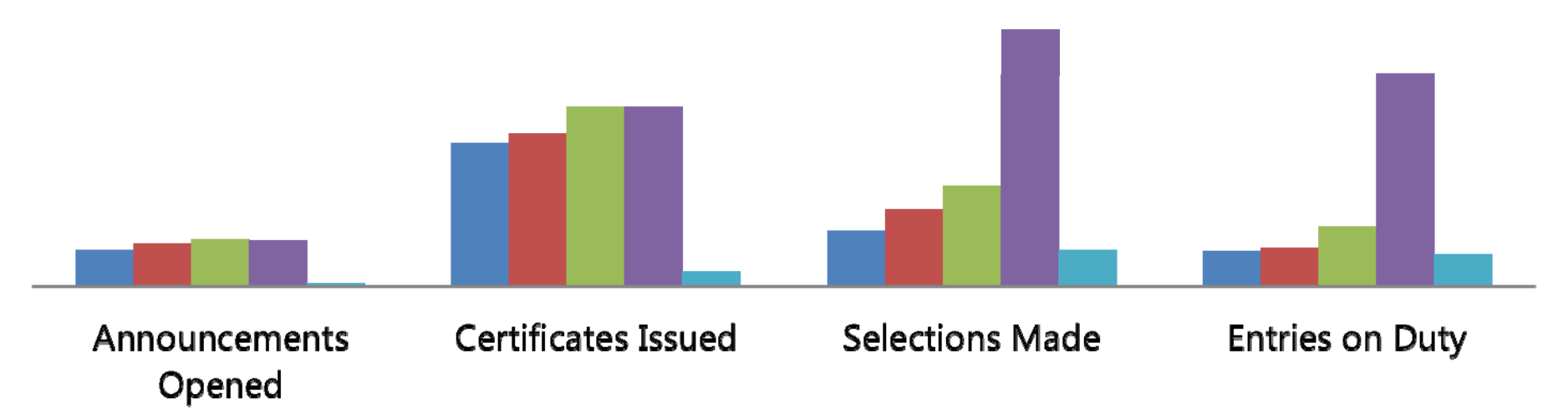

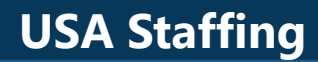

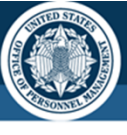

### OPM.GOV

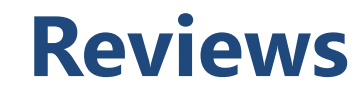

Data related to the **communication between HR and hiring managers** on assessment and announcement content and the certificate review/selection process

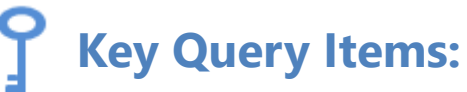

- Request Number
- Vacancy Number

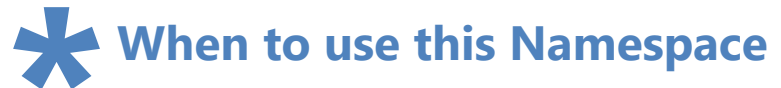

• Tracking the overall Review process

#### **Data Relationships**

One Request and/or Vacancy can have multiple Reviews

One Review may have multiple Reviewers and/or Review Assignments

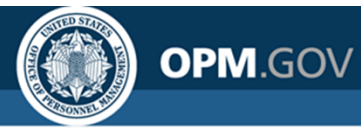

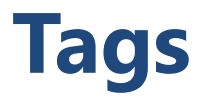

Data related to tags used in USA Staffing to **grant permissions to content** and to **describe vacancies**, including mission critical occupation and appointing authority tags

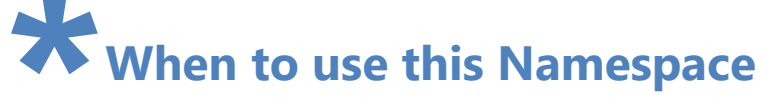

• Reporting on system and custom tags used/developed by agencies

Namespace is designed to support administrative content management

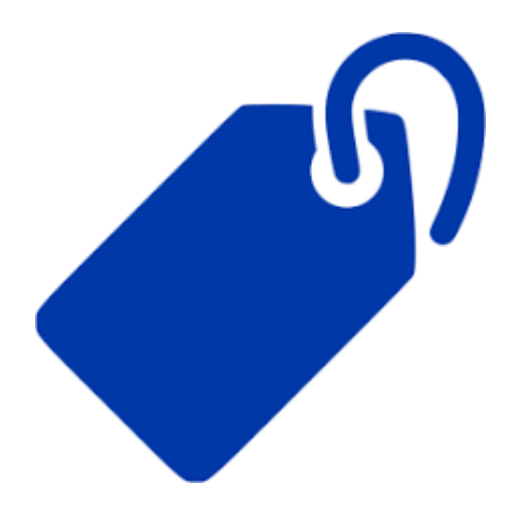

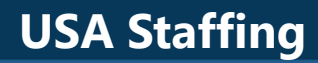

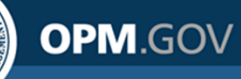

### **Tasks**

Data related to the **completion of tasks** throughout the staffing and onboarding process

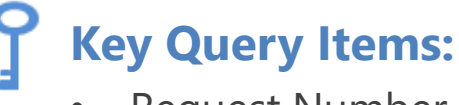

- Request Number
- Vacancy Number
- Task ID

When to use this Namespace

- Reporting on the completion of tasks
- Reporting on Time to Hire metrics

**Data Relationships** 

One Task ID = One Request and/or Vacancy

One Request and/or Vacancy may have more than one Task

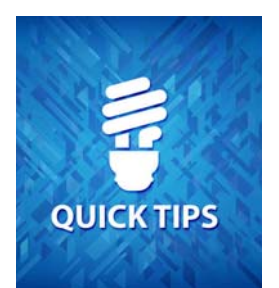

- Use Task Type when comparing results across Organizations and/or Offices
- Task Actual Days to Complete is the number of days between Task Activation Date and Task Completion Date
- Task Days to Complete is the number of days the task was/is expected to take, as set up when creating the task and/or workflow

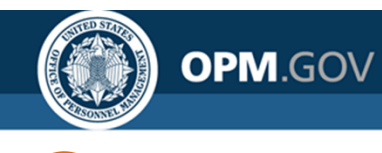

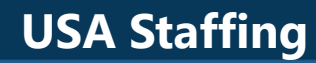

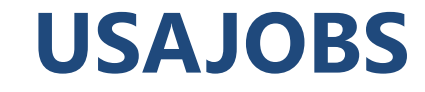

### Data related to incomplete applications

## **Y** Key Query Items:

- Vacancy Number
- Announcement Number

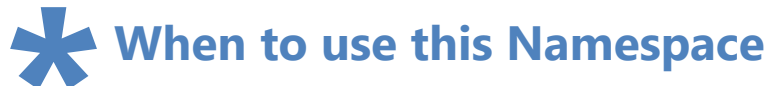

Reporting on incomplete
 applications

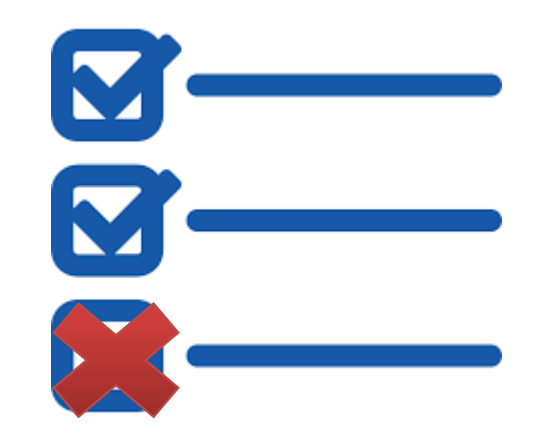

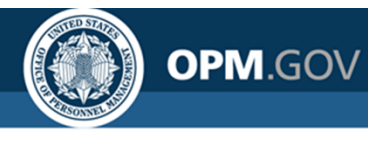

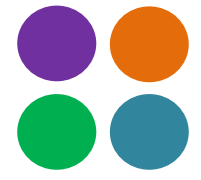

## Workflows

Data related to the development of workflows and tasks

### When to use this Namespace

• Reporting on the development of Workflows (not usage)

#### Namespace is designed to support administrative content management

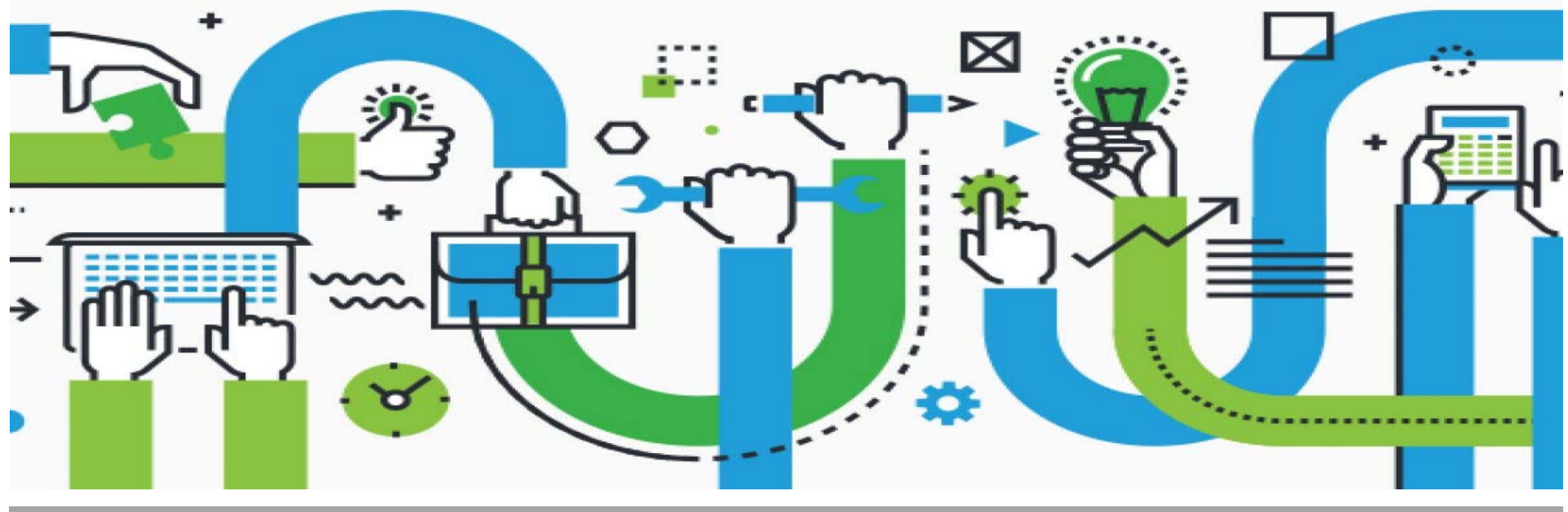

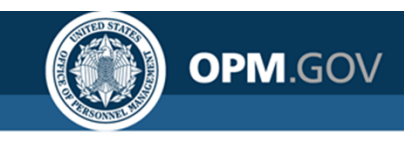

## **Cognos and Reports Module Refresher**

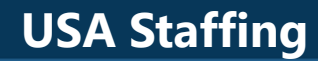

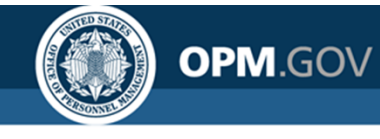

## **Accessing Cognos**

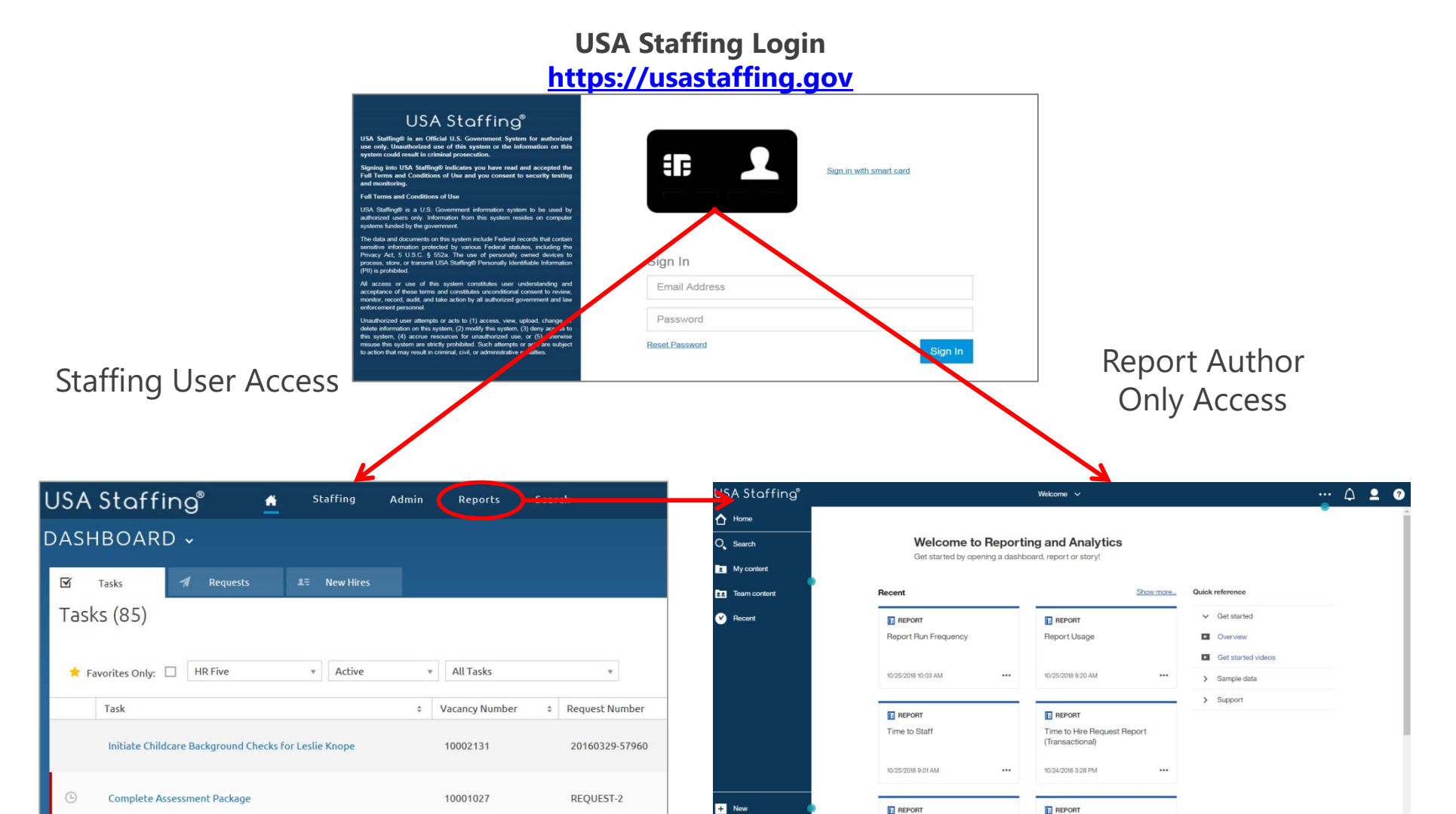

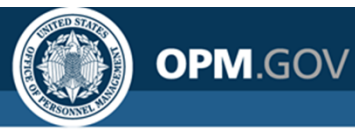

## **Navigating the Welcome Page**

The Welcome Page allows users to **navigate and search for reporting content** 

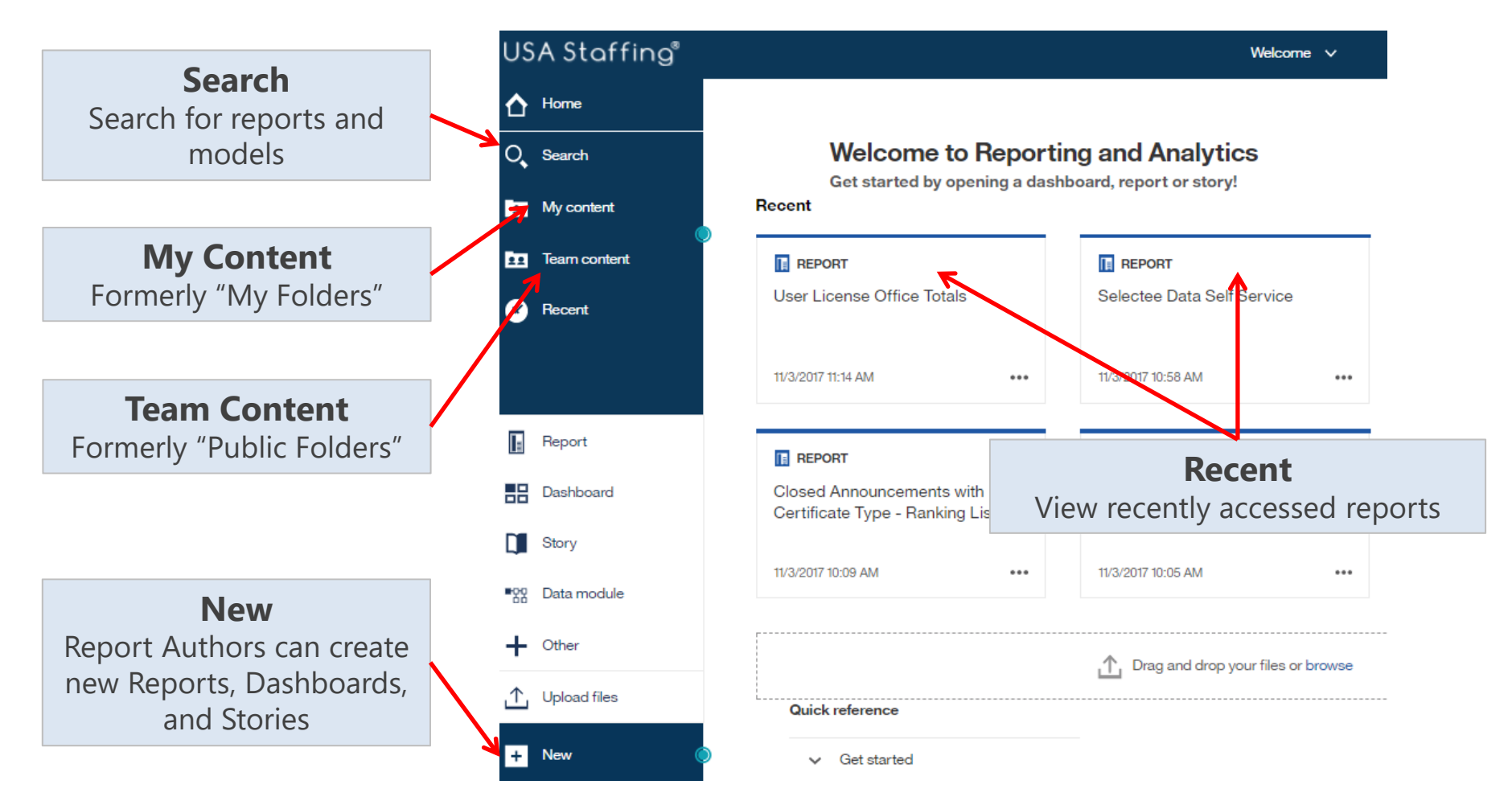

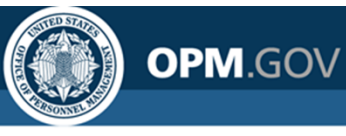

## **Running an Existing Report**

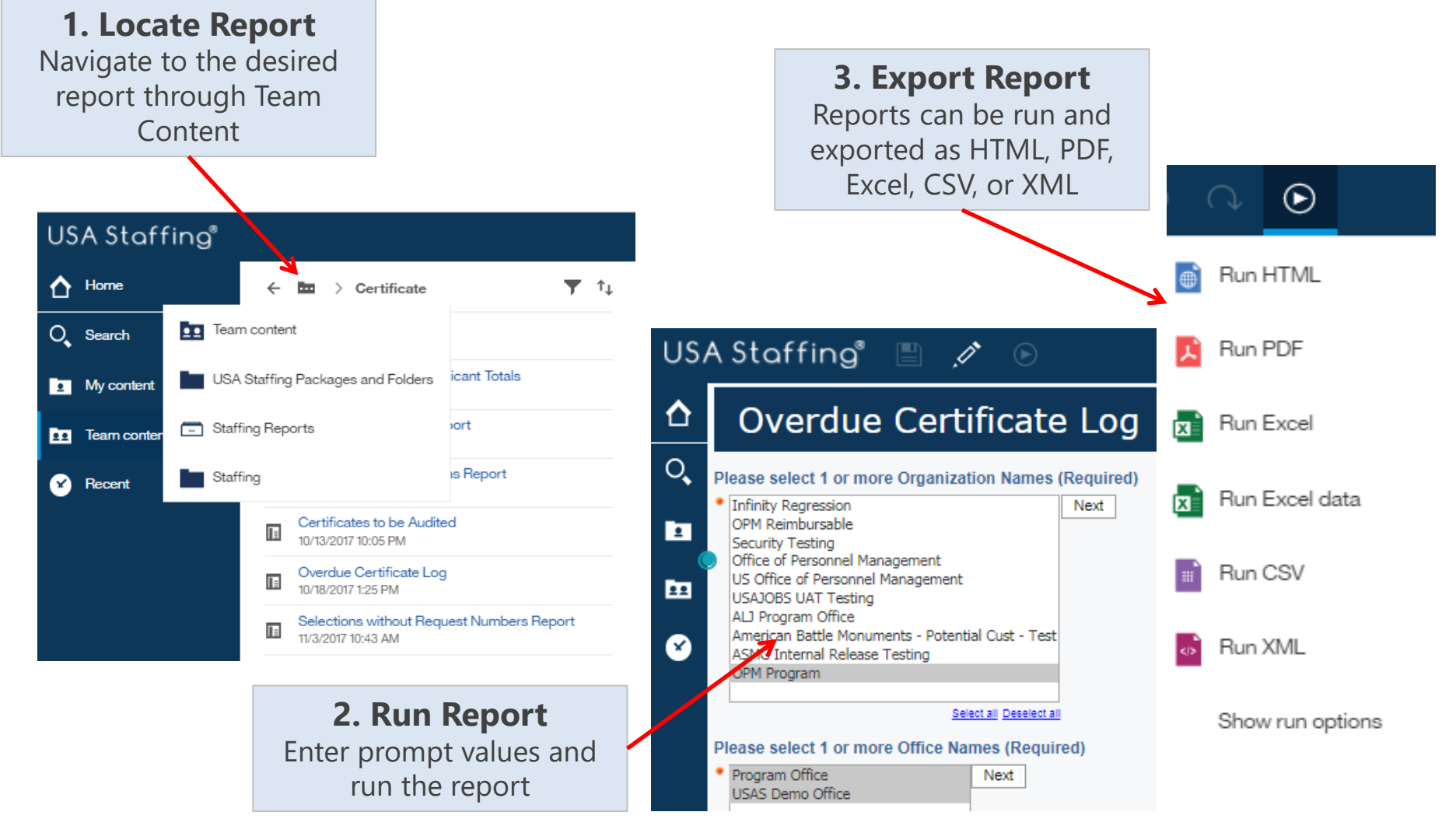

## **Running Reports Live vs. In the Background**

Users can run reports live or set a report to run in the background and receive a notification when the report has completed.

### **Live Reports**

- Run immediately
- Allow a single output format to be selected for each run
- Allow a single report to be run at a time

### **Background Reports**

- Can be run immediately or scheduled to run at a certain time
- Allow multiple output formats to be selected for each run
- Creates a queue of reports to be run; reports may run simultaneously

| ◯ Excel      | Click the toggle to run a |
|--------------|---------------------------|
| C Excel Data | report in the             |
|              | background                |
| ITML         |                           |
| ○csv         |                           |
| ○ XML        |                           |
| ✓ Prompt me  |                           |
|              |                           |
|              |                           |
|              |                           |
|              |                           |
|              |                           |

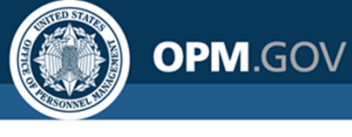

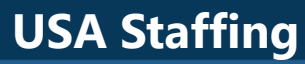

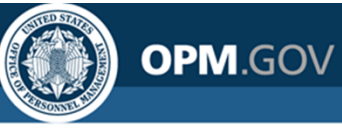

## **Running a Report in the Background**

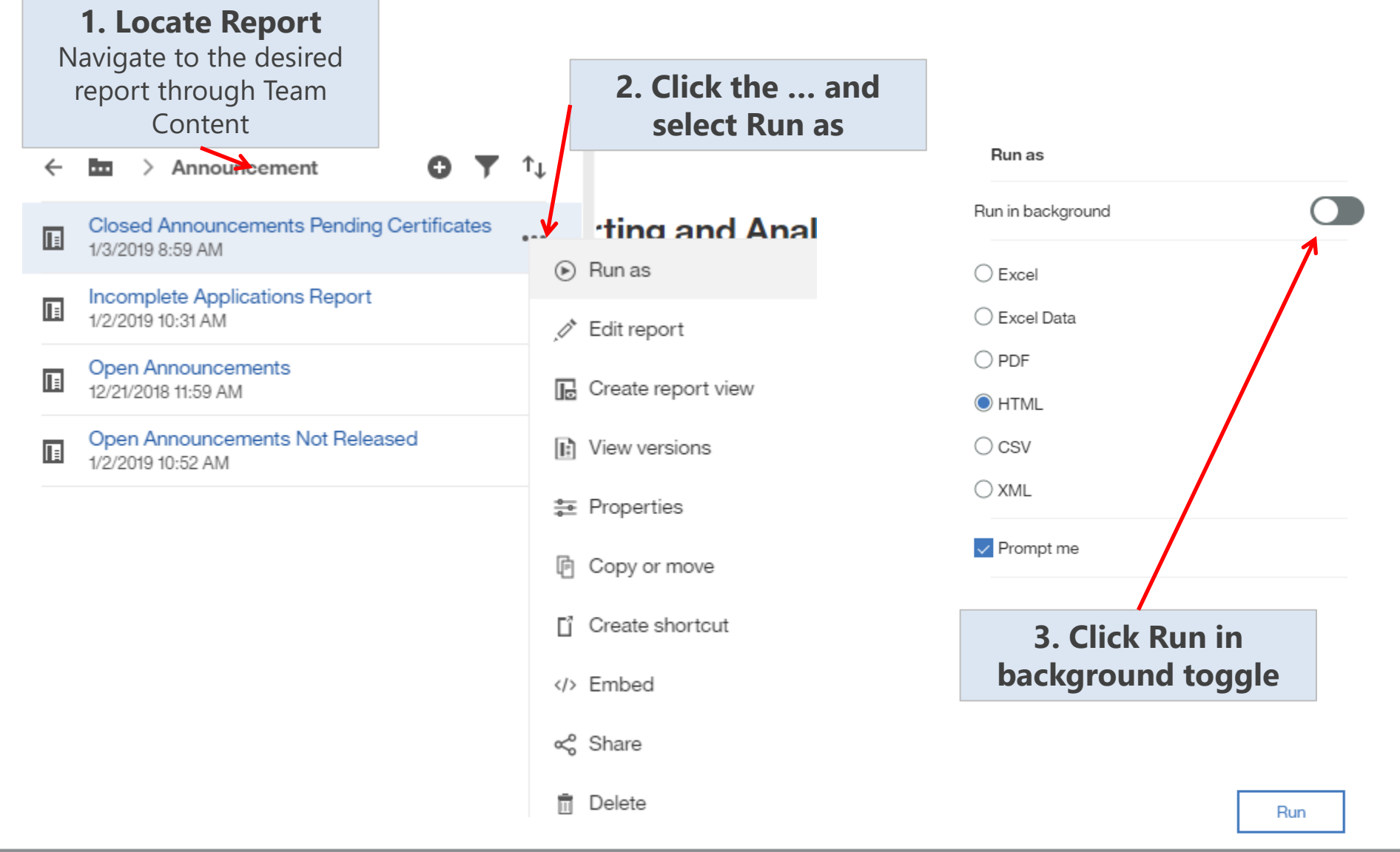

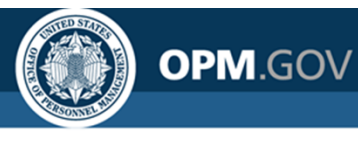

## **Running a Report in the Background**

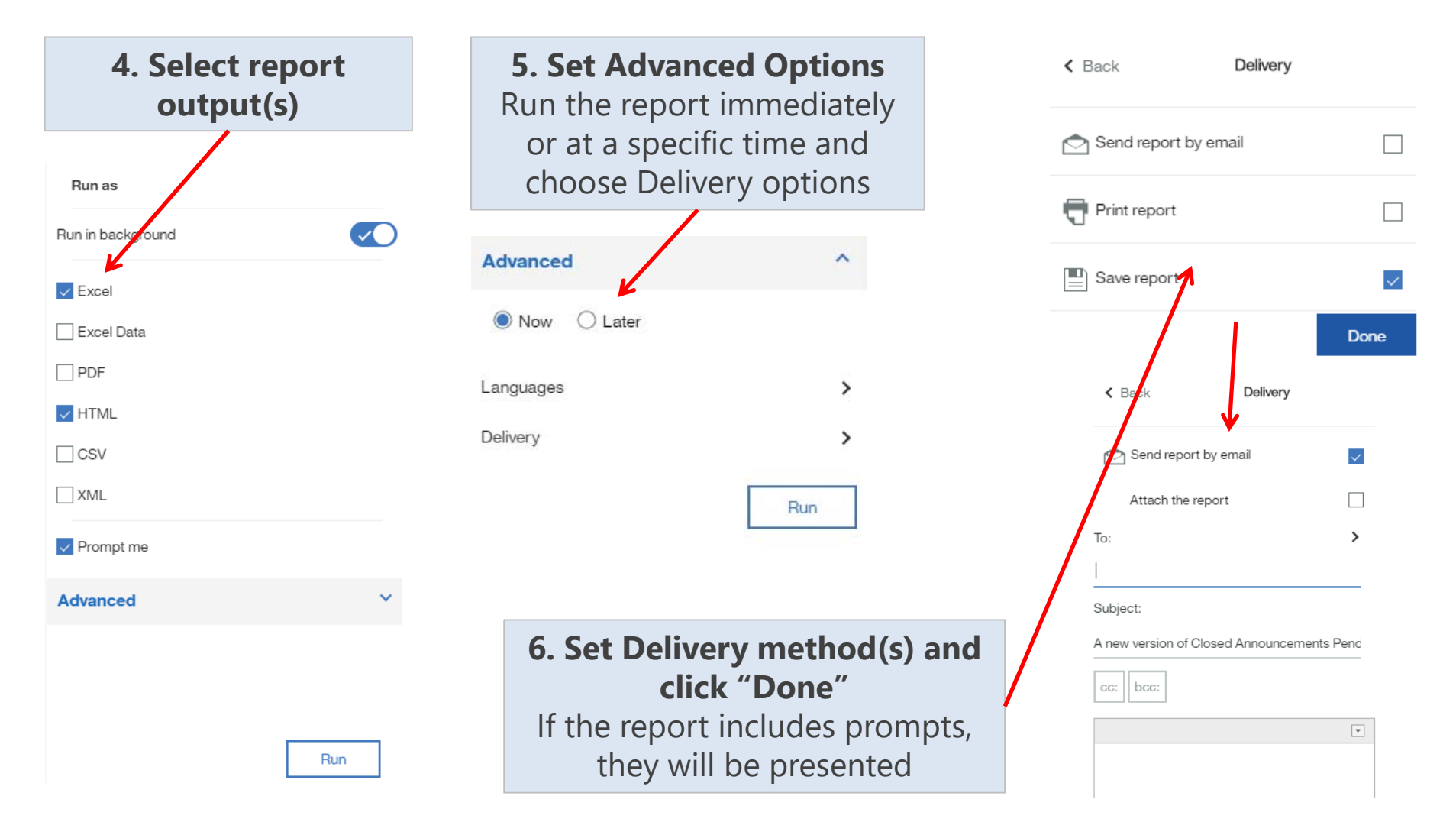

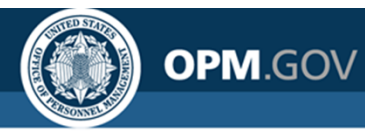

## **Creating a New Report**

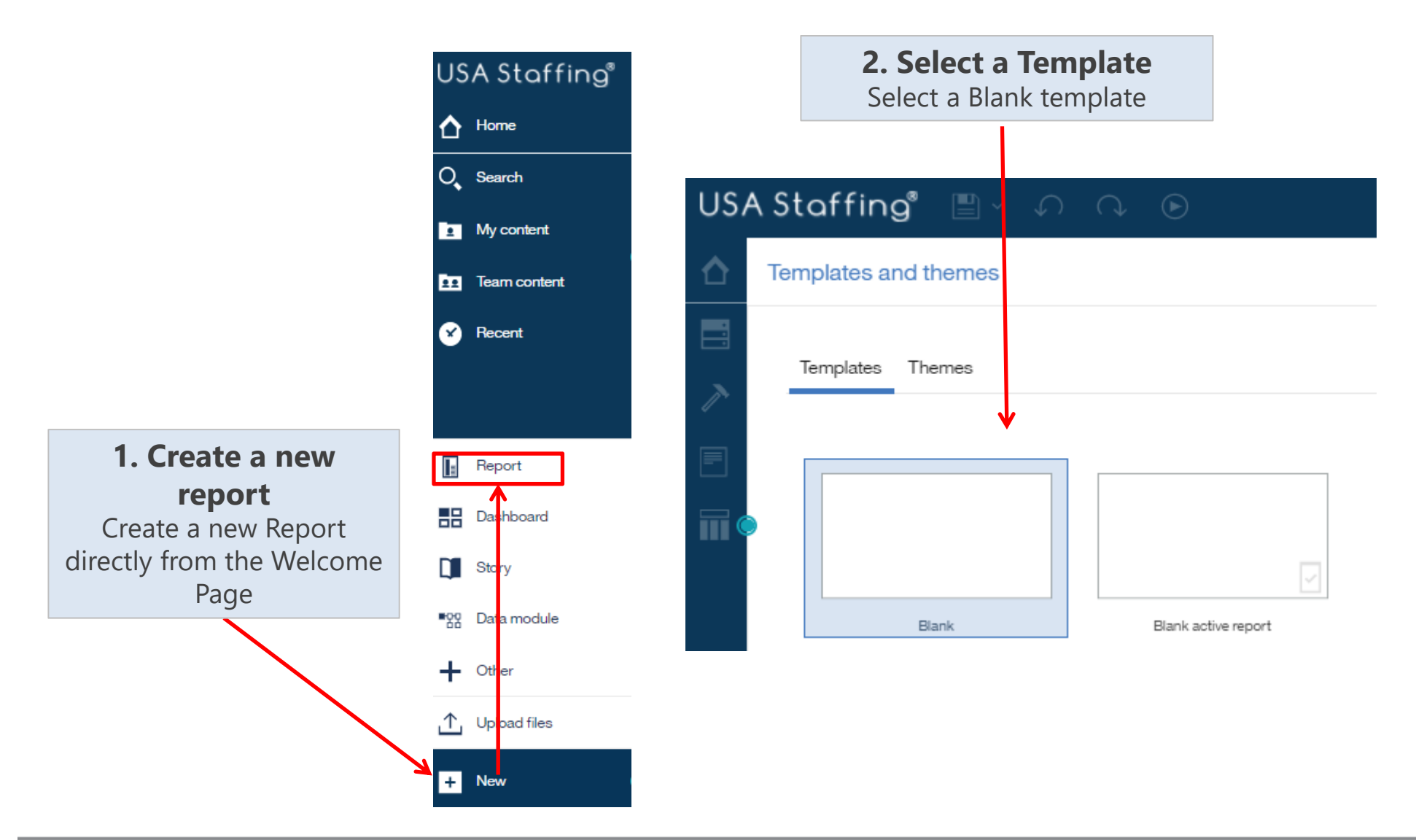
#### **USA Staffing**

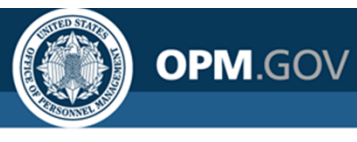

### **Creating a New Report**

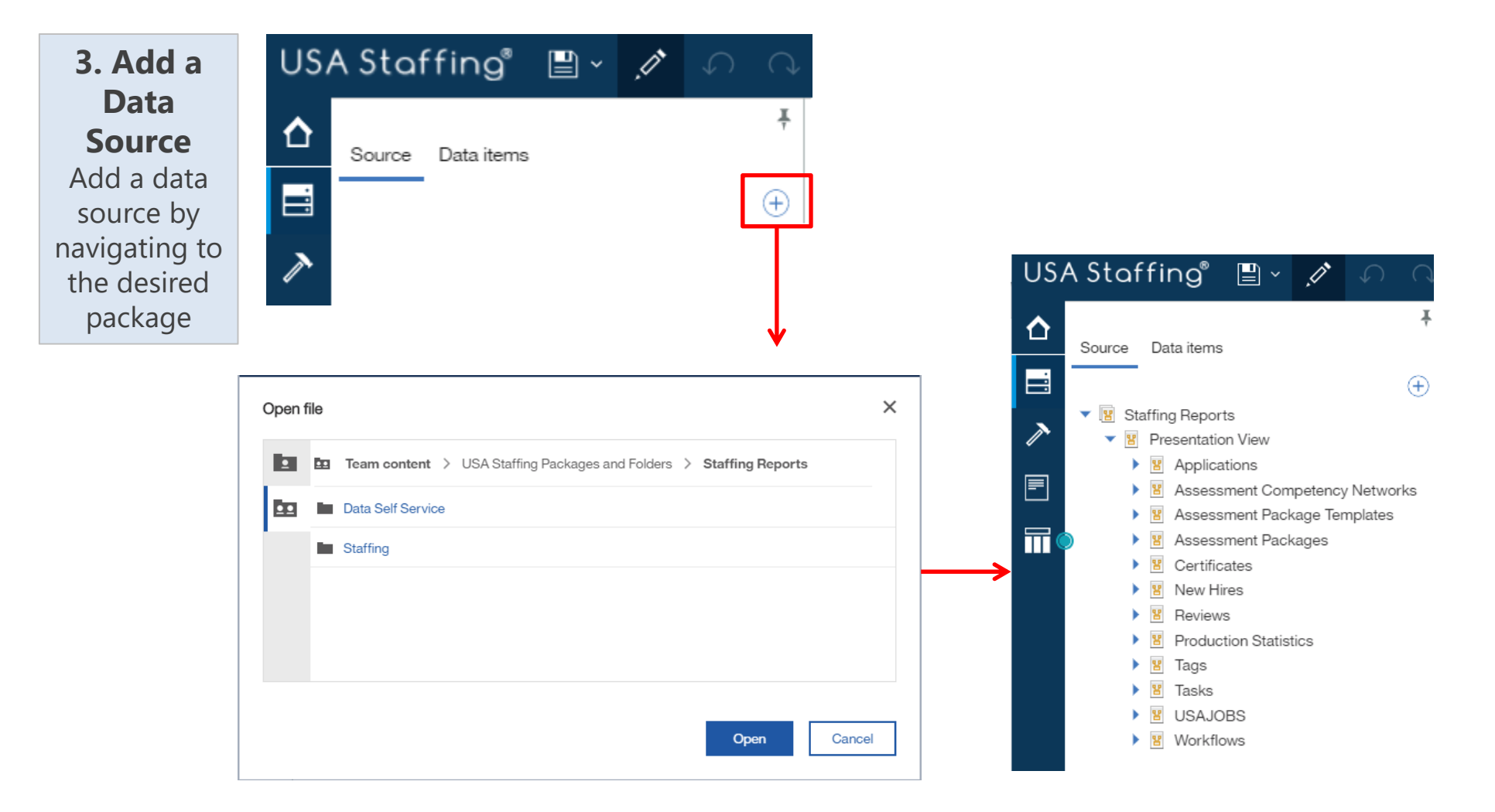

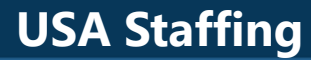

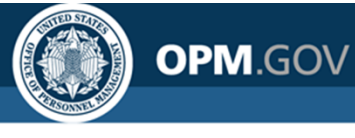

### **Creating a New Report**

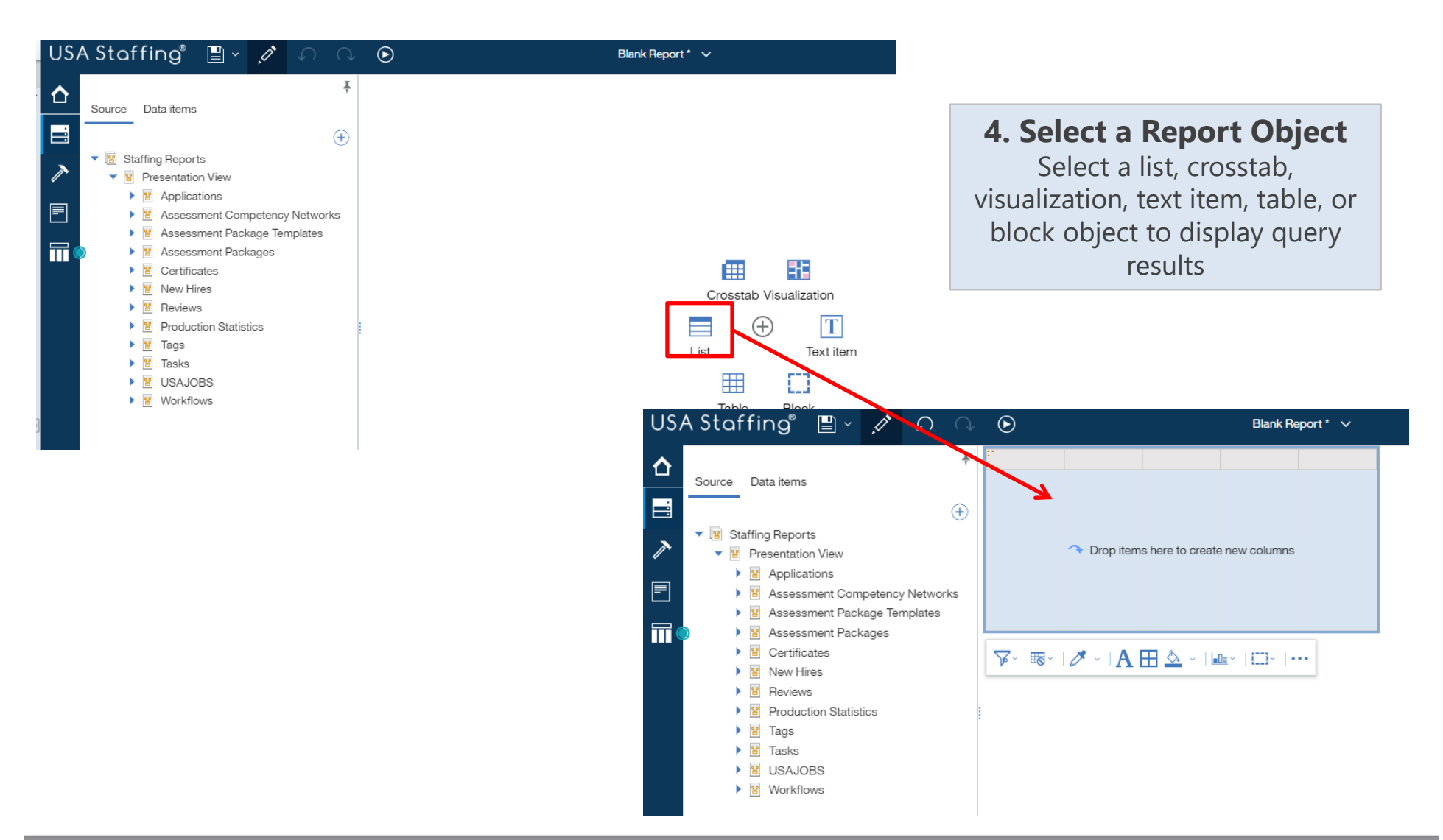

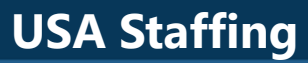

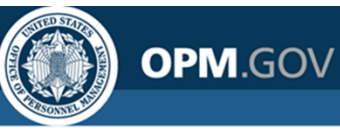

### **Navigating the Report Module**

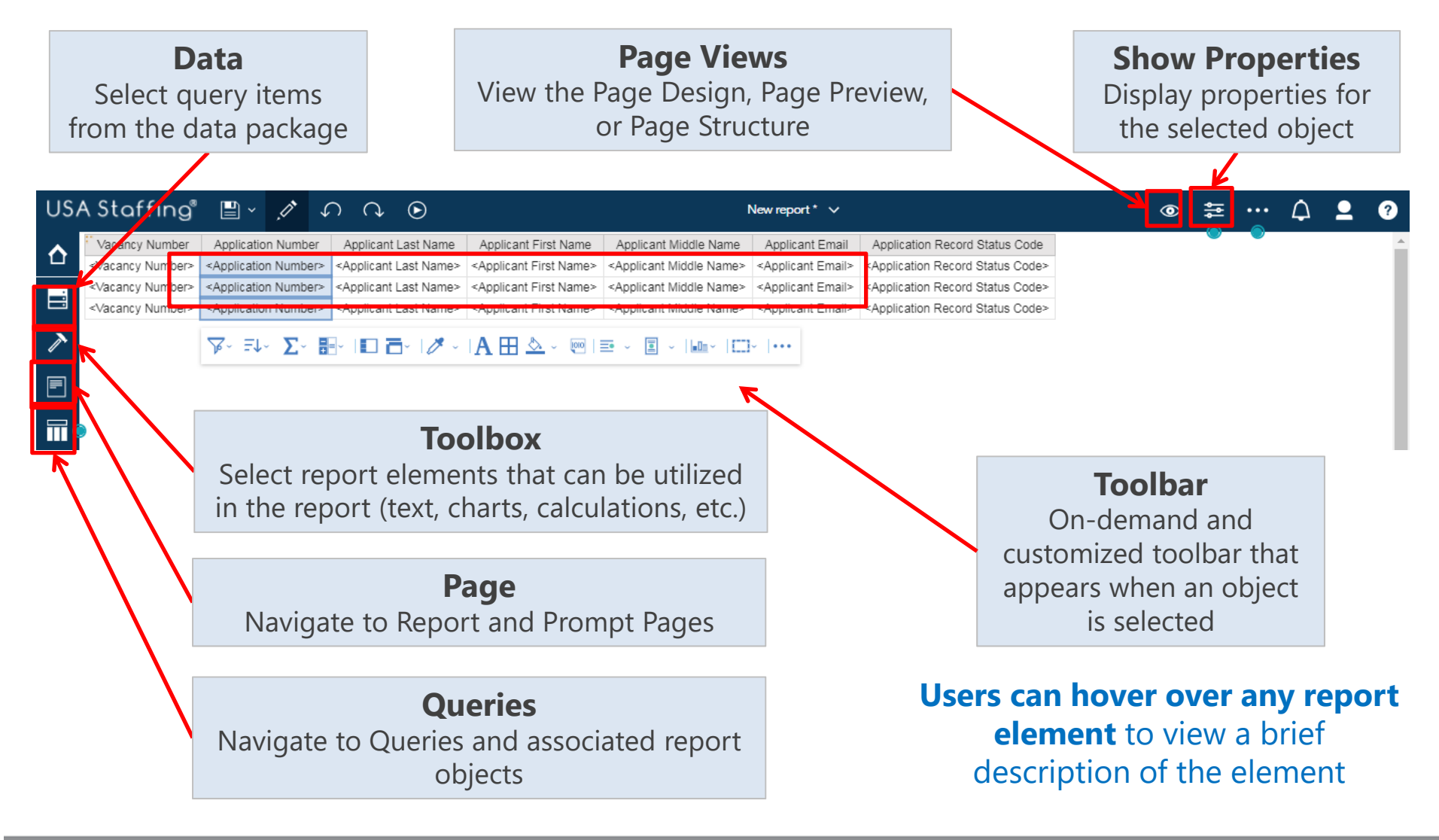

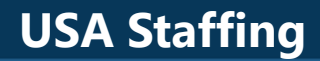

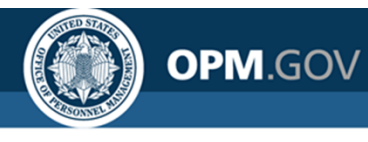

### **Saving a Report**

**Report Authors can save custom reports** for future use in My Content or Team Content.

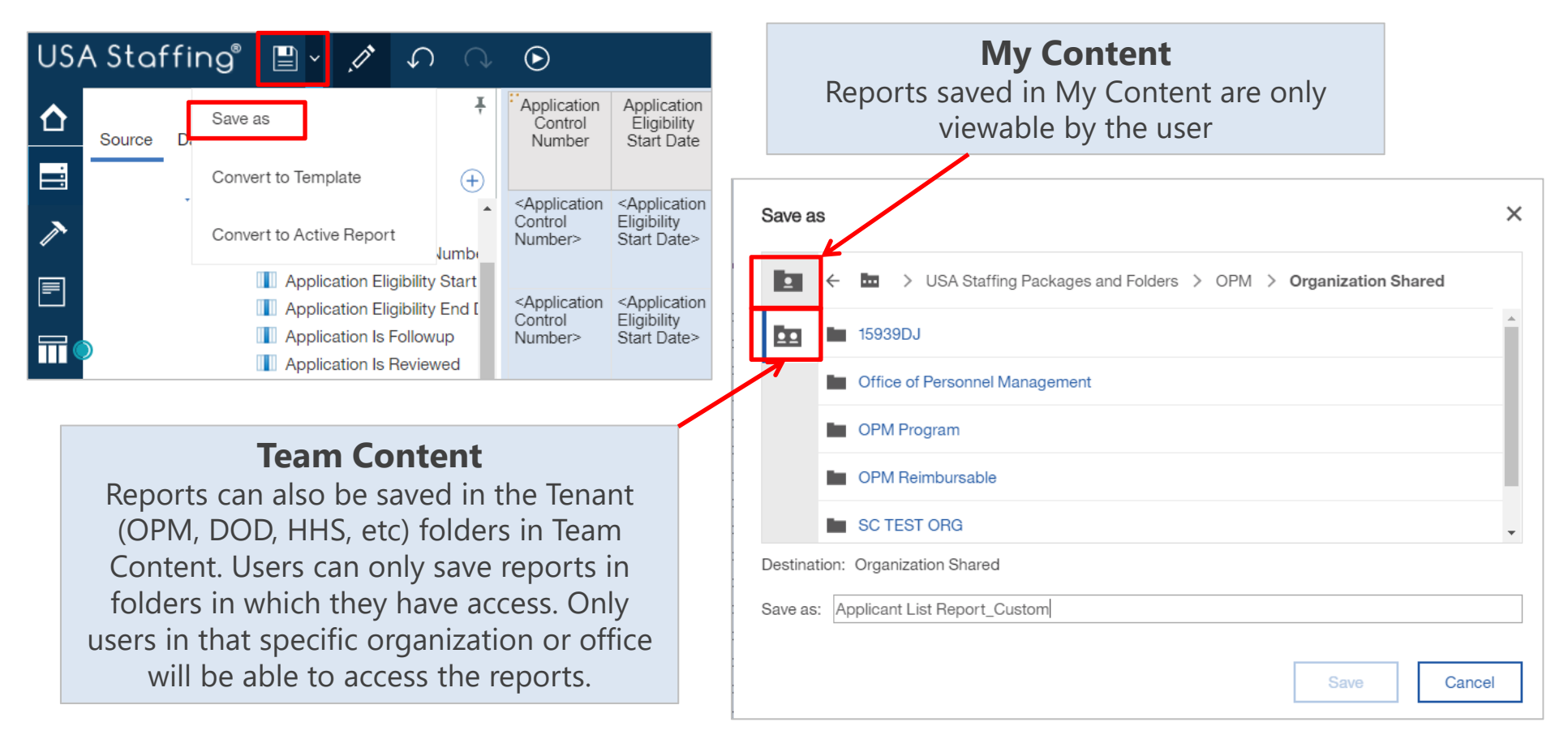

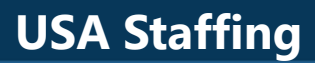

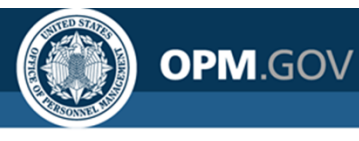

### **List Reports**

# A report that displays data as a series of columns; the most commonly used report type

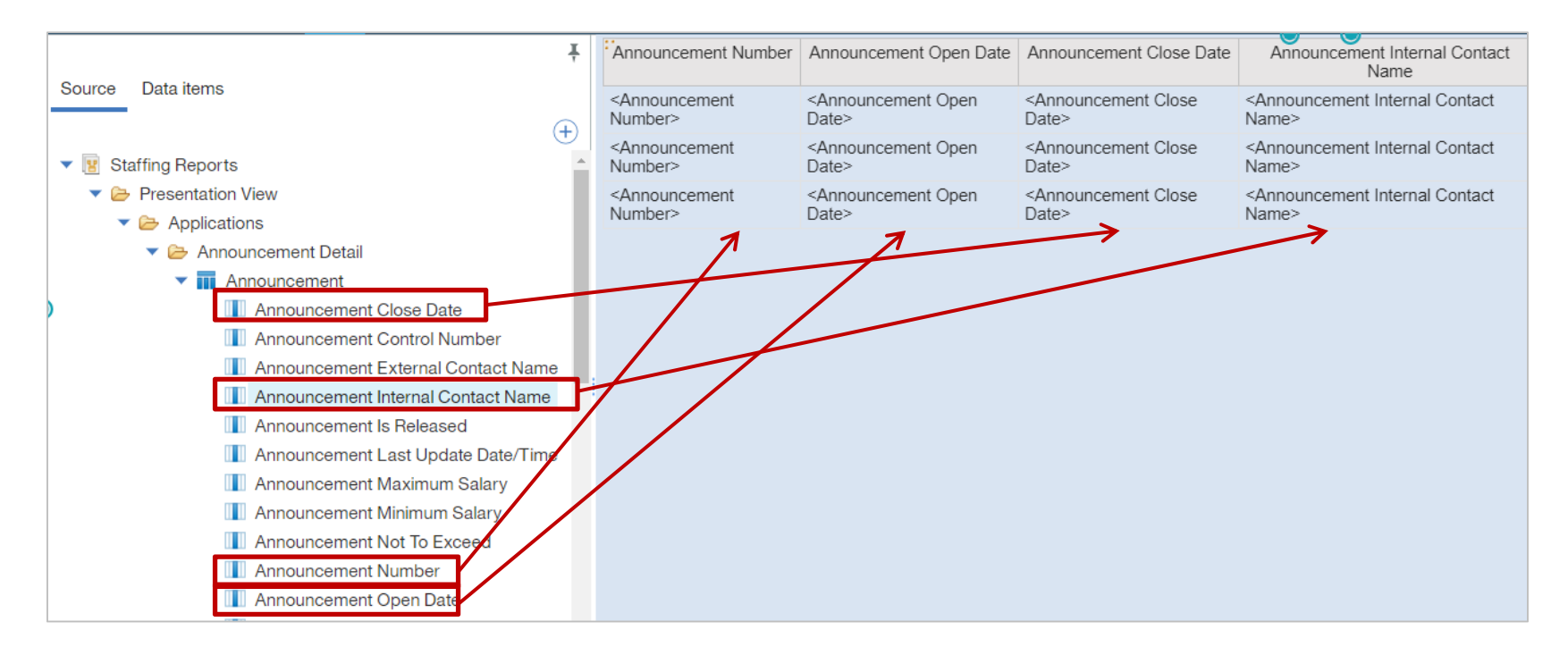

Drag data items from the Source pane and drop them into the list object to populate the report or double-click Columns can be reordered, sorted, formatted, and grouped

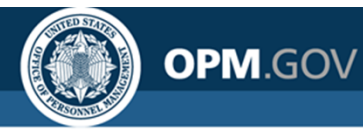

## **Sorting and Grouping**

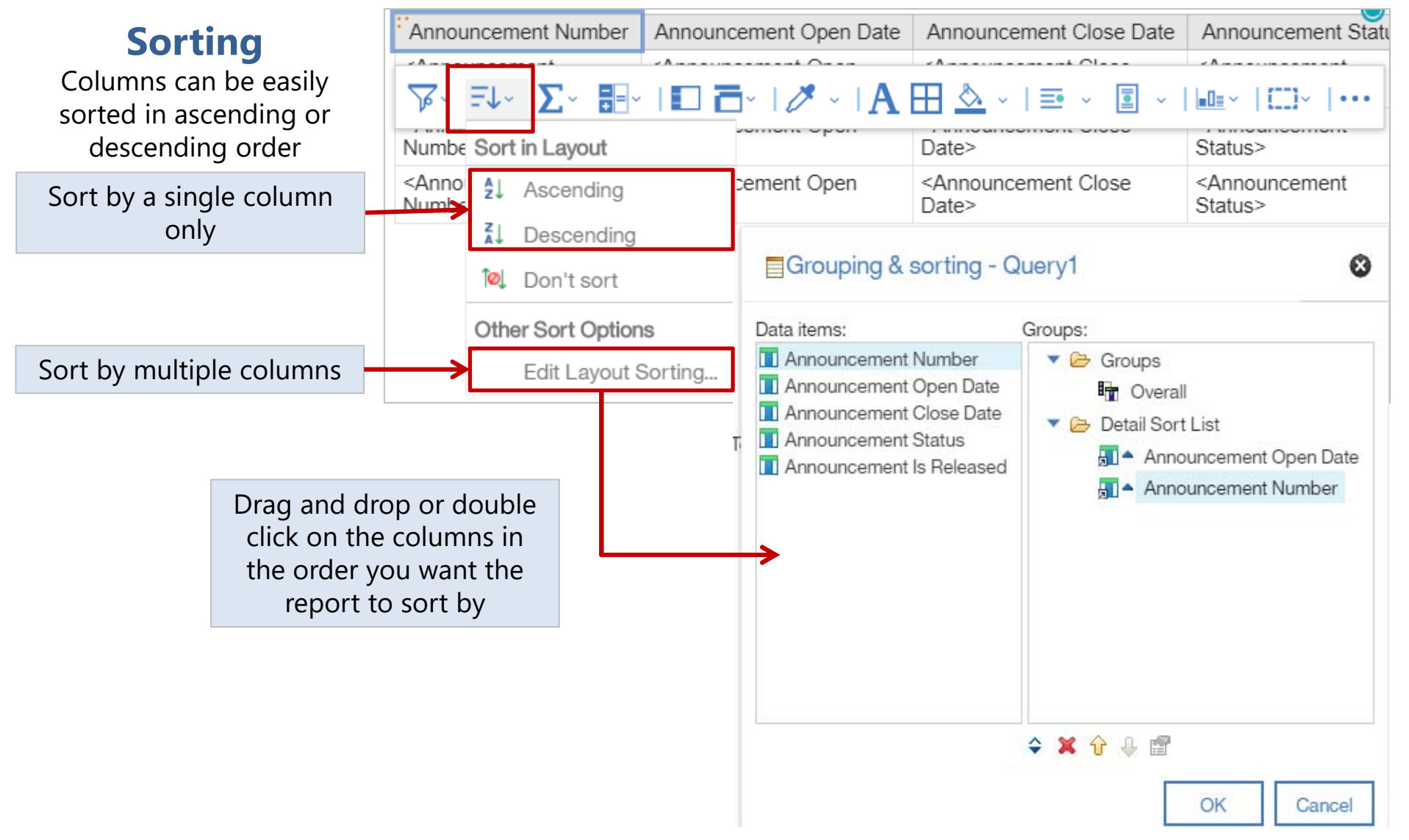

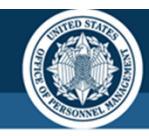

OPM.GOV

## **Sorting and Grouping**

# Grouping **eliminates duplicates within a column** and instead displays the data item value one time for each possible value.

| <b>Groupir</b><br>List reports ca<br>grouped by o<br>more colum | ng<br>an be<br>ne or<br>ans | Announcement Status                     | Announcement Number A<br><annoi th="" ∑-<="" ╤↓-="" ╦-=""><th>Announcement Open<br/>Date</th></annoi> | Announcement Open<br>Date                 |  |
|-----------------------------------------------------------------|-----------------------------|-----------------------------------------|----------------------------------------------------------------------------------------------------|-------------------------------------------|--|
| Indicates Gro<br>Column                                         | ouped<br>is                 | <announcement status=""></announcement> | <announcement <ar<br="">Number&gt; Dat</announcement>                                                 | nnouncement Open <ar<br>e&gt; Dat</ar<br> |  |
| A                                                               | Annen                       | A                                       | Assessment Oliver Date                                                                                | Assessment Is Deleges I                   |  |
| Announcement Status                                             | Announcement Number         | Announcement Open Date                  | Announcement Close Date                                                                               | Announcement is Released                  |  |
| Closed                                                          | DE-10000068-14-TA           | 09/03/2014                              | 10/31/2014                                                                                            | Yes                                       |  |
|                                                                 | Announcement 10000148       | 09/10/2014                              | 10/21/2014                                                                                            | Yes                                       |  |
|                                                                 | DE-10000006-14-TH           | 09/17/2014                              | 10/31/2014                                                                                            | Yes                                       |  |
|                                                                 | DE-10000011-14-TH           | 09/17/2014                              | 10/31/2014                                                                                            | Yes                                       |  |
|                                                                 | DEST-10000002-14-TH         | 09/17/2014                              | 11/28/2014                                                                                            | Yes                                       |  |
|                                                                 | DEST-10000007-14-TH         | 09/17/2014                              | 10/31/2014                                                                                            | Yes                                       |  |
|                                                                 | DE-10000004-14-TA           | 09/18/2014                              | 01/31/2015                                                                                            | Yes                                       |  |
|                                                                 | DEST-10000014-14-TH         | 09/18/2014                              | 10/31/2014                                                                                            | Yes                                       |  |
|                                                                 | DEST-10000017-14-TH         | 09/19/2014                              | 10/31/2014                                                                                            | Yes                                       |  |
|                                                                 | DEST-10000018-14-TH         | 09/19/2014                              | 10/31/2014                                                                                            | Yes                                       |  |

Grouping formatting will appear in all report output formats, with the exception of Excel Data.

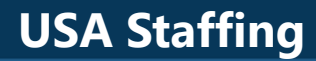

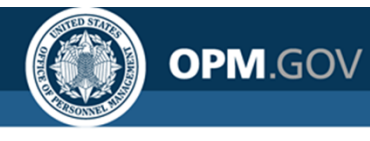

### **Filtering**

#### Filters reduce data returned in the report based on specific criteria;

includes a data item, operator, and criteria

### Vacancy Number

=

### 1000001

Data Item

Operator

Criteria

| Vacancy<br>Staffing<br>Office<br>Name | Vacancy<br>Number | Vacancy<br>Description | Vacancy<br>USAJOBS<br>Job Title |               | Filter condition                                        | on - Vacancy Nu<br>Comparison R                 | imber<br>ange                |                                                                     | (         | 9 | _   |     |                                 |                   |                            |                              |
|---------------------------------------|-------------------|------------------------|---------------------------------|---------------|---------------------------------------------------------|-------------------------------------------------|------------------------------|---------------------------------------------------------------------|-----------|---|-----|-----|---------------------------------|-------------------|----------------------------|------------------------------|
| <                                     |                   | Al                     | A /                             |               |                                                         |                                                 |                              | <ul> <li>Keep these values</li> <li>Exclude these values</li> </ul> |           |   | U   | SAS | Staffing®                       | <b>-</b> ~        |                            | • ~ 🖒                        |
| Vacancy<br>Staffing<br>Office         | ער יער ד↓         | ,× ∑× ☷                |                                 | $\rightarrow$ | Find 10000001                                           |                                                 | 0,                           | 10000001                                                            | Θ         | - | → 🛆 |     | Vacancy Staffing<br>Office Name | Vacancy<br>Number | Vacancy<br>Description     | Vacancy USAJOBS<br>Job Title |
| Name>                                 | Excl              | Exclude Null           |                                 |               | 10000002                                                |                                                 |                              |                                                                     |           |   | 0   | Pł  | niladelphia<br>ervices Branch   | 10000001          | GS-<br>0011/0201-<br>5/7/9 | HR Expert                    |
| Staffing<br>Office                    | Crea              | ate Custom Fil         | JOBS<br>ter Title>              |               | 0 Selected                                              |                                                 | •                            |                                                                     |           |   |     |     |                                 |                   |                            |                              |
| Name>                                 | Edit              | Edit Filters           |                                 |               | Can be char                                             | nged in the viewer<br>sing values (NULL)        |                              |                                                                     |           |   |     |     |                                 |                   |                            |                              |
|                                       | Inse              | rt Filter Text         |                                 |               | <ul> <li>Apply to ind</li> <li>Prompt for vi</li> </ul> | ividual values in the o<br>alues when report is | data source<br>run in viewer |                                                                     | OK Cancel |   |     |     |                                 |                   |                            |                              |

Always check active filters prior to running a report to ensure the correct filters are applied

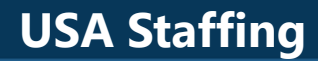

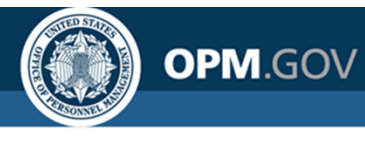

### **Advanced Filtering**

## Report Authors can use custom expressions to develop more advanced filters

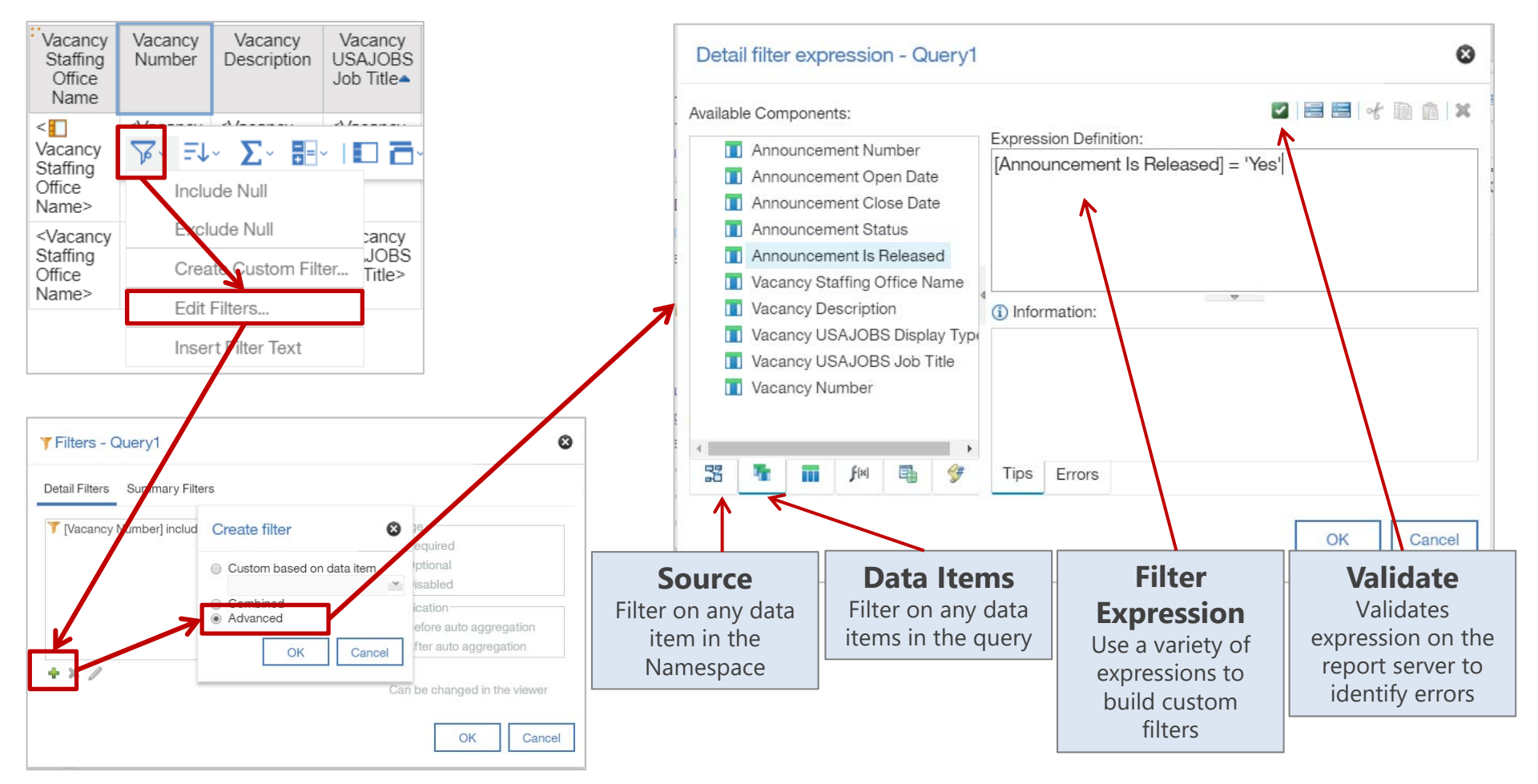

### **USA Staffing**

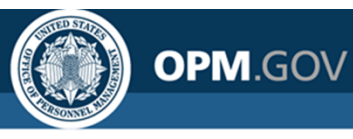

### **Functions and Calculations**

Functions and calculations **transform and/or create** new data items using logic or mathematical functions

#### Add a Query Calculation Data item expression - Data Item1 Ø PINNED T Text item Name: Announcement Open Days Block **Data Item** 🗹 🚍 🚍 🔸 🗎 🏛 🗶 Available Components: Table **Expression** Expression Definition: E List \_days\_between([Applications].[Announcement]. Crosstab Use a variety of [Announcement Close Date], [Applications]. [Announcement]. Announcement Minimum Salary Visualization expressions to transform [Announcement Open Date]) Announcement Not To Exceed and develop new data TEXTUAL Announcement Number items T Text item Announcement Open Date Query calculation Announcement Part Time Hours (i) Information: [E] Layout calculation Announcement Promotion Potentia **Information Pane** days between ( date\_expression1 , date\_expression2 ) <T> Rich text item Announcement Released Date/Tim Returns a positive or negative number representing the number of days betwe Help text that provides & Hyperlink Announcement Salary Type "date\_expression1" and "date\_expression2". If "date\_expression1" < "date expression2", then the result will be a negative number information on how to Date Announcement Status Example: \_days\_between ( 2002-04-30 , 2002-06-21 ) √ Time build expressions 52 Page number Tips Errors Row number S As-of-time expression OK Cancel Source Data Items **Functions** 🗆 | A 🖄 Σ- 🗄 **Develop** expressions Data items in the Listing of available functions based on data items in to utilize for data expressions query Shortcut: Highlight two column the data model headers, click Insert Calculation and choose "Days Between ... "

For the Vendor Specific Functions available for the USA Staffing Upgrade, view SQL Server functions

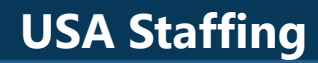

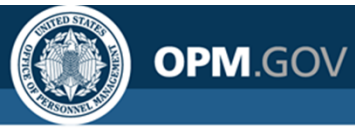

### Aggregation

# Aggregation summarizes data within a data item at the lowest level of detail in the report

Available Aggregate Functions

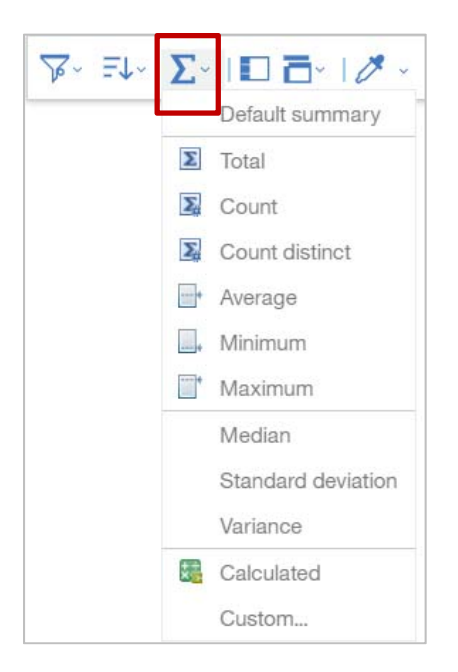

#### Aggregated at the Office Level

| Vacancy Staffing Office Name | Announcement Open Days |
|------------------------------|------------------------|
| OPM HR Boyers                | 10.50                  |
| OPM HR TRB                   | 5.50                   |

#### Aggregated at the Announcement Level

| Vacancy Staffing<br>Office Name | Vacancy<br>Number | Vacancy<br>Description | Vacancy<br>USAJOBS Job<br>Title | Vacancy USAJOBS<br>Display Type | Announcement<br>Number        | Announcement<br>Open Date | Announcement<br>Close Date | Announcement<br>Open Days |
|---------------------------------|-------------------|------------------------|---------------------------------|---------------------------------|-------------------------------|---------------------------|----------------------------|---------------------------|
| OPM HR Boyers                   | 10000842          | GS-4742-11             | Hello Kitty                     | DE                              | DE-10000842-<br>16-TA         | 12/02/2015                | 12/16/2015                 | 14                        |
|                                 | 10003550          | GS-0301-9              | Night's<br>Watchman             | DE                              | DE-10003550-<br>16-STG        | 08/08/2016                | 08/15/2016                 | 7                         |
| OPM HR TRB                      | 10018524          | GM-0007-6              | Howdy Doody                     | IMP                             | Test Customer-<br>17-10018524 | 08/09/2017                | 08/09/2017                 | 0                         |
|                                 | 10019637          | GS-0201-11             | HR Specialist                   | DE, ST, IMP                     | 17-10019637-<br>DESTIMP       | 09/18/2017                | 09/18/2017                 | 0                         |
|                                 | 10002093          | GS-0201-9              | Human Resource<br>Specialist    | DE                              | DE-10002093-<br>16-TA         | 03/17/2016                | 03/31/2016                 | 14                        |
|                                 | 10011162          | GS-0343-<br>9/11       | Program Analyst                 | DE, ST                          | TC-17-10011162-<br>DEST       | 03/23/2017                | 03/31/2017                 | 8                         |

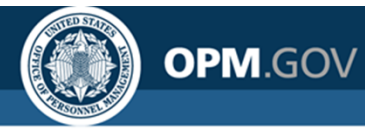

### Aggregation

The default aggregation is set when the data is modeled; **Report Authors** can change the aggregation method in the Properties pane

|              | Vacancy Staffing<br>Office Name                   | Vacancy<br>Number                   | Vacancy<br>Description                   | Vacancy<br>USAJOBS Job                             | Vacancy<br>USAJOBS Display                                   | Announcement<br>Number                        | Announcement<br>Open Date                        | Announcement<br>Close Date                        | Announcement<br>Open Days                        |
|--------------|---------------------------------------------------|-------------------------------------|------------------------------------------|----------------------------------------------------|--------------------------------------------------------------|-----------------------------------------------|--------------------------------------------------|---------------------------------------------------|--------------------------------------------------|
| Click on the | VacancyStaffing OfficeName>                       | <vacancy<br>Number&gt;</vacancy<br> | <vacancy<br>Description&gt;</vacancy<br> | <vacancy<br>USAJOBS Job<br/>Title&gt;</vacancy<br> | <pre><vacancy display="" type="" usajobs=""></vacancy></pre> | <announcement<br>Number&gt;</announcement<br> | <announcement<br>Open Date&gt;</announcement<br> | <announcement<br>Close Date&gt;</announcement<br> | <announcement<br>Open Days&gt;</announcement<br> |
| Column Body  | <vacancy staffing<br="">Office Name&gt;</vacancy> | <vacancy<br>Number&gt;</vacancy<br> | <vacancy<br>Description&gt;</vacancy<br> | <vacancy<br>USAJOBS Job<br/>Title&gt;</vacancy<br> | <vacancy<br>USAJOBS Display<br/>Type&gt;</vacancy<br>        | <announcement<br>Number&gt;</announcement<br> | <announcement<br>Open Date&gt;</announcement<br> | <announcement<br>Close Date&gt;</announcement<br> | <announcement<br>Open Days&gt;</announcement<br> |

#### Click on the Properties Icon

Modify the Aggregation Properties

| Announcement<br>Open Days                                                                             | Ann                                                     | List column body          |                      |  |  |  |  |  |  |
|----------------------------------------------------------------------------------------------------|---------------------------------------------------------|---------------------------|----------------------|--|--|--|--|--|--|
|                                                                                                    |                                                         | Horizontal alignment      |                      |  |  |  |  |  |  |
| <announcement< td=""><td><anr< td=""><td>Vertical alignment</td><td></td></anr<></td></announcement<> | <anr< td=""><td>Vertical alignment</td><td></td></anr<> | Vertical alignment        |                      |  |  |  |  |  |  |
| Open Days>                                                                                            | Statu                                                   | White space               | White space          |  |  |  |  |  |  |
|                                                                                                    |                                                         | Spacing & breaking        |                      |  |  |  |  |  |  |
|                                                                                                    |                                                         | Direction & justification |                      |  |  |  |  |  |  |
| <announcement<br>Open Days&gt;</announcement<br>                                                      | <anr<br>Statu</anr<br>                                  | POSITIONING               |                      |  |  |  |  |  |  |
|                                                                                                    |                                                         | Size & overflow           |                      |  |  |  |  |  |  |
|                                                                                                    |                                                         | DATA ITEM                 |                      |  |  |  |  |  |  |
|                                                                                                    |                                                         | Туре                      | Data Item            |  |  |  |  |  |  |
|                                                                                                    | -                                                       | Name                      | Announcement Open [  |  |  |  |  |  |  |
|                                                                                                    |                                                         | Label                     |                      |  |  |  |  |  |  |
|                                                                                                    |                                                         | Expression                | _days_between ([Ann. |  |  |  |  |  |  |
|                                                                                                    |                                                         | Detail aggregation        | Average              |  |  |  |  |  |  |
|                                                                                                    | 7                                                       | Summary aggregation       | Average              |  |  |  |  |  |  |
|                                                                                                    |                                                         | Solve order               |                      |  |  |  |  |  |  |

#### Aggregate functions can also be applied as new Query Expressions

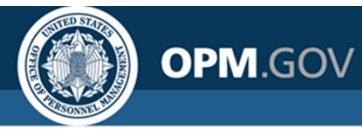

### **Parameterized Filters**

Parameterized Filters allow report users to **easily filter reports** using standard filters and criteria **specific for a single run** of the report **without modifying the report** 

The user is prompted to provide information to use in the parameterized filter

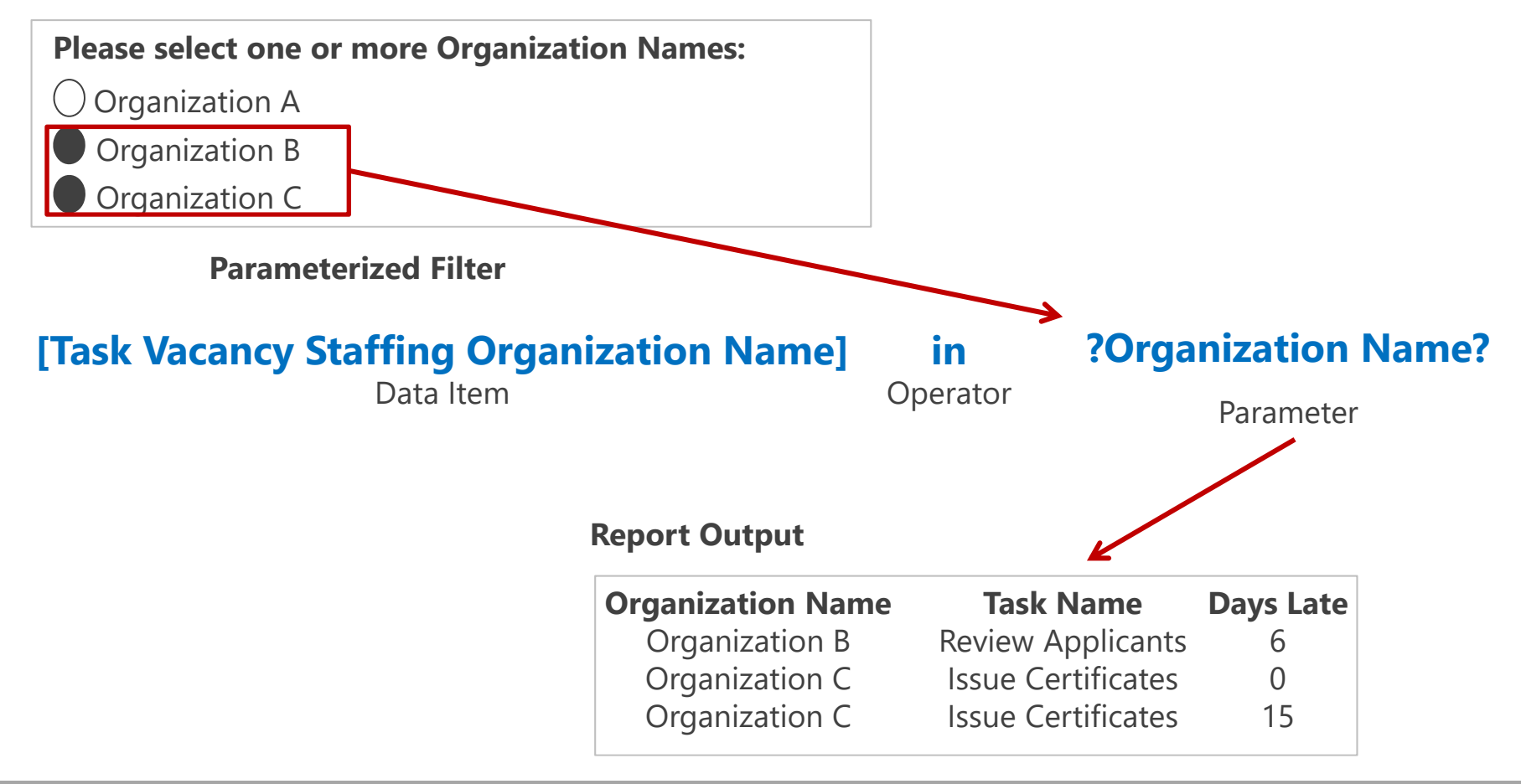

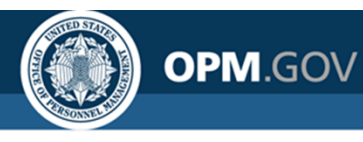

### **Prompt Page Options**

Users can create prompt pages to provide more structure and customization to parameterized filters, including the order in which prompts are presented, dependencies between parameterized filters, and alphabetization of listed options. Users can select from a variety of prompt types.

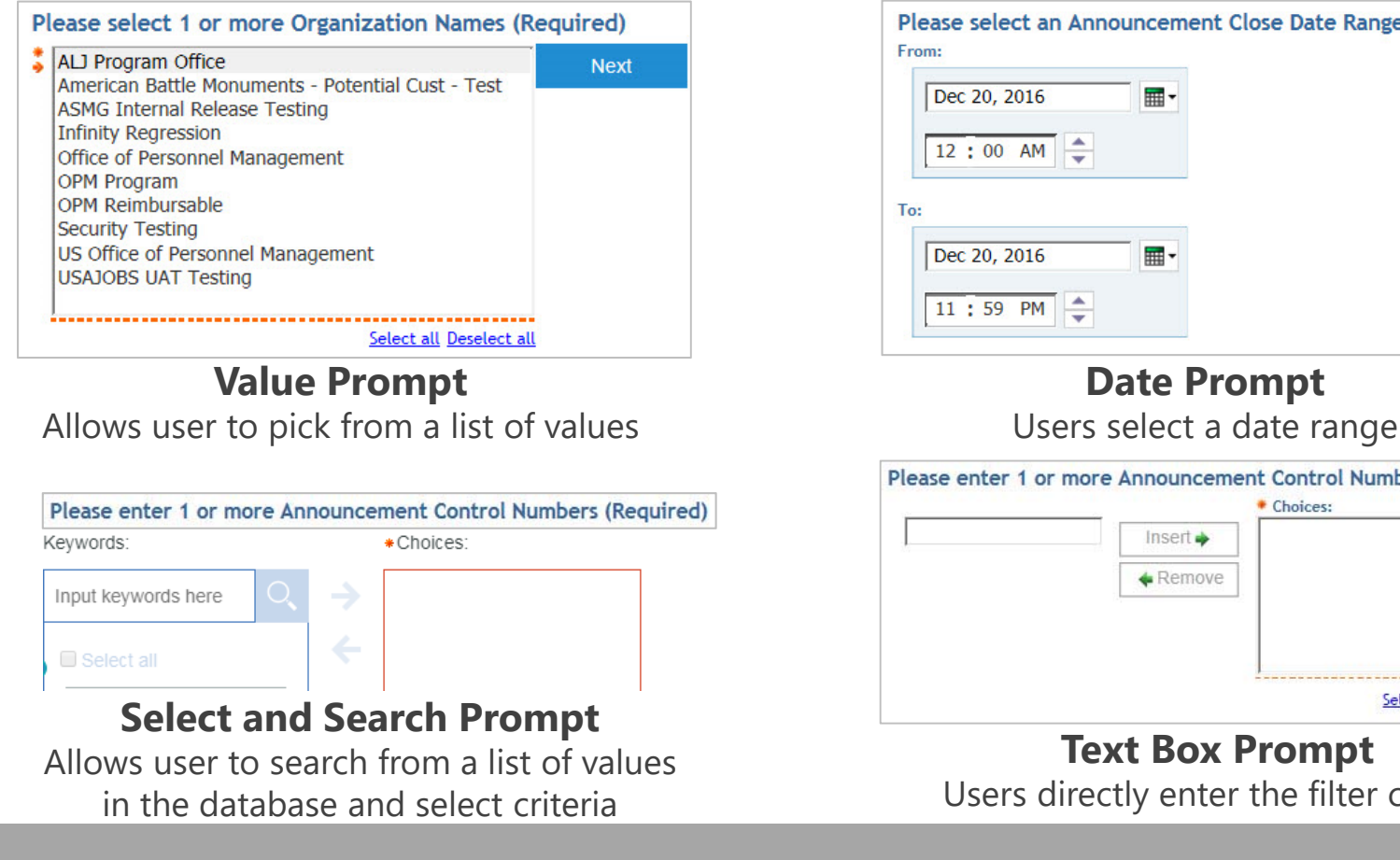

| Dec 20, 2016 |      |  |
|--------------|------|--|
| 12:00 AM     |      |  |
|              |      |  |
|              |      |  |
| Dec 20, 2016 | - m. |  |

Date Prompt

| Insert 🌩        |  |
|-----------------|--|
| <b>♦</b> Remove |  |
|                 |  |

**Text Box Prompt** Users directly enter the filter criteria

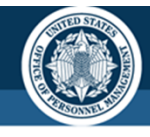

### **Prompt Page Design**

Users can design a prompt page or develop custom parameterized filters

### Custom Parameterized Filter

OPM.GOV

The user writes Filter Expressions and Prompts are available on a basic page

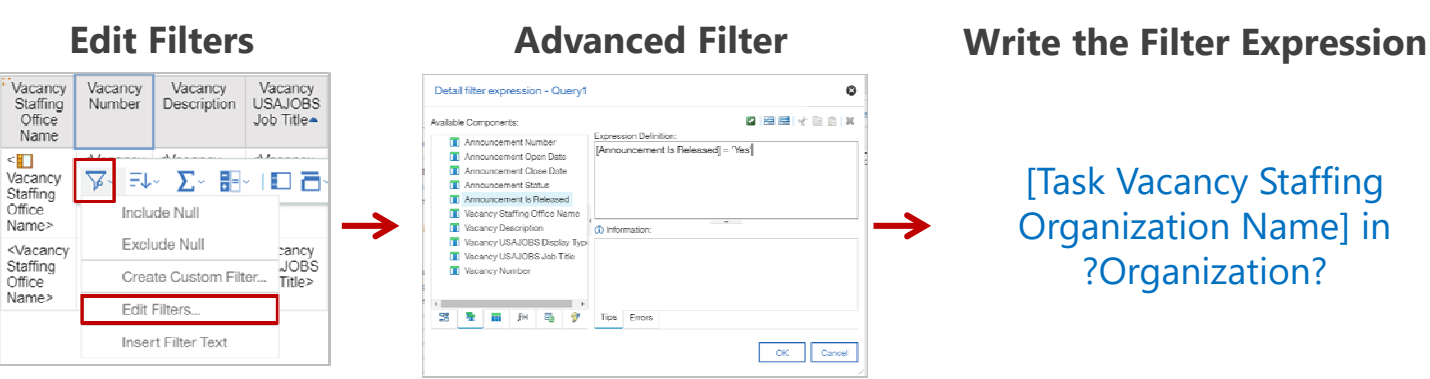

#### Prompt Page Design

The Cognos wizard drives the process of creating prompts

| US         | A Staffing" 💾 🖌 🖉                                                                                          | 5 0              | igodol       | Announcement List Report_Aggregation |
|------------|----------------------------------------------------------------------------------------------------|------------------|--------------|--------------------------------------|
| ≏          | Find                                                                                                    | ,<br>L           | Prompt pages |                                      |
|            | Report                                                                                                    |                  |              | 4                                    |
| $\nearrow$ | PAGES                                                                                                    | $( \mathbf{+} )$ |              |                                      |
|            | <ul> <li>Care Pages</li> <li>Page1</li> <li>Prompt pages</li> <li>Prompt page1</li> <li>Olasses</li> </ul> |                  |              |                                      |

- Click on the Pages Icon
- Click on the Prompt Pages Folder and Click the Plus Button to add a Prompt Page
- Click on Prompt Page 1 to start creating prompts

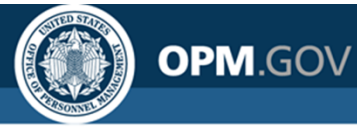

#### PROMPTING On a prompt E Text box prompt PINNED Value prompt Text Θ page, select a T Text item Select & search prompt Block Table to serve Date & time prompt Table Date prompt as the List 38 Time prompt $\rightarrow$ container for Crosstab OK Cancel 🛒 Interval prompt 🚆 Tree prompt Visualization Instructions Generated prompt and Tools Drag over a Text Item into Prompt button the table create parameter **Drag a Value Prompt** instructions into a table cell Prompt Wizard - Value prompt ۲ Prompt Wizard - Value prompt Ø Prompt Wizard - Value prompt Ø Choose Parameter Create Filter Populate control Create a new parameter or use an existing parameter from a previously Choose the package item that will be used to filter the report. What values do you want to pick from? Use values are the retrieved data, and authored expression. Display values are the selectable values that the user sees. Create a new parameter Create a parameterized filter Create new query Office Package item: [Applications].[Vacancy].[Vacancy : arvOffice Name: Use existing parameter Operator Values to use: [Applications].[Vacancy].[Vacancy : ---Parameter: Office Values to display: [Applications].[Vacancy].[Vacancy : Use global parameter Make the filter optional Cascading source: Next > Finish Cancel Cance < Back Next > Finish < Back Finish Cancel Next >

#### **Create a Parameter**

Create a new parameter or use an existing one. This is what the user will use to filter the report

#### **Create the Filter**

Select the data item to be used for the filter. The "In" operator allows for multi-select; the "=" operator is single-select

#### Decide what data to display

Name the new query the same as the parameter; "Values to use" is the data used to filter; "Values to display" is what the user will select from

### **USA Staffing**

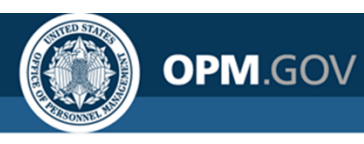

### **Copy Report To/From XML**

Cognos allows users to **save report specifications in XML** format and **reconstitute the report in another location** (e.g., Stage, Production, another office) using the XML specifications.

|                     |                                                              |                                                                                                    | US                                    | SA Staffing" 📱       |        | New report ∨                                                                                                    |                               | ◎ ≑ … ↓ ₽ 0 |
|---------------------|--------------------------------------------------------------|----------------------------------------------------------------------------------------------------|---------------------------------------|----------------------|--------|----------------------------------------------------------------------------------------------------|-------------------------------|-------------|
| US                  | ۹ Sto                                                        | affing" 🖺 🗸 🧷 🗸                                                                                                    |                                       | Find                 | ,<br>C |                                                                                                    |                               |             |
| ᡎ                   | Find                                                         |                                                                                                    | <b>∔</b> /∕                           | PAGES                | (+)    | Open report from clipboard                                                                                                    | 8                             |             |
| <ul> <li></li></ul> | ■ <u>Re</u><br>PAGES<br>▼ <sup>(1)</sup><br>▼ <sup>(1)</sup> | <ul> <li>Find</li> <li>Validate report</li> <li>Auto correct</li> <li>Show specification</li> <li>Open report from clipboard</li> <li>Copy report to clipboard</li> <li>Show generated SQL/MDX</li> </ul> | · · · · · · · · · · · · · · · · · · · | Prompt pages Classes |        | <pre></pre> <pre> <pre></pre></pre> | ■<br>M <sup>an</sup><br>ancel |             |
|                     |                                                              |                                                                                                    | B                                     | •                    |        |                                                                                                    |                               |             |

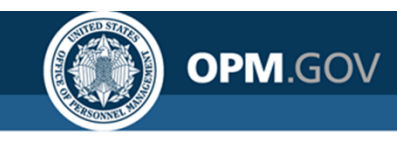

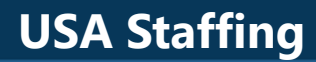

### **Advanced Topics**

#### **USA Staffing**

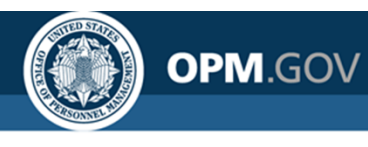

### **In-page Prompts**

Users can build **prompts in the report** so that users can **re-prompt reports in HTML output** 

| US/                       | JSA Staffing 🗒 – 🎧 🕞 – 🚊   |                   |                           |                        |                         |                     |  |  |  |  |  |  |  |
|---------------------------|----------------------------|-------------------|---------------------------|------------------------|-------------------------|---------------------|--|--|--|--|--|--|--|
| ~                         | Please select a Customer N | ame: Please selec | t an Announcement Status: |                        |                         |                     |  |  |  |  |  |  |  |
| Ч                         | Customer A                 | ~ Closed          | ~                         |                        |                         |                     |  |  |  |  |  |  |  |
| O,                        | Next                       |                   |                           |                        |                         |                     |  |  |  |  |  |  |  |
|                           | Vacancy Customer Name      | Vacancy Number    | Announcement Number       | Announcement Open Date | Announcement Close Date | Announcement Status |  |  |  |  |  |  |  |
| 2                         | Customer A                 | 1000002           | DEST-1000002-14-TH        | 09/17/2014             | 11/28/2014              | Closed              |  |  |  |  |  |  |  |
| (                         | Customer A                 | 10000004          | DE-1000004-14-TA          | 09/18/2014             | 01/31/2015              | Closed              |  |  |  |  |  |  |  |
| <u>.</u>                  | Customer A                 | 10000023          | DE-10000023-14-TA         | 03/01/2016             | 03/31/2016              | Closed              |  |  |  |  |  |  |  |
|                           | Customer A                 | 10000035          | Onboarding9921            | 09/19/2014             | 09/23/2014              | Closed              |  |  |  |  |  |  |  |
| $\boldsymbol{\checkmark}$ | Customer A                 | 10000053          | US-Demo                   | 09/24/2014             | 09/30/2014              | Closed              |  |  |  |  |  |  |  |
|                           | Customer A                 | 10000064          | US Demo JOA1              | 09/25/2014             | 09/30/2014              | Closed              |  |  |  |  |  |  |  |
|                           | Customer A                 | 10000067          | ST-10000067-14-BKC        | 09/26/2014             | 10/31/2014              | Closed              |  |  |  |  |  |  |  |
|                           | Customer A                 | 10000068          | DE-10000068-14-TA         | 09/03/2014             | 10/31/2014              | Closed              |  |  |  |  |  |  |  |
|                           | Customer A                 | 10000070          | ST-10000070-14-BKC        | 09/29/2014             | 10/31/2014              | Closed              |  |  |  |  |  |  |  |
|                           | Customer A                 | 10000072          | DESTIMP-10000072-14-TH    | 09/30/2014             | 10/10/2014              | Closed              |  |  |  |  |  |  |  |
|                           | Customer A                 | 10000075          | ST-10000075-14-BKC        | 09/30/2014             | 10/31/2014              | Closed              |  |  |  |  |  |  |  |
|                           | Customer A                 | 1000087           | DEIMP-10000087-15-TH      | 10/01/2014             | 10/31/2014              | Closed              |  |  |  |  |  |  |  |
|                           | Customer A                 | 10000115          | DEST-10000115-15-ST       | 10/14/2014             | 10/31/2014              | Closed              |  |  |  |  |  |  |  |

- In-page prompts can be used in conjunction with Prompt Pages
- In-page prompts only work when running HTML output

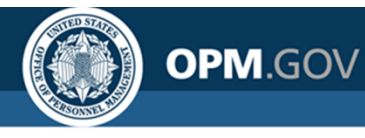

- 1. Click on the *New* Icon (+ button) in the bottom left corner of the Welcome screen. Select *Report*
- 2. Select a Blank Template. Click OK
- 3. In the Source pane, click on the Add Report Data Icon (+ button). Select USA Staffing Packages and Folders, Staffing Reports. Click Open
- 4. In the Report presentation area, click on the + button icon. Select *List*. Click OK in the Object and Query Name box.
- 5. In the Source pane, expand *Presentation View, Applications* Namespace, *Announcement Detail* Folder, *Announcement* Query Subject
- 6. Drag (or double-click) the following Query Items into the List object:
  - Announcement Number A
    - Announcement Close Date
  - Announcement Open Date
- Announcement Status
- 7. Click on the Toolbox Icon, then drag and drop a table into the report page, above the List object. Specify that the table should contain 3 columns and 2 rows.

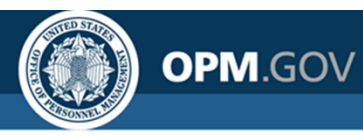

- 8. In the Source pane, *Applications* Namespace, expand *Vacancy Detail* Folder, *Vacancy* Query Subject. Drag (or double-click) the *Vacancy Number* Query Item into the List object
- 9. In the Source pane, *Applications* Namespace, *Vacancy Detail* Folder, expand the *Vacancy Customers* Query Subject. Drag (or double-click) the *Vacancy Customer Name* Query Item into the List object
- 10. Add prompt instructions in the top row of the table by clicking on the *Toolbox* then dragging and dropping *Text items* into the top cell of the first two columns. Text in the 1<sup>st</sup> column should read **Please select a Customer Name**. Text in the 2<sup>nd</sup> column should read **Please select an Announcement Status.**
- 11. From the *Toolbox*, drag and drop a *Value prompt* into the cell beneath the instructions for the Vacancy Customer prompt. Use the *Prompt Wizard* to create the in-page prompt for *Vacancy Customer Name*.
  - Create a new parameter = Customer Name
  - Create a parameterized filter
    - Package item = Applications → Vacancy Detail → Vacancy Customers → Vacancy Customer Name
    - Operator = in
    - Make the filter optional = checked/yes
  - Create a new query = yes; name = Customer Name

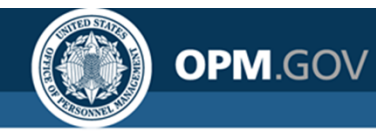

- 12. From the *Toolbox*, drag and drop a *Value prompt* into the cell beneath the instructions for the Announcement Status prompt. Use the *Prompt Wizard* to create the in-page prompt for *Announcement Status*.
  - Create a new parameter = Announcement Status
  - Create a parameterized filter
    - Package item = Applications → Announcement Detail → Announcement → Announcement Status
    - Operator = in
    - Make the filter optional = checked/yes
  - Apply filter = Query1
  - Create a new query = yes; name = Announcement Status
- 13. From the *Toolbox*, drag and drop a *Prompt button* into the bottom cell of the third column of the in-page prompt table
- 14. With the newly created *Prompt button* selected, click the *Show properties* button in the top right of the page. Change the *Type* of the *Prompt button* to *Reprompt*.

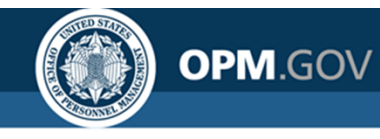

- 13. Click the *Run Options* Icon. Select *Run HTML* to view the report. Select one or more of the options for Office Name and a range of dates for Announcement Open Date Range. Click OK.
- 14. On the report output page, the prompts are populated with the available options. Make selections in each prompt, then click *Reprompt* to update the report output.
- 15. Close the Cognos Viewer browser window to return to your report. Save the report in My Content as *Announcement Status Report\_In-page Prompts* and close the report.

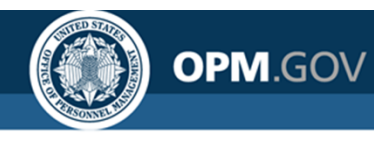

Steps 1 - 10

| US | A Staffing®     | <b>-</b> | <u>,</u> []* | $\mathbf{c}$ | $\bigcirc$ $\bigcirc$                      |                                     | New report * 🗸                                |                                                  | •                                               | <br>۱    | ¢                                   | <b>9</b>     |  |
|----|-----------------|----------|--------------|--------------|--------------------------------------------|-------------------------------------|-----------------------------------------------|--------------------------------------------------|-------------------------------------------------|----------|-------------------------------------|--------------|--|
| ☆  |                 |          |              | ¥            | Please elect a Customer N                  | ame:                                | Please s                                      | elect an Announcement Status:                    |                                                 | 00-      |                                     | $\oplus$     |  |
|    | Find            | 0        | ▼            |              |                                            | $\oplus$                            |                                               | (                                                | Ð                                               |          |                                     | $\oplus$     |  |
|    |                 |          |              |              | Vecancy Customer Name                      | Vacancy Number                      | Announcement Number                           | Announcement Open Date                           | Announcement Clo                                | ose Date | Announc                             | ement Status |  |
| ♪  | T Text item     |          | 7            |              | <vacancy customer<br="">Name&gt;</vacancy> | <vacancy<br>Number&gt;</vacancy<br> | <announcement<br>Number&gt;</announcement<br> | <announcement open<br="">Date&gt;</announcement> | <announcement clo<br="">Date&gt;</announcement> | )se      | <announc<br>Status&gt;</announc<br> | ement        |  |
|    | Block III Table | $\neg$   |              |              | <vacancy customer<br="">Name&gt;</vacancy> | <vacancy<br>Number&gt;</vacancy<br> | <announcement<br>Number&gt;</announcement<br> | <announcement open<br="">Date&gt;</announcement> | <announcement clo<br="">Date&gt;</announcement> | ose      | <announc<br>Status&gt;</announc<br> | ement        |  |
|    | List            |          |              |              | <vacancy customer<br="">Name&gt;</vacancy> | <vacancy<br>Number&gt;</vacancy<br> | <announcement<br>Number&gt;</announcement<br> | <announcement open<br="">Date&gt;</announcement> | <announcement clo<br="">Date&gt;</announcement> | lse      | <announc<br>Status&gt;</announc<br> | ement        |  |
|    | TEXTUAL         | חו       |              |              |                                            |                                     |                                               |                                                  |                                                 |          |                                     |              |  |

- LAYOUT
- DATA CONTAINER
- PROMPTING
- ADVANCED

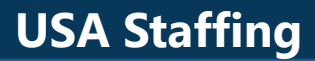

OPM.GOV

Steps 11 - 12

| US  | A Staffing" 💾 🖌 🥂 🎣                                                                                                    | $\circ \bigcirc \mathbf{O}$                                                                                                    |                                                                                                    | New report * 🗸                                                                                                    |                                                                                                    | • 😫 💿                                                                                           | · 4                                       | ₽ ?          |
|-----|----------------------------------------------------------------------------------------------------|----------------------------------------------------------------------------------------------------|----------------------------------------------------------------------------------------------------|----------------------------------------------------------------------------------------------------|----------------------------------------------------------------------------------------------------|-------------------------------------------------------------------------------------------------|-------------------------------------------|--------------|
| ᡎ   | Find O. 🛡 🖪                                                                                                    | Please select a Customer N                                                                                                    | ame:                                                                                                    | Please                                                                                                    | select an Announcement Statu                                                                                                    | s:                                                                                              |                                           | $\oplus$     |
|     | <ul> <li>PINNED</li> </ul>                                                                                                    |                                                                                                    |                                                                                                    |                                                                                                    |                                                                                                    |                                                                                                 |                                           |              |
|     | <ul> <li>Text item</li> <li>Block</li> <li>⊞ Table</li> <li>■ List</li> </ul>                                                                                                    | 7                                                                                                    |                                                                                                    | ~                                                                                                    |                                                                                                    |                                                                                                 |                                           | ÷            |
|     | Crosstab Visualization                                                                                                    |                                                                                                    | ****                                                                                                    |                                                                                                    | ++++ +++++                                                                                                    |                                                                                                 |                                           |              |
|     |                                                                                                    | Vacancy Customer Name                                                                                                    | Vacancy Number                                                                                                    | Announcement Number                                                                                                    | Announcement Open Date                                                                                                    | Announcement Close Date                                                                         | Annound                                   | ement Status |
|     | TEXTUAL                                                                                                    | <vacancy customer<br="">Name&gt;</vacancy>                                                                                                    | <vacancy<br>Number&gt;</vacancy<br>                                                                                                    | <announcement<br>Number&gt;</announcement<br>                                                                                                    | <announcement open<br="">Date&gt;</announcement>                                                                                                    | <announcement close<br="">Date&gt;</announcement>                                               | <annound<br>Status&gt;</annound<br>       | ement        |
|     | LAYOUT                                                                                                    | Vacancy Customer<br>Name>                                                                                                    | <vacancy<br>Number&gt;</vacancy<br>                                                                                                    | <announcement<br>Number&gt;</announcement<br>                                                                                                    | <announcement open<br="">Date&gt;</announcement>                                                                                                    | <announcement close<br="">Date&gt;</announcement>                                               | <annound<br>Status&gt;</annound<br>       | ement        |
|     | DATA CONTAINER                                                                                                    | <vacancy customer<="" td=""><td><vacancy< td=""><td><announcement< td=""><td><announcement open<="" td=""><td><announcement close<="" td=""><td><annound< td=""><td>ement</td></annound<></td></announcement></td></announcement></td></announcement<></td></vacancy<></td></vacancy> | <vacancy< td=""><td><announcement< td=""><td><announcement open<="" td=""><td><announcement close<="" td=""><td><annound< td=""><td>ement</td></annound<></td></announcement></td></announcement></td></announcement<></td></vacancy<> | <announcement< td=""><td><announcement open<="" td=""><td><announcement close<="" td=""><td><annound< td=""><td>ement</td></annound<></td></announcement></td></announcement></td></announcement<> | <announcement open<="" td=""><td><announcement close<="" td=""><td><annound< td=""><td>ement</td></annound<></td></announcement></td></announcement> | <announcement close<="" td=""><td><annound< td=""><td>ement</td></annound<></td></announcement> | <annound< td=""><td>ement</td></annound<> | ement        |
| + ( | <ul> <li>PROMPTING</li> <li>Text box prompt</li> <li>Value prompt</li> <li>Select &amp; search prompt</li> <li>Date &amp; time prompt</li> <li>Date prompt</li> <li>Date prompt</li> <li>Time prompt</li> <li>Interval prompt</li> <li>Tree prompt</li> <li>Generated prompt</li> <li>Prompt button</li> </ul> |                                                                                                    |                                                                                                    |                                                                                                    |                                                                                                    |                                                                                                 |                                           |              |

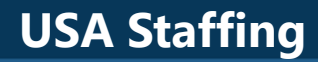

OPM.GOV

USA Staffing® 🖹 - 🧷  $\mathbf{\hat{\mathbf{A}}}$ lacksquare÷ 2 New report \* ∨ Δ ?  $\odot$ Ŧ (+)Please select a Customer Name: Please select an Announcement Status: ₹8 Ο, Find . | A ⊞ 🌭 × | 🖽 ∗ | ···· Ď PINNED N T Text item Next > Block III Table E List Π Crosstab \*\*\*\* \*\*\*\*\* \*\*\*\* \*\*\*\*\* Visualization Vacancy Customer Name Vacancy Number Announcement Number Announcement Ope Date Announcement Close Date Announcement Status TEXTUAL <Vacancy <Announcement <Announcer <Vacancy Customer nt Open <Announcement Close <Announcement Number> Number> Date> Name> Date> Status> LAYOUT <Vacancy Customer <Vacancy <Announcement Announcement Open <Announcement Close <Announcement Name> Number> Number> Date> Date> Status> DATA CONTAINER <Announcer <Vacancy Customer <Vacancy <Announcement Open <Announcement Close <Announcement Number> Numbe Date> Status> Name> Date> PROMPTING E Text box prompt 📼 Value prompt Select & search prompt Date & time prompt Date prompt SS Time prompt 🛒 Interval prompt 🔚 Tree prompt + Generated prompt Prompt button

Step 13

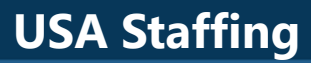

OPM.GOV

Step 14

| USA  | A Staffing" 📲      |            |                                   | A O                                                                                                    |                                                                                                    |                                                                                                    | New report                                                                                                    |                                                                                                    |                                                                                    | ©                      |                       | 20   |
|------|--------------------|------------|-----------------------------------|----------------------------------------------------------------------------------------------------|----------------------------------------------------------------------------------------------------|----------------------------------------------------------------------------------------------------|----------------------------------------------------------------------------------------------------|----------------------------------------------------------------------------------------------------|------------------------------------------------------------------------------------|------------------------|-----------------------|------|
|      |                    | 5          | Ŧ                                 | Please select a                                                                                                    | Customer Nan                                                                                                    | ne: Please                                                                                                    | select an Announcem                                                                                                    | ent Status:                                                                                                    | $\oplus$                                                                           | CONDITIONAL            | n                     | Ŧ    |
| -    | Find               | <b>V</b> [ |                                   |                                                                                                    |                                                                                                    |                                                                                                    |                                                                                                    |                                                                                                    |                                                                                    | Stula uprichla         |                       |      |
|      | ▼ PINNED           |            | *                                 |                                                                                                    |                                                                                                    |                                                                                                    |                                                                                                    |                                                                                                    | 0 - A 🖽 🖄                                                                          |                        |                       | _    |
| 1    | T Text item        |            | _                                 |                                                                                                    |                                                                                                    |                                                                                                    |                                                                                                    |                                                                                                    |                                                                                    | Туре                   | Reprompt              | ~    |
|      | Block              |            |                                   |                                                                                                    |                                                                                                    |                                                                                                    |                                                                                                    |                                                                                                    | Reprompt                                                                           | BOX                    | Cancel                |      |
|      | III Table          |            |                                   |                                                                                                    |                                                                                                    |                                                                                                    |                                                                                                    |                                                                                                    |                                                                                    | burder                 | Back                  |      |
| 1    | E List             |            |                                   |                                                                                                    |                                                                                                    |                                                                                                    |                                                                                                    |                                                                                                    |                                                                                    | Padding                | Eine                  | _    |
|      | Crosstab           |            |                                   |                                                                                                    |                                                                                                    |                                                                                                    |                                                                                                    |                                                                                                    |                                                                                    | Margin                 | Reprompt              |      |
|      | Visualization      |            |                                   | 25                                                                                                    | **** ***                                                                                                    | **                                                                                                    | <u>++++</u> ++                                                                                                    | ***                                                                                                    |                                                                                    | COLOR & BACKGRO        | OUN                   |      |
|      | TEVTIAL            |            |                                   | Vacancy                                                                                                    | Vacancy                                                                                                    | Announcement                                                                                                    | nt Announcement                                                                                                    | Announcemen                                                                                                    | t Announcement                                                                     | Background image       |                       |      |
|      | TEXTUAL            |            |                                   | Name                                                                                                    | Number                                                                                                    | Number                                                                                                    | Open Date                                                                                                    | Giose Date                                                                                                    | otatus                                                                             | Background color       |                       |      |
|      | LAYOUT             |            |                                   | <vacancy< td=""><td><vacancy< td=""><td><announcem< td=""><td>ent <announcement< td=""><td><announcemen< td=""><td>t <announcement< td=""><td>Foreground color</td><td></td><td></td></announcement<></td></announcemen<></td></announcement<></td></announcem<></td></vacancy<></td></vacancy<> | <vacancy< td=""><td><announcem< td=""><td>ent <announcement< td=""><td><announcemen< td=""><td>t <announcement< td=""><td>Foreground color</td><td></td><td></td></announcement<></td></announcemen<></td></announcement<></td></announcem<></td></vacancy<> | <announcem< td=""><td>ent <announcement< td=""><td><announcemen< td=""><td>t <announcement< td=""><td>Foreground color</td><td></td><td></td></announcement<></td></announcemen<></td></announcement<></td></announcem<> | ent <announcement< td=""><td><announcemen< td=""><td>t <announcement< td=""><td>Foreground color</td><td></td><td></td></announcement<></td></announcemen<></td></announcement<> | <announcemen< td=""><td>t <announcement< td=""><td>Foreground color</td><td></td><td></td></announcement<></td></announcemen<> | t <announcement< td=""><td>Foreground color</td><td></td><td></td></announcement<> | Foreground color       |                       |      |
|      |                    |            |                                   | Customer<br>Name>                                                                                                    | Number>                                                                                                    | Number>                                                                                                    | Open Date>                                                                                                    | Close Date>                                                                                                    | Status>                                                                            | FONT & TEXT            |                       |      |
|      | DATA CONTAINER     |            |                                   | <vacancy< td=""><td><vacancy< td=""><td><announcem< td=""><td>ent <announcement< td=""><td><announcemen< td=""><td>t <announcement< td=""><td>Font</td><td></td><td></td></announcement<></td></announcemen<></td></announcement<></td></announcem<></td></vacancy<></td></vacancy<>             | <vacancy< td=""><td><announcem< td=""><td>ent <announcement< td=""><td><announcemen< td=""><td>t <announcement< td=""><td>Font</td><td></td><td></td></announcement<></td></announcemen<></td></announcement<></td></announcem<></td></vacancy<>             | <announcem< td=""><td>ent <announcement< td=""><td><announcemen< td=""><td>t <announcement< td=""><td>Font</td><td></td><td></td></announcement<></td></announcemen<></td></announcement<></td></announcem<>             | ent <announcement< td=""><td><announcemen< td=""><td>t <announcement< td=""><td>Font</td><td></td><td></td></announcement<></td></announcemen<></td></announcement<>             | <announcemen< td=""><td>t <announcement< td=""><td>Font</td><td></td><td></td></announcement<></td></announcemen<>             | t <announcement< td=""><td>Font</td><td></td><td></td></announcement<>             | Font                   |                       |      |
|      | PROMPTING          |            | Customer                          | Number>                                                                                                    | Number>                                                                                                    | Open Date>                                                                                                    | Close Date>                                                                                                    | Status>                                                                                                    | Relative alignment                                                                 |                        |                       |      |
|      |                    |            |                                   | Name>                                                                                                    |                                                                                                    |                                                                                                    |                                                                                                    |                                                                                                    |                                                                                    | POSITIONING            |                       |      |
|      |                    |            | <vacancy<br>Customer</vacancy<br> | <vacancy<br>Number&gt;</vacancy<br>                                                                                                    | <announcement<br>Number&gt;</announcement<br>                                                                                                    | Open Date>                                                                                                    | <announcement<br>Close Date&gt;</announcement<br>                                                                                                    | Status>                                                                                                    | Size & overflow                                                                    |                        |                       |      |
|      | 🖙 Select & search  | prompt     |                                   | Name>                                                                                                    |                                                                                                    |                                                                                                    |                                                                                                    |                                                                                                    |                                                                                    | Floating               |                       |      |
|      | 🔠 Date & time pron | npt        |                                   |                                                                                                    |                                                                                                    |                                                                                                    |                                                                                                    |                                                                                                    |                                                                                    | MISCELLANEOUS          |                       |      |
|      | Date prompt        |            |                                   |                                                                                                    |                                                                                                    |                                                                                                    |                                                                                                    |                                                                                                    |                                                                                    | Name                   |                       |      |
|      | 8 Time prompt      |            |                                   |                                                                                                    |                                                                                                    |                                                                                                    |                                                                                                    |                                                                                                    |                                                                                    | Classes                | Prompt butto          | on 👻 |
|      | 🛒 Interval prompt  |            |                                   |                                                                                                    |                                                                                                    |                                                                                                    |                                                                                                    |                                                                                                    |                                                                                    | Type                   |                       |      |
|      | Tree prompt        |            | -                                 |                                                                                                    |                                                                                                    |                                                                                                    |                                                                                                    |                                                                                                    |                                                                                    | Specifies the behavior | or of the prompt butt | on.  |
| IE 🤇 | Generated prom     | ot         |                                   |                                                                                                    |                                                                                                    |                                                                                                    |                                                                                                    |                                                                                                    |                                                                                    | <b>.</b>               |                       |      |
|      | Prompt button      |            |                                   |                                                                                                    |                                                                                                    |                                                                                                    |                                                                                                    |                                                                                                    |                                                                                    |                        |                       |      |

OPM.GOV

Steps 15 - 17

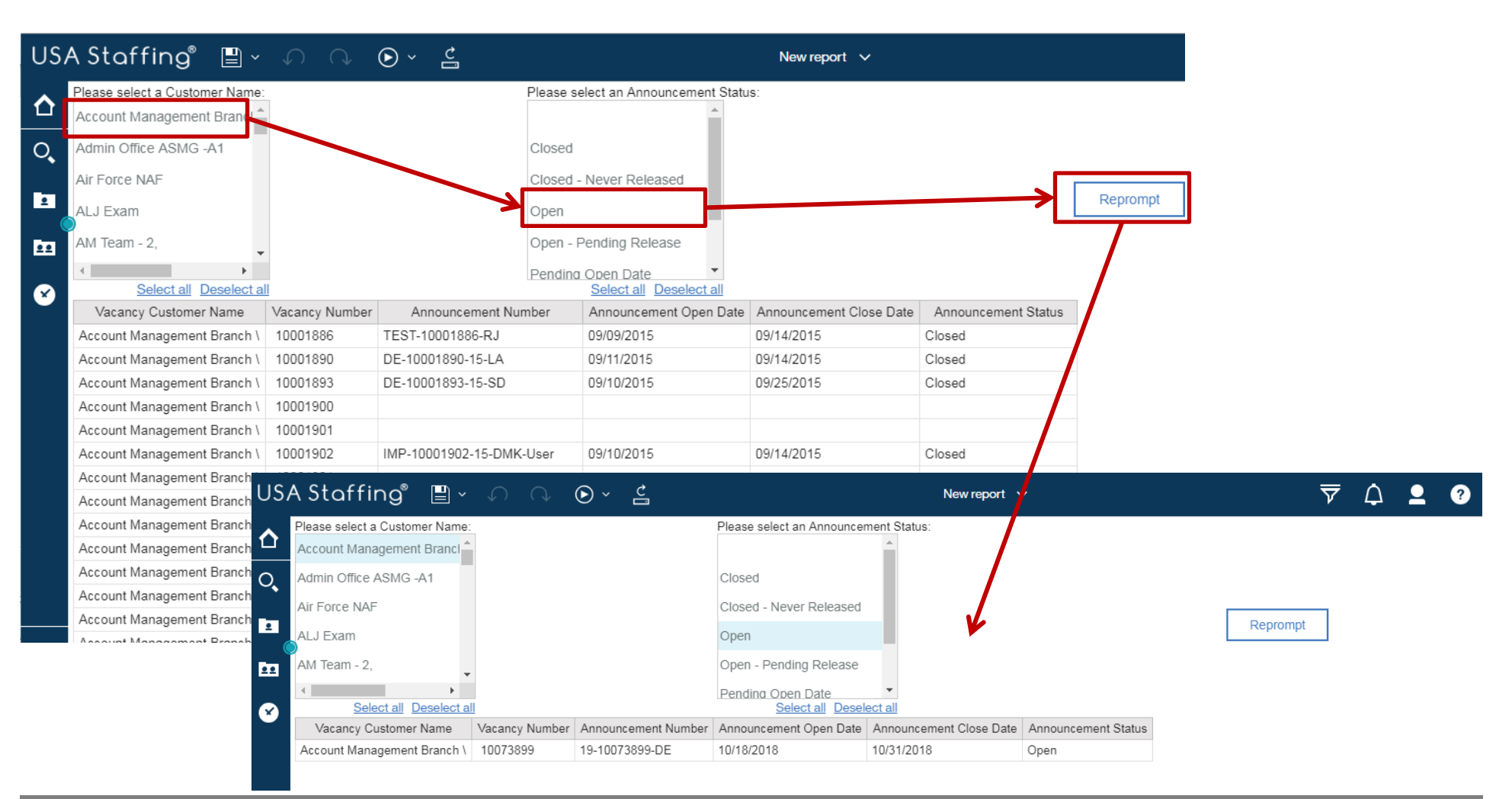

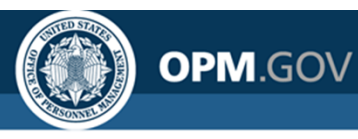

### Joins

A join **defines the relationship** between two queries that contain **information from different database tables** and enables data to be **combined into one dataset** 

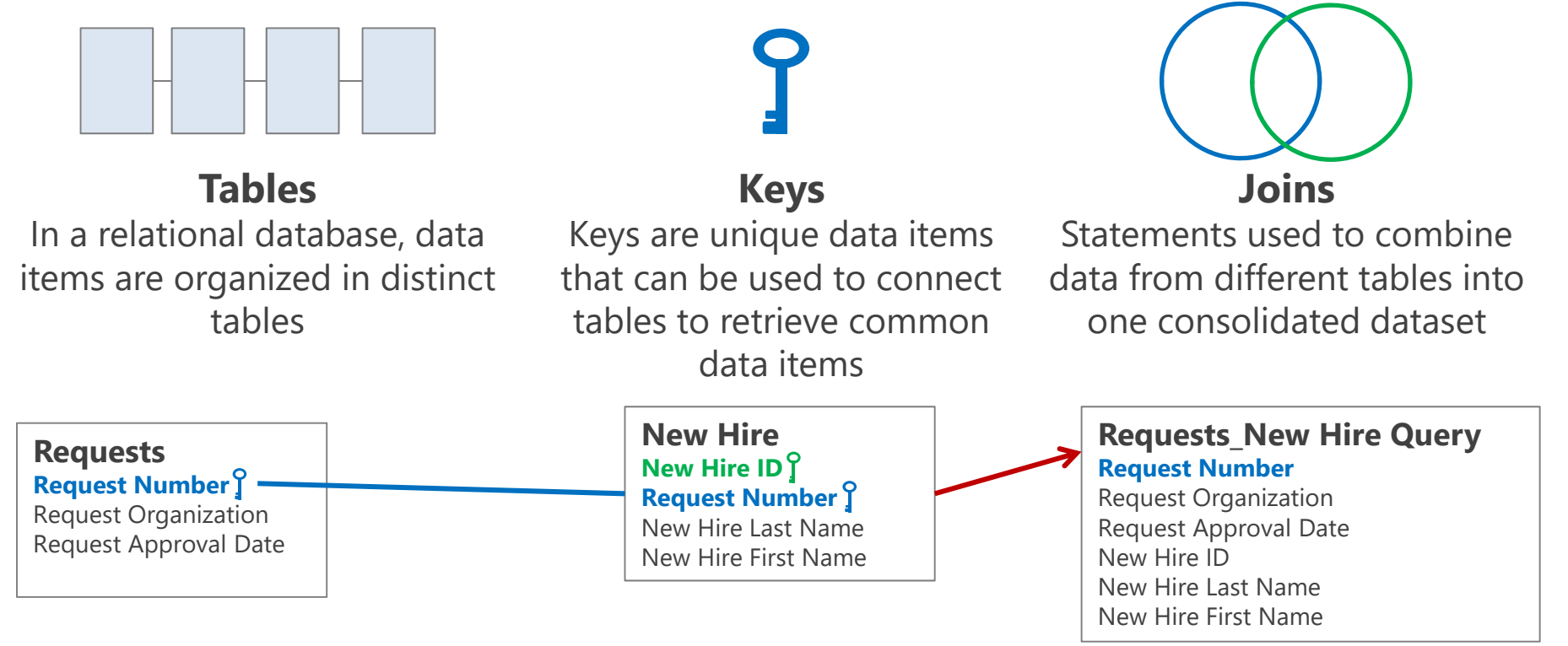

### In a query, the **Request Number Key** can be used to **Join** the Requests and New Hire Tables.

Inner Join – Will only return data when Request Number exists in

both tables

Left Outer Join – Will return all Request data even if matching Request Number doesn't exist in the New Hire table As a result of the Join, data items from both tables can be combined into one dataset

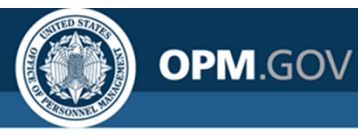

Create a new report that uses a join to combine data from the Certificates and New Hires namespaces

- 1. Click on the *New* Icon (+ button) in the bottom left corner of the Welcome screen. Select *Report*
- 2. Select a Blank Template. Click OK
- 3. In the Source pane, click on the *Add Report Data* Icon (+ button). Select USA Staffing Packages and Folders, Staffing Reports. Click Open
- 4. Click on the *Queries* icon, click the *Queries* folder, then click the + icon to create *Query1*. Right-click on *Query1*, select *Rename query*, and rename the query as **CertificatesData**.
- 5. Double-click on the *CertificatesData* to view the query, then click the *Source* icon. Expand the *Presentation View, Certificates* Namespace. Double-click or drag and drop the following query items into the list of *Data Items* in the query.

| Folder             | Query Subject            | Query Item                     |  |  |  |
|--------------------|--------------------------|--------------------------------|--|--|--|
|                    | Cortificato              | Certificate Number             |  |  |  |
| Certificate Detail | Certificate              | Certificate Issue Date         |  |  |  |
|                    | Certificate Applications | Certificate Application Number |  |  |  |

6. Click on the *Queries* icon, click the *Queries* folder, then click the + icon to create a new *Query1*. Right-click on *Query1*, select *Rename query*, and rename the query as **NewHiresData**.

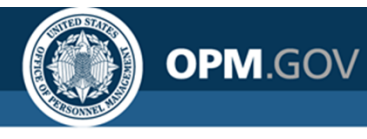

Create a new report that uses a join to combine data from the Certificates and New Hires namespaces

7. Double-click on the *NewHiresData* to view the query, then click the *Source* icon. Expand the *Presentation View, New Hires* Namespace. Double-click or drag and drop the following query items into the list of *Data Items* in the query.

| Folder          | Query Subject | Query Item                  |  |  |
|-----------------|---------------|-----------------------------|--|--|
|                 |               | New Hire Application Number |  |  |
|                 |               | New Hire Name               |  |  |
| New Hire Detail | New Hire      | New Hire Number             |  |  |
|                 |               | New Hire Position Title     |  |  |
|                 |               | New Hire Series             |  |  |

- 8. Click on the *Queries* icon, click the *Queries* folder, then click on the *Toolbox* icon. Drag and drop a *Join* below the two existing queries.
- 9. In the dotted boxes that appear with the *Join*, drag and drop the *CertificatesData* and *NewHiresData* queries.
- 10. Double-click on the *Join* (two yellow boxes connected by a black line) to define the relationship between the *CertificatesData* and *NewHiresData* queries.

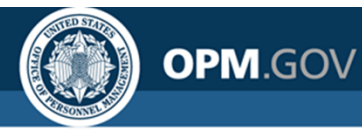

Create a new report that uses a join to combine data from the Certificates and New Hires namespaces

- 11. Click New Link, then click on Certificate Application Number in the CertificatesData query and New Hire Application Number in the NewHiresData query. Ensure there is a line connecting the two data items in the separate queries.
- 12. Define the *Cardinality* and *Operator* of the *Join*. The *Relationship impact* is described below the *Cardinaity* and *Operator*. Ensure the relationship is as follows, then click OK
  - Each "NewHiresData" has one or more "CertificatesData". •
  - Each "CertificatesData" has zero or more "NewHiresData" (outer join).
- 13. Right-click on Query1 (the new query on the left side of the join), select Rename query, and rename the query **CertificatesNewHiresData**. Once renamed, double click the query to open it.
- 14. Click the Source icon. Now, instead of the Staffing Reports data model, the two queries that are being joined are shown as the data source. From the list of available data items, drag and drop (or double-click) the following data items to add them to the CertificatesNewHiresData query:
  - Certificate Number

- New Hire Number New Hire Series

Certificate Issue Date

- New Hire Name
- New Hire Position Title

Certificate Application Number

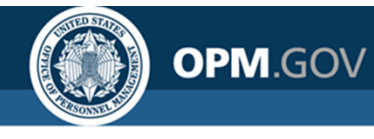

#### Create a new report that uses a join to combine data from the Certificates and New Hires namespaces

- 15. Click the Pages icon, then click Page1 to view the report page. From the Toolbox, add a List to the report page. Name the list List1 and select the CertificatesNewHiresData query as the Query Name. Click OK
- 16. Click on the *Source* icon, then click on *Data items* to view the data items in the available queries. From the **CertificatesNewHiresData** query, drag and drop (or double-click) the following data items into the *List*.
  - Certificate Number
  - Certificate Issue Date

- New Hire Name
- New Hire Series
- Certificate Application Number New Hire Position Title
- New Hire Number
- 17. Sort the report by *Certificate Number* (ascending).
- 18. Click the Run Options Icon. Select Run HTML to view the report
- 20. Close the Cognos Viewer browser window to return to your report. Save the report in My Content as *Certificates with New Hire Data\_Join*

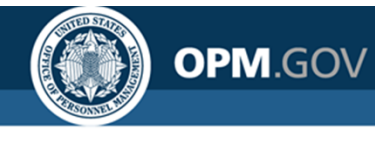

Steps 1 - 5

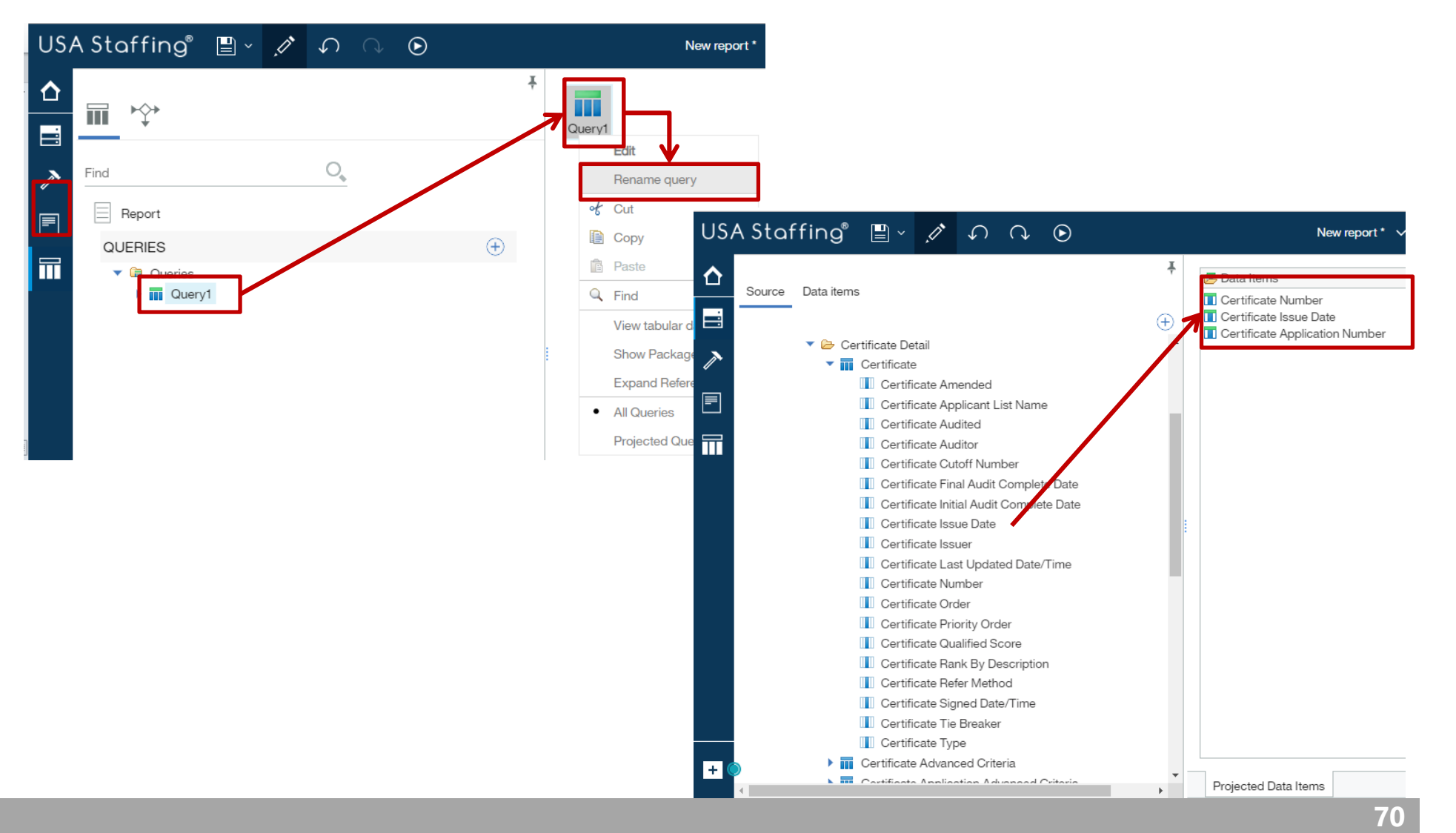

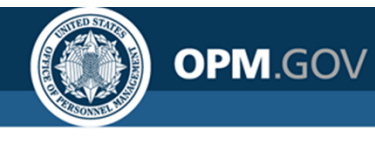

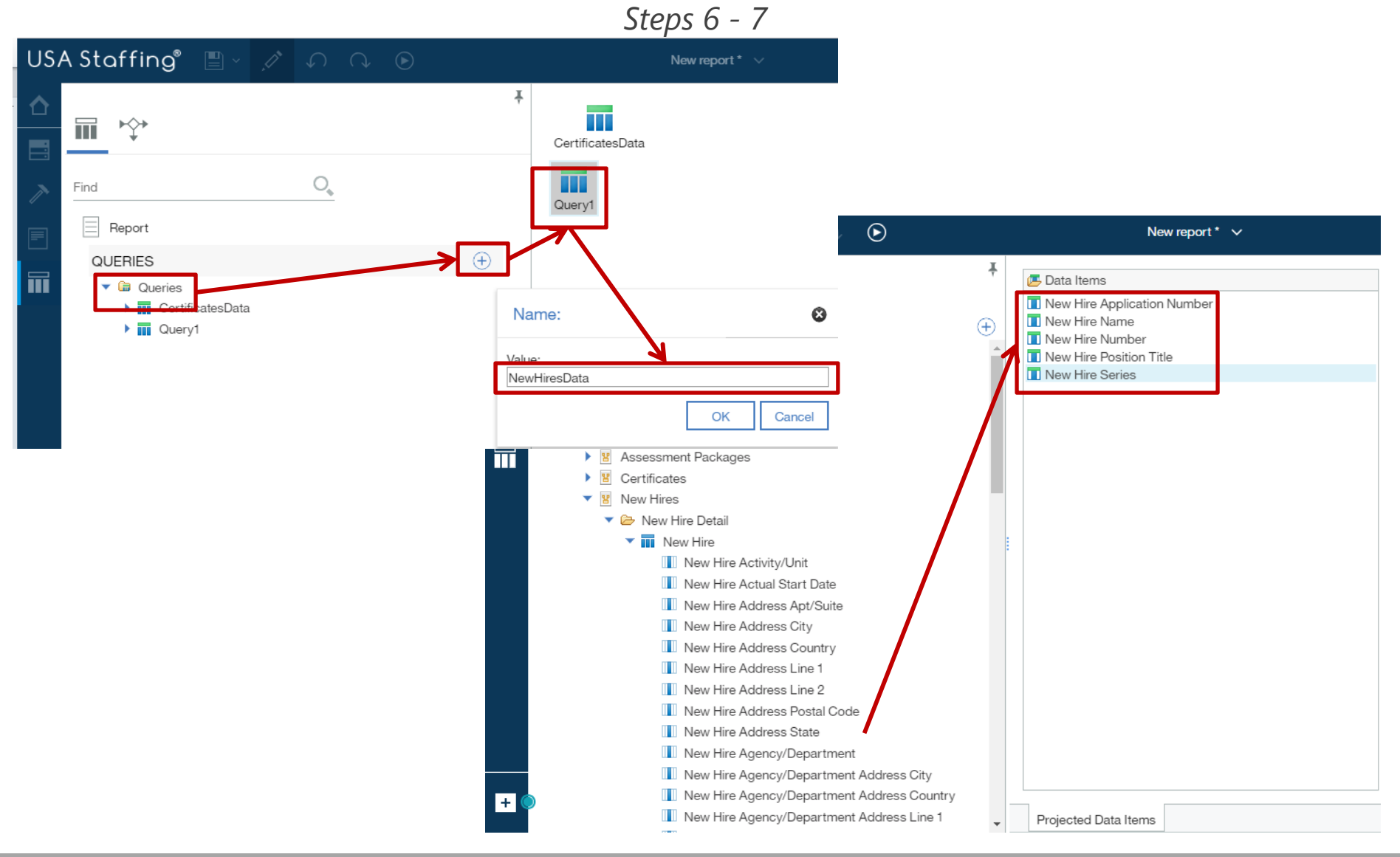

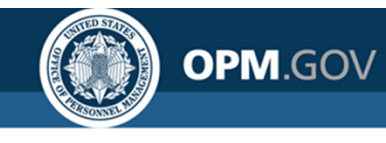

Steps 8 - 9

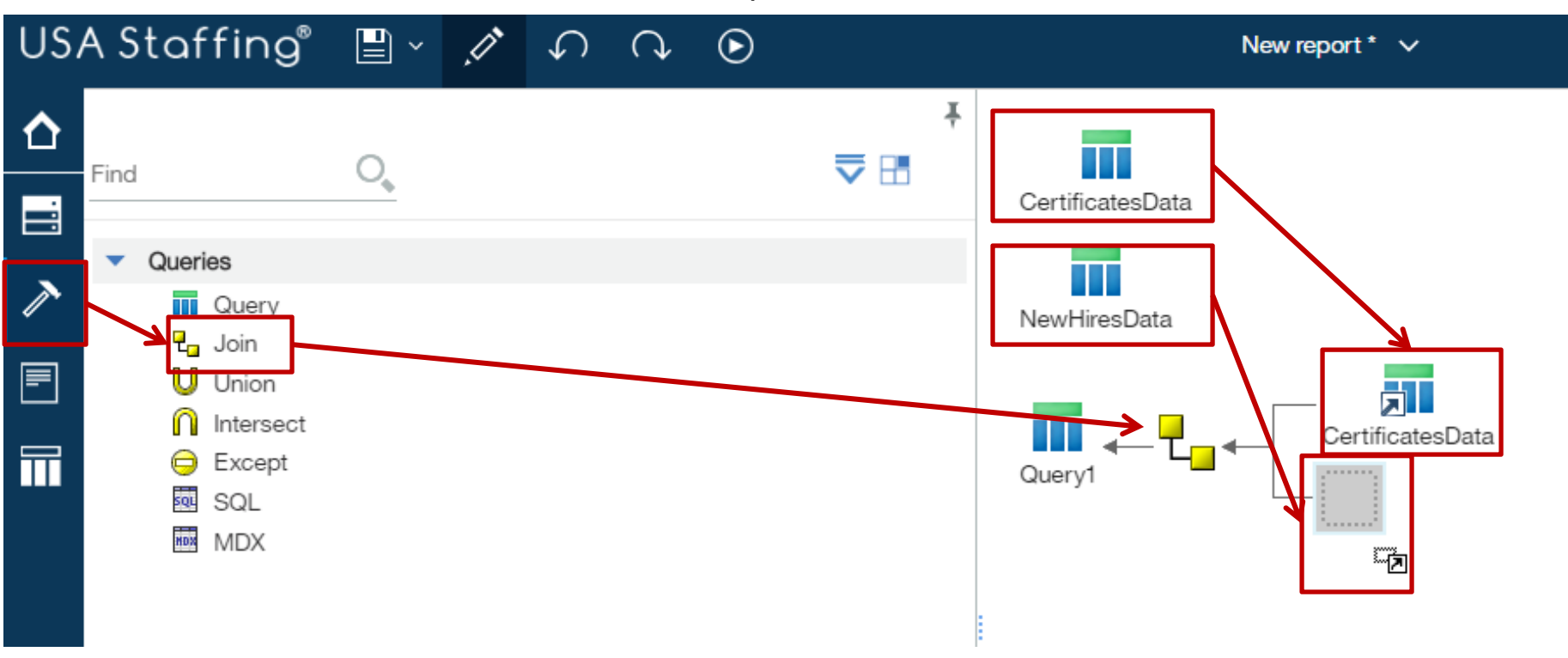
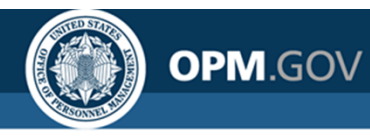

Steps 10 - 13

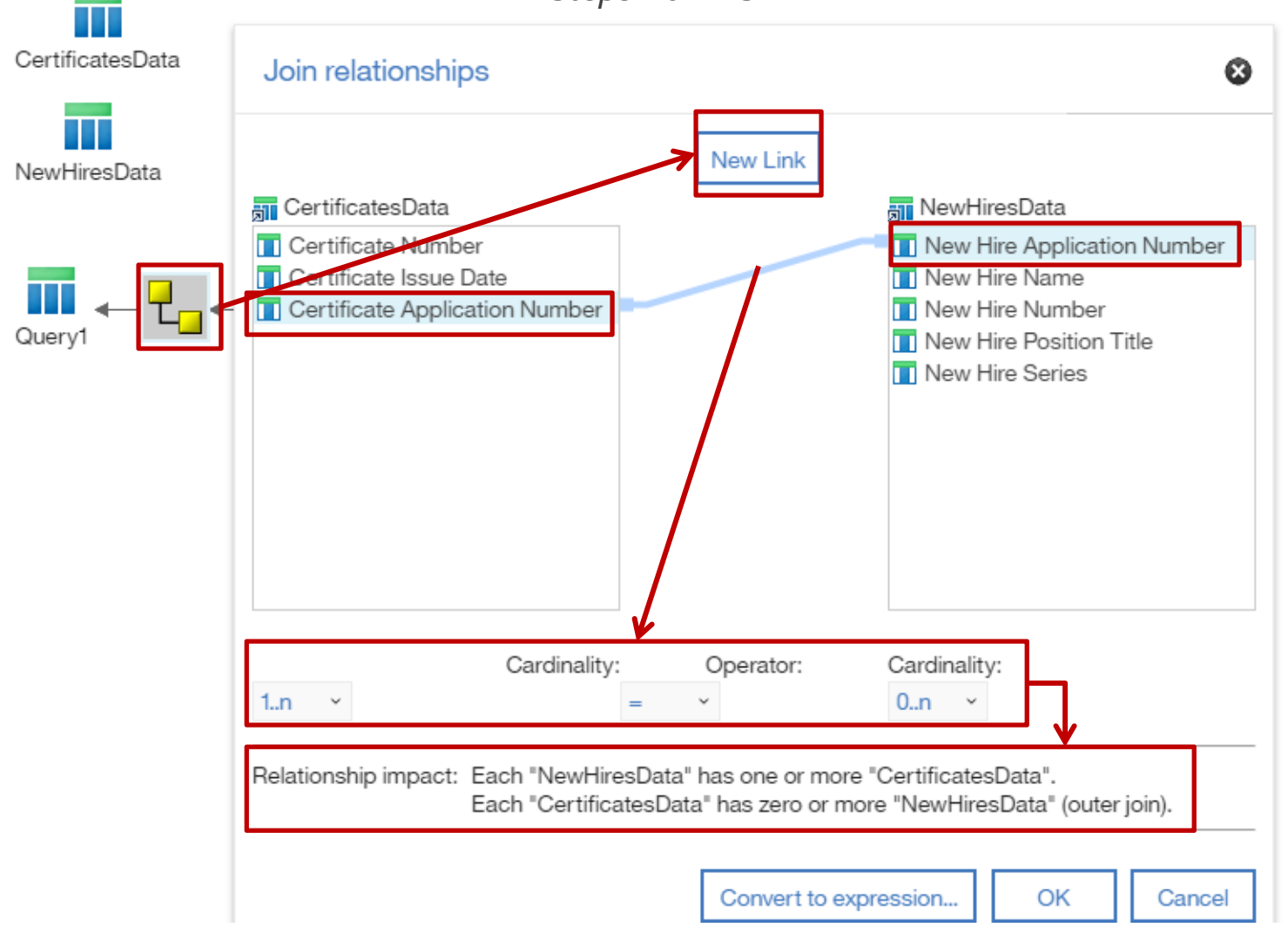

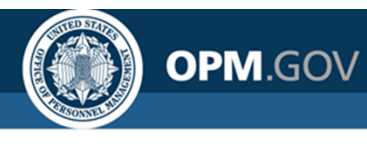

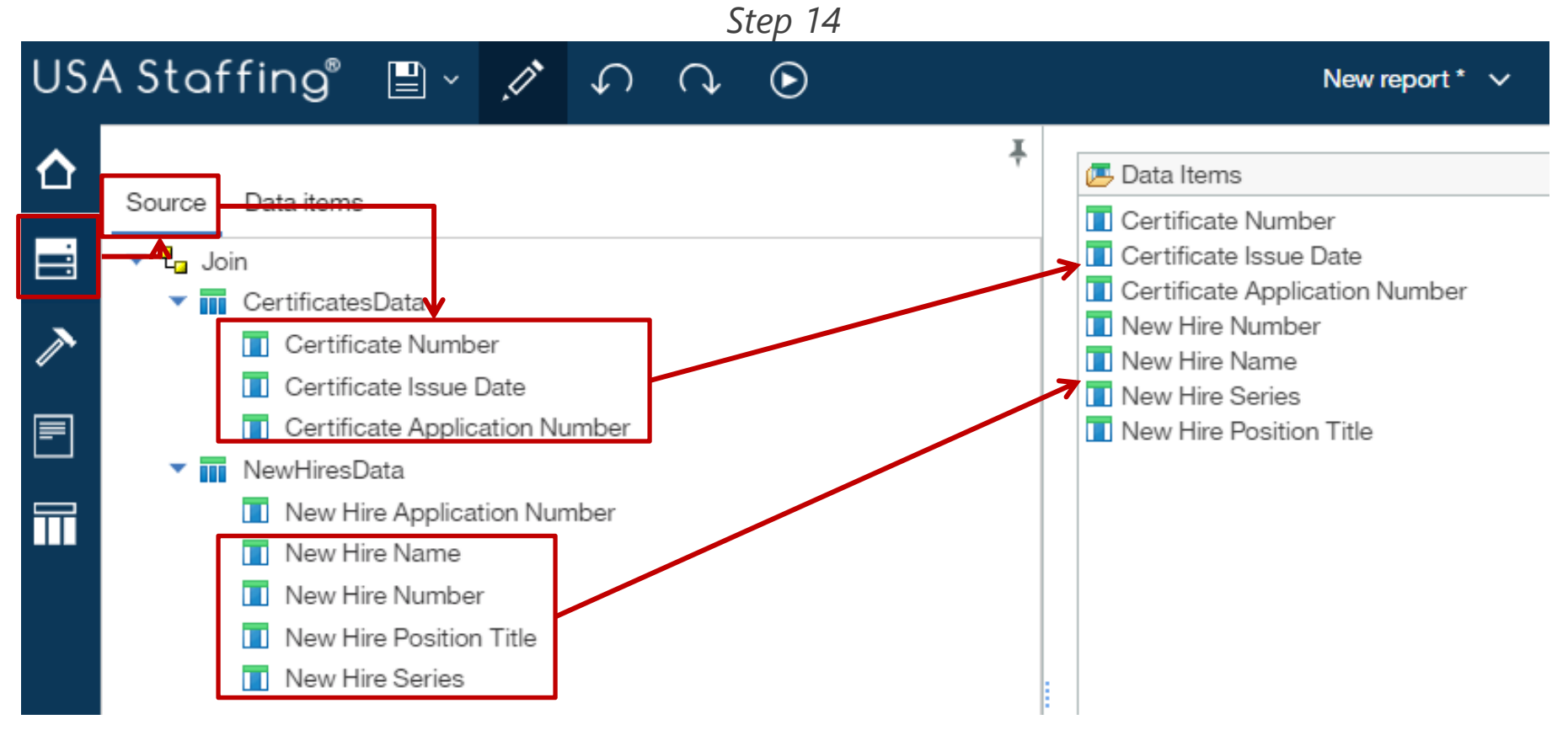

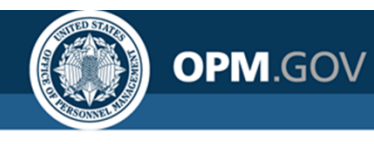

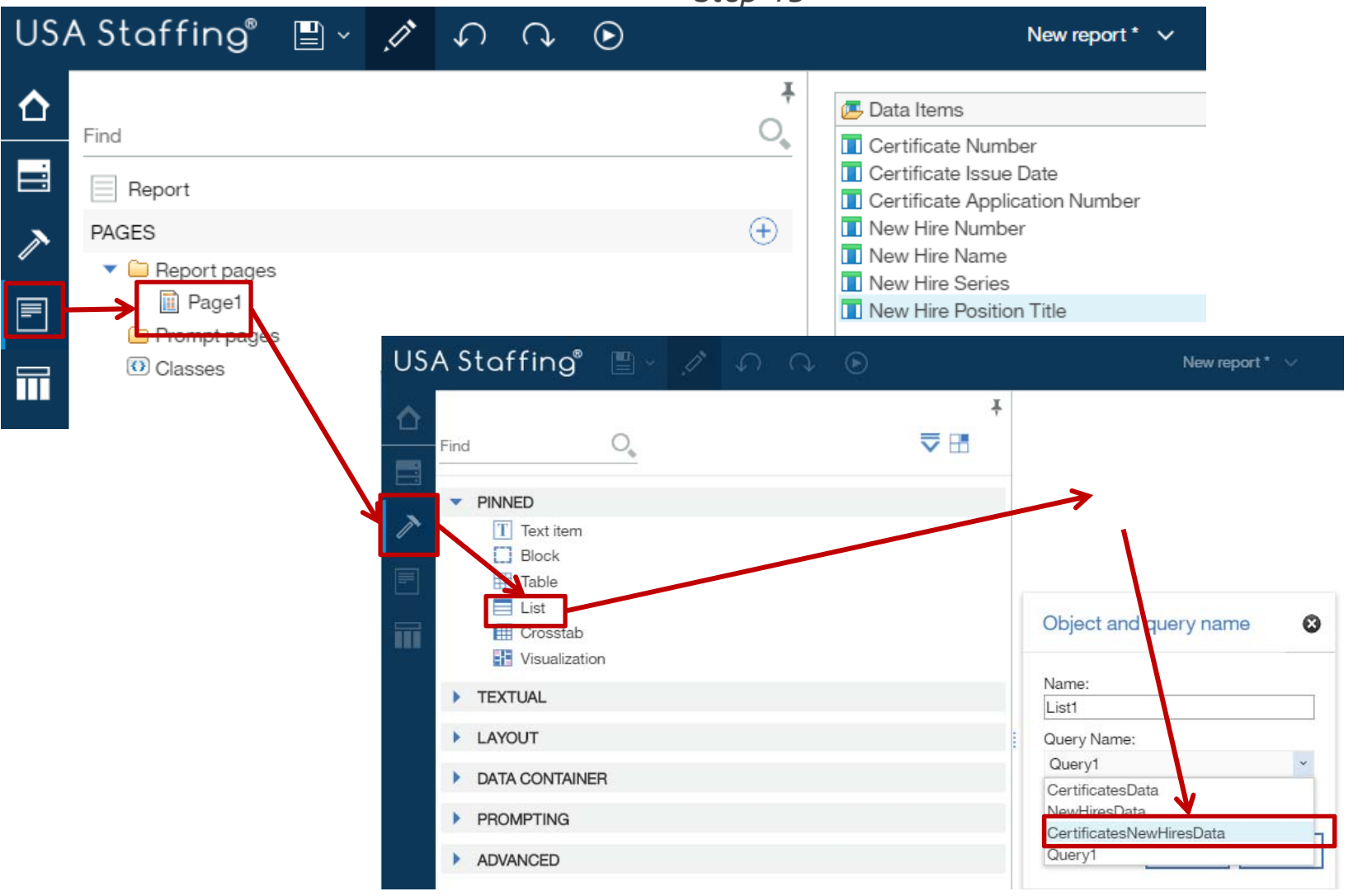

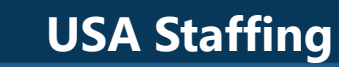

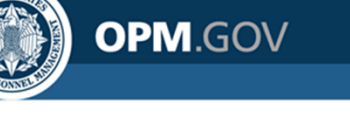

Steps 16 - 17

| US       | A Staffing" 🖺 🗸 🥂 🅥                                                                                                    | $\bigcirc$ $\bigcirc$                                                                                            |                                             | New report *                                      | ~                                                       |                                                        | ۲                                                                               | ÷                                                                                                    | △ ♀ ?                                                                                                    |
|----------|----------------------------------------------------------------------------------------------------|----------------------------------------------------------------------------------------------------|---------------------------------------------|---------------------------------------------------|---------------------------------------------------------|--------------------------------------------------------|---------------------------------------------------------------------------------|----------------------------------------------------------------------------------------------------|----------------------------------------------------------------------------------------------------|
| ☆        | Oursel Data instal                                                                                                    |                                                                                                    | Certifica<br>Number                         | ate Certificate Issue<br>r▲ Date                  | Certificate Application<br>Number                       | New Hire<br>Number                                     | New Hire<br>Name                                                                | New Hire<br>Series                                                                                               | New Hire Position<br>Title                                                                                                    |
| <b>_</b> | CertificatesData                                                                                                    |                                                                                                    | <certificate<br>Number&gt;</certificate<br> | e <certificate issue<br="">Date&gt;</certificate> | <certificate application<br="">Number&gt;</certificate> | <new hire<br="">Number&gt;</new>                       | <new hire<br="">Name&gt;</new>                                                  | <new hire<br="">Series&gt;</new>                                                                                 | <new hire="" position<br="">Title&gt;</new>                                                                                                    |
| <u>~</u> | Certificate Number                                                                                                    |                                                                                                    | <0ertificate<br>Number>                     | e <certificate issue<br="">Date&gt;</certificate> | <certificate application<br="">Number&gt;</certificate> | <new hire<br="">Number&gt;</new>                       | <new hire<br="">Name&gt;</new>                                                  | <new hire<br="">Series&gt;</new>                                                                                 | <new hire="" position<br="">Title&gt;</new>                                                                                                    |
| //       | Certificate Application Number                                                                                                    |                                                                                                    | <certificate<br>Number&gt;</certificate<br> | e <certificate issue<br="">Date&gt;</certificate> | <certificate application<br="">Number&gt;</certificate> | <new hire<br="">Number&gt;</new>                       | <new hire<br="">Name&gt;</new>                                                  | <new hire<br="">Series&gt;</new>                                                                                 | <new hire="" position<br="">Title&gt;</new>                                                                                                    |
|          | <ul> <li>NewHiresData</li> <li>New Hire Application Number</li> <li>New Hire Name</li> <li>New Hire Number</li> <li>New Hire Position Title</li> </ul>                                                                   |                                                                                                    |                                             |                                                   |                                                         |                                                        |                                                                                 |                                                                                                    |                                                                                                    |
|          | New Hire Series                                                                                                    |                                                                                                    |                                             |                                                   |                                                         |                                                        |                                                                                 |                                                                                                    |                                                                                                    |
|          |                                                                                                    |                                                                                                    |                                             |                                                   |                                                         |                                                        |                                                                                 |                                                                                                    |                                                                                                    |
|          | Certificate Number Certificate Issue Date Certificate Application Number                                                                                                    |                                                                                                    | New report *                                | ~                                                 |                                                         | C                                                      | ≥ <b>‡</b>                                                                      | •••• [                                                                                                    | <u>ָ                                    </u>                                                                                                    |
|          | Certificate Number  Certificate Issue Date  Certificate Application Number  New Hire Number  New Hire Name                                                                                                    | <sup>∵</sup> Certificate<br>Number▲                                                                              | New report *<br>Certificate Issue<br>Date   | Certificate Applica<br>Number                     | ation New Hire<br>Number                                | New H                                                  | lire<br>Ne                                                                      | ew Hire<br>Series                                                                                                | New Hire Position<br>Title                                                                                                    |
|          | <ul> <li>Certificate Number</li> <li>Certificate Issue Date</li> <li>Certificate Application Number</li> <li>New Hire Number</li> <li>New Hire Name</li> <li>New Hire Series</li> <li>New Hire Position Title</li> </ul> | Certificate<br>Number                                                                                            | Certificate Issue<br>Date                   | Certificate Applica<br>Number                     | ation New Hire<br>Number                                | New H<br>Nam                                           | Hire N<br>he S                                                                  | ew Hire<br>Series<br>w Hire<br>es>                                                                               | New Hire Position<br>Title                                                                                                    |
|          | <ul> <li>Certificate Number</li> <li>Certificate Issue Date</li> <li>Certificate Application Number</li> <li>New Hire Number</li> <li>New Hire Name</li> <li>New Hire Series</li> <li>New Hire Position Title</li> </ul> | Certificate<br>Number▲                                                                                           | Certificate Issue<br>Date                   | Certificate Applica<br>Number                     | ation New Hire<br>Number                                | New H<br>Nam                                           | Hire<br>Nie<br>Nie<br>Nie<br>Nie<br>Serie                                       | ew Hire<br>Series<br>w Hire<br>es><br>w Hire<br>es>                                                              | New Hire Position<br>Title<br>New Hire Position<br>Title>                                                                                                    |
|          | <ul> <li>Certificate Number</li> <li>Certificate Issue Date</li> <li>Certificate Application Number</li> <li>New Hire Number</li> <li>New Hire Name</li> <li>New Hire Series</li> <li>New Hire Position Title</li> </ul> | Certificate<br>Number▲                                                                                           | New report *                                | Certificate Applica<br>Number                     | ation New Hire<br>Number                                | New H<br>Name>                                         | Hire N.<br>Hire N.<br>Hire N.<br>Hire Serie<br>Serie<br>Kerie<br>Serie<br>Serie | ew Hire       Series       w Hire       es>       w Hire       es>       w Hire       es>       w Hire       es> | New Hire Position<br>Title<br>New Hire Position<br>Title><br>New Hire Position<br>Title><br>New Hire Position<br>Title>                                                   |
|          | <ul> <li>Certificate Number</li> <li>Certificate Issue Date</li> <li>Certificate Application Number</li> <li>New Hire Number</li> <li>New Hire Name</li> <li>New Hire Series</li> <li>New Hire Position Title</li> </ul> | Certificate<br>Number▲                                                                                           | New report *                                | Certificate Applica<br>Number                     | ation New Hire<br>Number                                | New H<br>Name><br>Name><br><new h<br="">Name&gt;</new> | lire N<br>he Serie<br>ire Serie                                                 | w Hire<br>es><br>w Hire<br>es><br>w Hire<br>es><br>w Hire<br>es>                                                 | New Hire Position<br>Title<br><new hire="" position<br="">Title&gt;<br/><new hire="" position<br="">Title&gt;<br/><new hire="" position<br="">Title&gt;</new></new></new> |
|          | <ul> <li>Certificate Number</li> <li>Certificate Issue Date</li> <li>Certificate Application Number</li> <li>New Hire Number</li> <li>New Hire Name</li> <li>New Hire Series</li> <li>New Hire Position Title</li> </ul> | Certificate<br>Number▲<br>Number▲<br>Numbe<br>Certif<br>Numbe<br>Certif<br>Numbe<br>Â↓ Des<br>Ω↓ Dor<br>Other So | New report *                                | Certificate Applica<br>Number                     | ation New Hire<br>Number                                | New H<br>Name>                                         | lire N<br>he Serie                                                              | w Hire<br>es><br>w Hire<br>es><br>w Hire<br>es><br>w Hire<br>es>                                                 | New Hire Position<br>Title<br>New Hire Position<br>Title><br>New Hire Position<br>Title><br>New Hire Position<br>Title>                                                   |

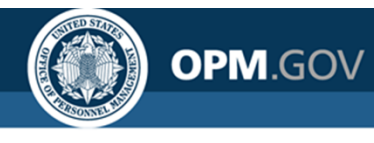

Steps 18 - 20

| USA          | A Staffing"        |                        | ○ ● ✓ ⊑                        |                 |                  | New report      | <b>~</b>                |
|--------------|--------------------|------------------------|--------------------------------|-----------------|------------------|-----------------|-------------------------|
| ~            | Certificate Number | Certificate Issue Date | Certificate Application Number | New Hire Number | New Hire Name    | New Hire Series | New Hire Position Title |
|              | 20140621-NW-001    | 06/21/2014             | A5362-6098                     |                 |                  |                 |                         |
| 0            | 20140621-NW-001    | 06/21/2014             | A0198-5005                     |                 |                  |                 |                         |
| ~            | 20140625-WB-001    | 06/25/2014             | A9481-2520                     |                 |                  |                 |                         |
|              | 20140625-WB-001    | 06/25/2014             | A5273-8460                     | HK3Z9-ZOGA      | May, Lilly       | 1810            | Background Investigator |
|              | 20140625-WB-002    | 06/25/2014             | A4X1Y-N9CO                     |                 |                  |                 |                         |
|              | 20140625-WB-003    | 06/25/2014             | A4X1Y-N9CO                     |                 |                  |                 |                         |
|              | 20140625-WB-003    | 06/25/2014             | A1321-5162                     |                 |                  |                 |                         |
| $\mathbf{x}$ | 20140625-WB-003    | 06/25/2014             | A5674-6175                     |                 |                  |                 |                         |
|              | 20140703-NW-001    | 07/03/2014             | A0198-5005                     |                 |                  |                 |                         |
|              | 20140703-NW-001    | 07/03/2014             | A5362-6098                     |                 |                  |                 |                         |
|              | 20140703-NW-001    | 07/03/2014             | A4716-3682                     |                 |                  |                 |                         |
|              | 20140708-WA-001    | 07/08/2014             | A9534-1247                     | H9I7Z-XPAV      | Rabbiton, Alice  | 0343            | Program Analyst         |
|              | 20140708-WA-001    | 07/08/2014             | A9534-1247                     | HD3J6-9DZG      | Rabbiton, Alice  | 0343            | Program Analyst         |
|              | 20140708-WA-002    | 07/08/2014             | A4341-3650                     |                 |                  |                 |                         |
|              | 20140708-WA-002    | 07/08/2014             | A3385-5955                     | H9D7S-CLE1      | Montara, Lola    | 0201            | HR Specialist           |
|              | 20140708-WA-002    | 07/08/2014             | A8933-7881                     |                 |                  |                 |                         |
|              | 20140708-WA-003    | 07/08/2014             | A4954-1683                     | HHDWO-Z7KU      | Brewster, Malcom | 0201            | HR Specialist           |
|              | 20140708-WA-003    | 07/08/2014             | A4698-0994                     |                 |                  |                 |                         |
|              | 20140708-WA-004    | 07/08/2014             | A8391-5813                     |                 |                  |                 |                         |
|              | 20140708-WA-004    | 07/08/2014             | A5106-3051                     |                 |                  |                 |                         |

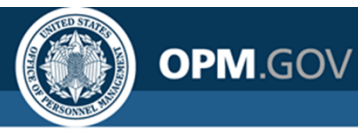

# **Report Schedules**

Cognos allows users to schedule custom reports to run at specified intervals

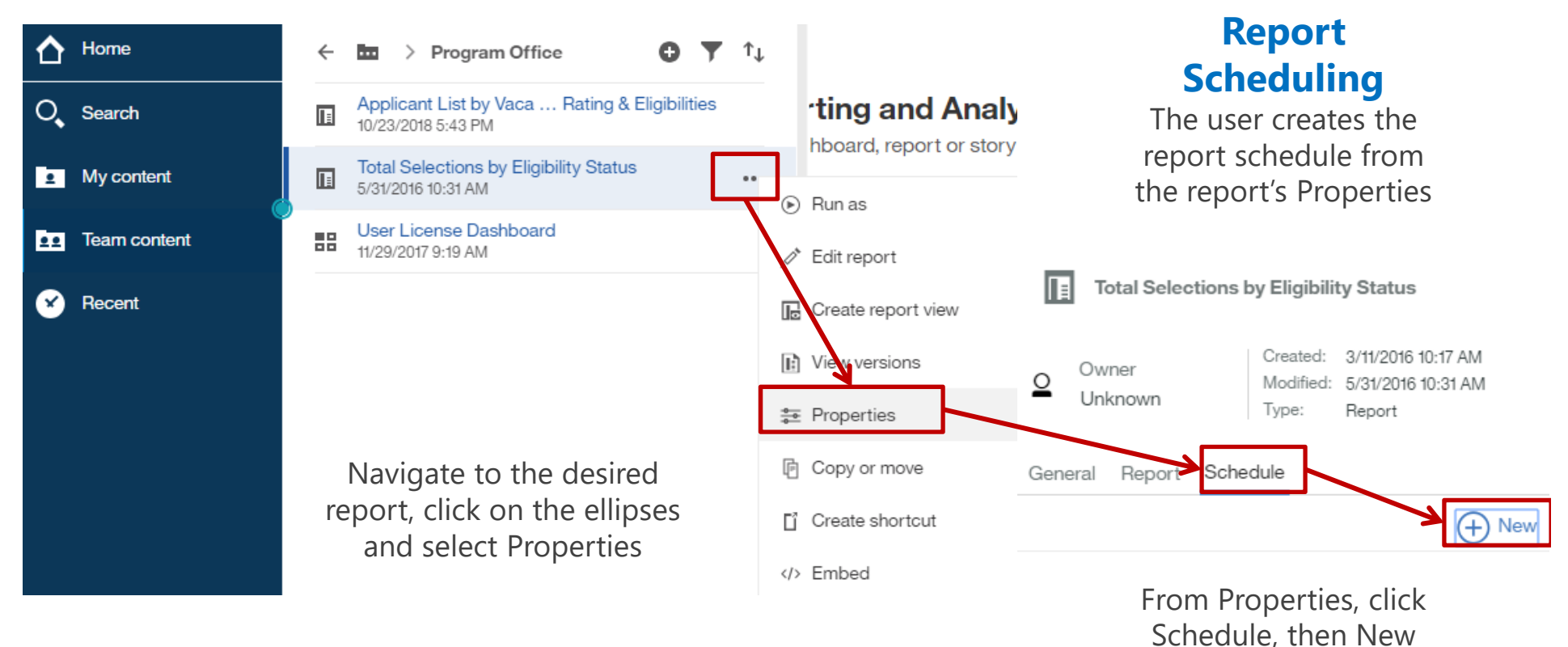

A report can only have one schedule, and only custom reports can be scheduled. If multiple schedules are needed or users want to schedule a standard report, create a report view and set up a schedule for the report view.

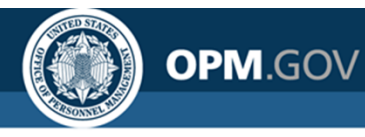

# **Report Schedules**

#### Cognos allows users to schedule custom reports to run at specified intervals

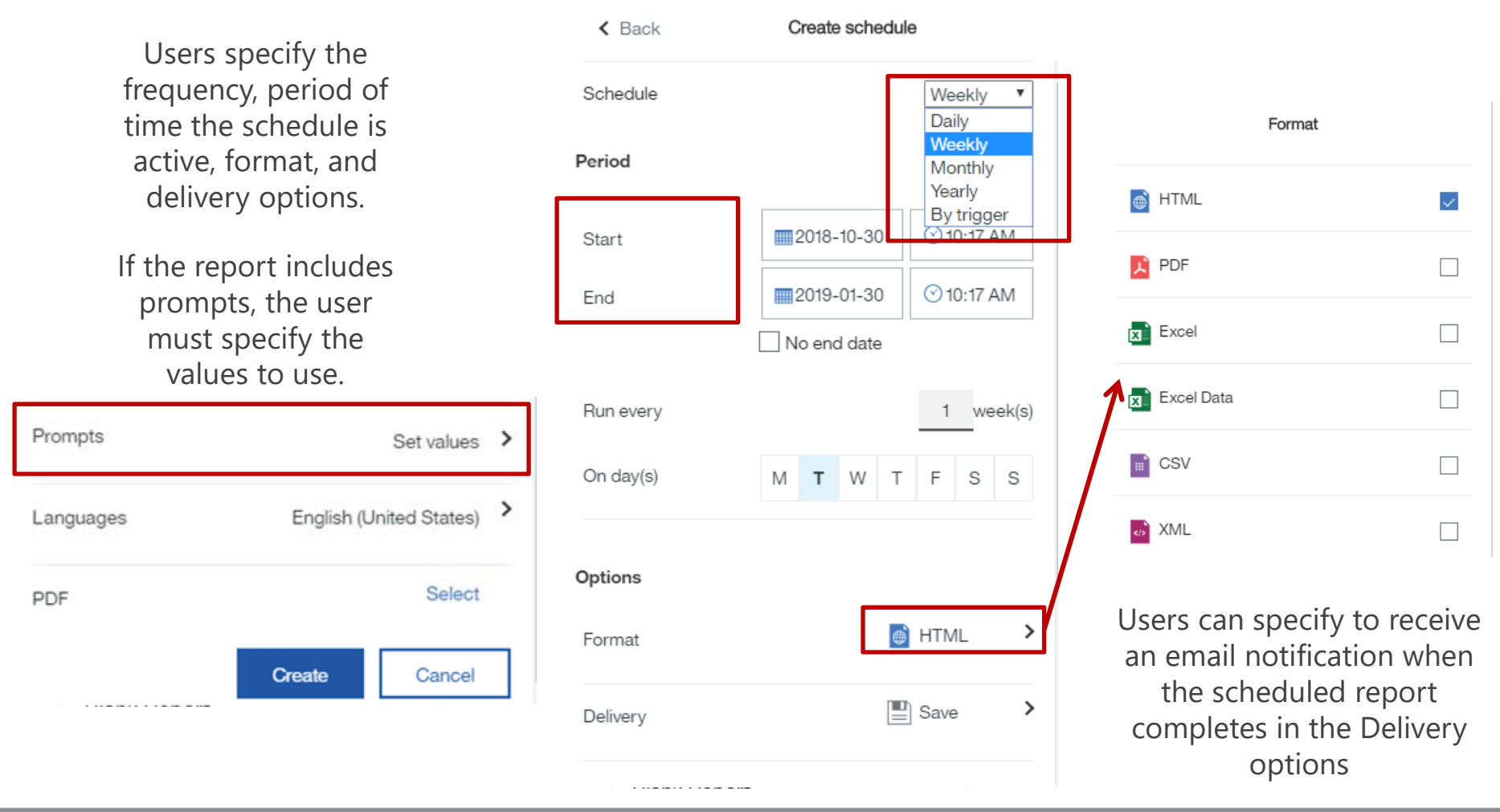

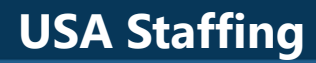

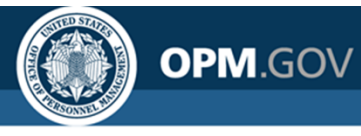

# **Report Schedules**

#### Cognos allows users to schedule custom reports to run at specified intervals

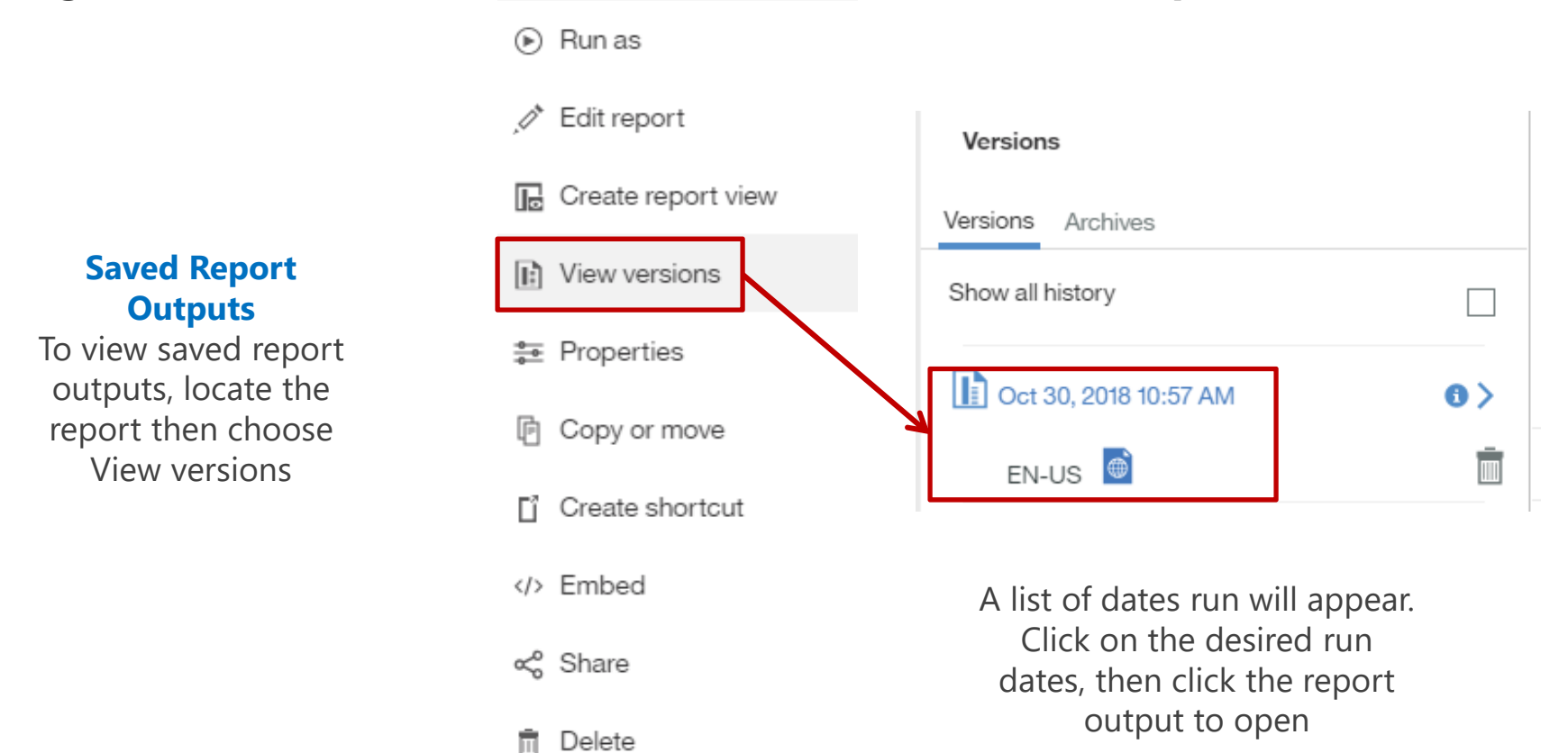

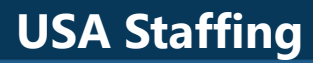

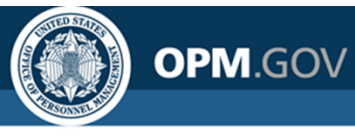

# **Report Subscriptions**

Cognos allows users to **subscribe to any report** to have report **output delivered** at specified intervals

| C   | ognos Reports List 🗸 🗸                                                                | ⊽ … ♀                                    |
|-----|---------------------------------------------------------------------------------------|------------------------------------------|
|     |                                                                                       | Subscribe                                |
|     | Path                                                                                  | When do you want to receive this report? |
| ing | USA Staffing Packages and Folders > Appl<br>Report                                    |                                          |
| ing | USA Staffing Packages and Folders > Appl<br>Report                                    |                                          |
| g   | USA Staffing Packages and Folders > Appl<br>Report                                    | Time ③ 3:13 PM                           |
| nd  | USA Staffing Packages and Folders > Appl<br>Summary Report                            | Format ATML                              |
|     | USA Staffing Packages and Folders > Cogr                                              | romat 🖸                                  |
|     | USA Staffing Packages and Folders > Appl<br>Board > Interim AFD MD715 Detail Report   | Delivery Save >                          |
|     | USA Staffing Packages and Folders > Appl                                              | Prompts 4 schedule prompt volume         |
|     | USA Staffing Packages and Folders > Appl<br>Humanities Office > Interim Upgrade AFD E | 4 schedule prompt values                 |
|     | USA Staffing Packages and Folders > Appl<br>Investment Board > Interim Upgrade AFD D  | Create Cancel                            |
|     | USA Staffing Packages and Folders > Appl                                              |                                          |

- Report subscriptions save report output in your My Content
- Users first have to run the report before subscribing; Cognos saves the parameter values
- After a report is scheduled, users are notified each time the report is run

The use of Subscriptions is recommended rather than Scheduling as it provides greater flexibility and minimizes the potential that report output will be saved over the report itself.

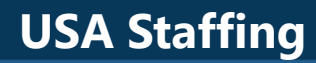

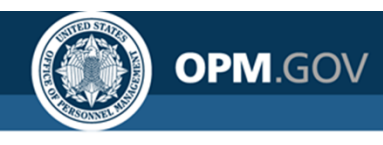

# **Report Subscriptions**

Cognos allows users to **subscribe to any report** to have report **output delivered** at specified intervals

| leport 🗸                                                                             |                | 众 ♀            | ?    |
|--------------------------------------------------------------------------------------|----------------|----------------|------|
|                                                                                      | Set as home    |                | Â    |
|                                                                                      | Share          |                |      |
|                                                                                      | Embed          |                |      |
| ouncement is closed.                                                                 | Subscribe      |                | 4    |
| l number.                                                                            |                |                |      |
| address and phone number of the point of contact responent outside the organization. | characterLengt | th16           |      |
| address and phone number of the point of contact responent inside the organization.  | characterLengt | th16           |      |
| ement is currently released.                                                         |                | characterLengt | th16 |
| e the announcement was modified.                                                     |                | dateTime       |      |

- To subscribe to a report, first run the report.
- If the report has prompts the prompt values you select will be remembered in your subscription and used every time the report is run.
- From the report output click on the ellipsis, then click on Subscribe.

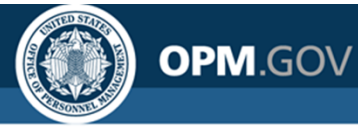

## **Report Subscriptions**

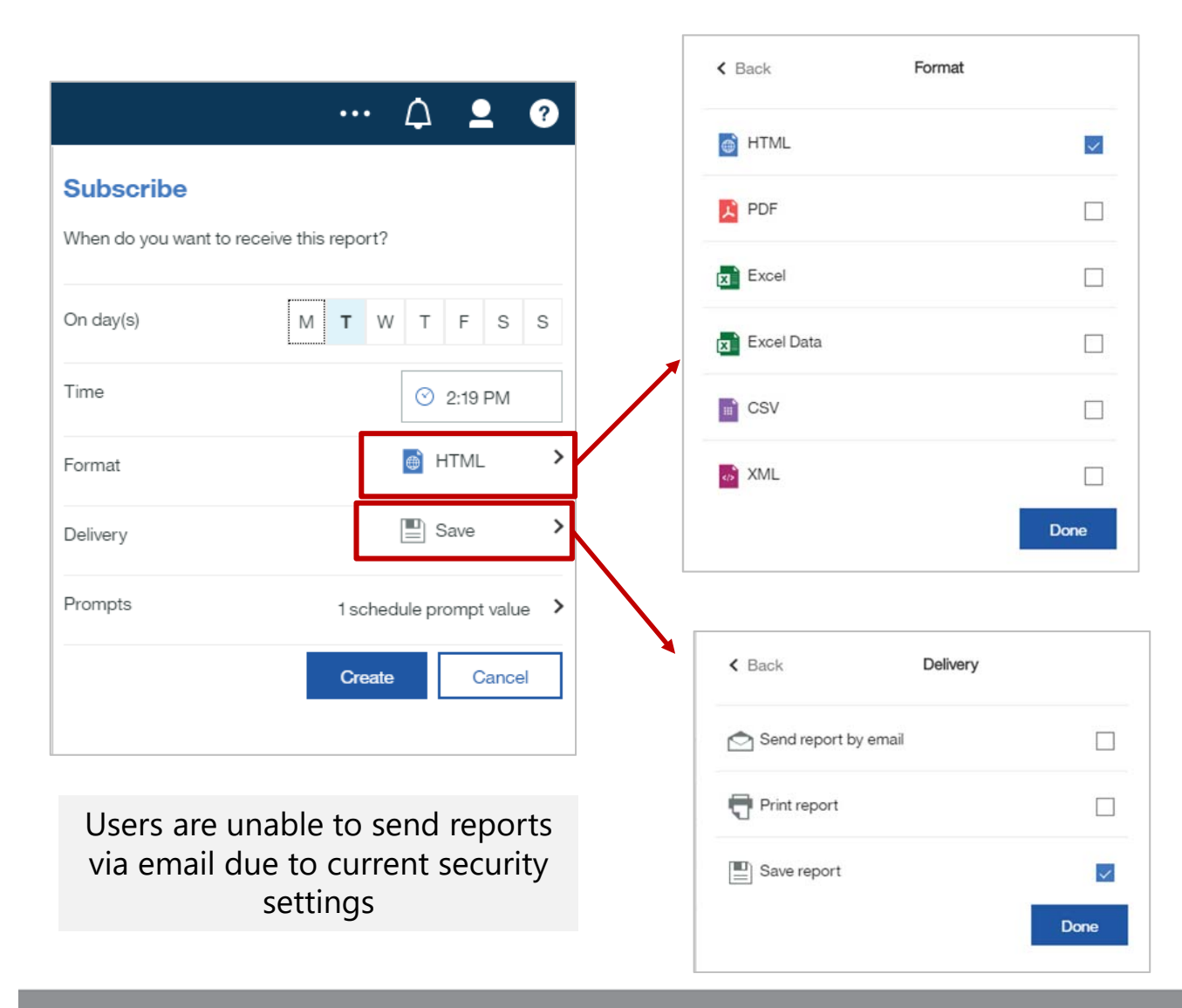

- A menu pops up allowing you to pick which day(s) of the week to run the report and what time to run it.
- If you choose Format you can pick one or more report output format(s)
- If you choose Delivery you can choose how to receive the report results
- Prompts will allow you to view the prompt values the report will run with, but you can't change them.

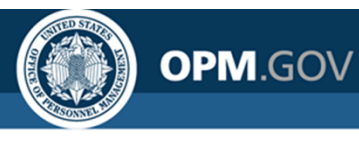

# **Report Subscriptions**

|                                                                                        |                        | $\mathcal{L}$   | <b>_</b> | ? |
|----------------------------------------------------------------------------------------|------------------------|-----------------|----------|---|
| Notifications                                                                          |                        |                 |          |   |
| A new version of the report?<br>Package Outline Report?<br>Scott Salvati<br>04/17/2018 | ort 'My (<br>is availa | Cognos<br>able. |          |   |

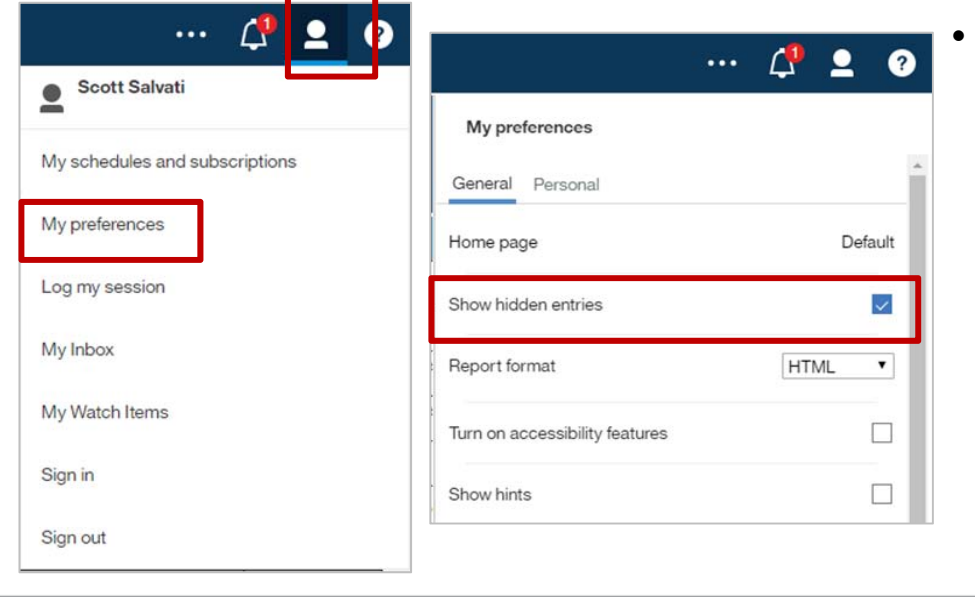

- You will receive a notification in Cognos when the report you subscribed to runs.
- Click on the bell icon to see the notification
- Subscribed reports are stored in a hidden "Subscriptions" folder in My Content
  - To display the hidden folder, click on the user icon, select My Preferences, and check the Show hidden entries option

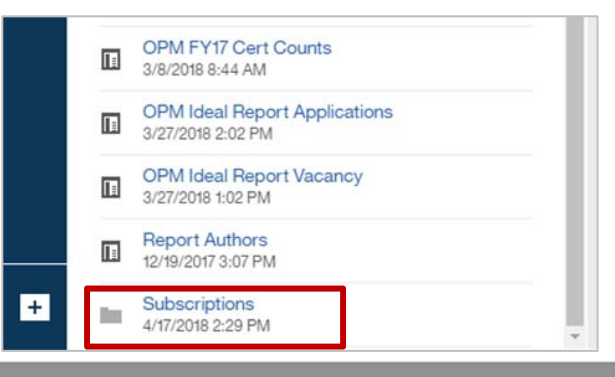

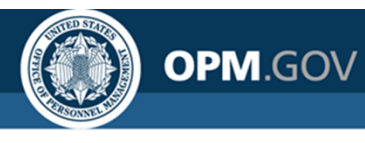

Scott Salvati

My schedules and subscriptions

# **Report Subscriptions**

- To manage subscriptions, click on My schedules and subscriptions from the User icon
- Users can view Upcoming, Current, and Past subscriptions

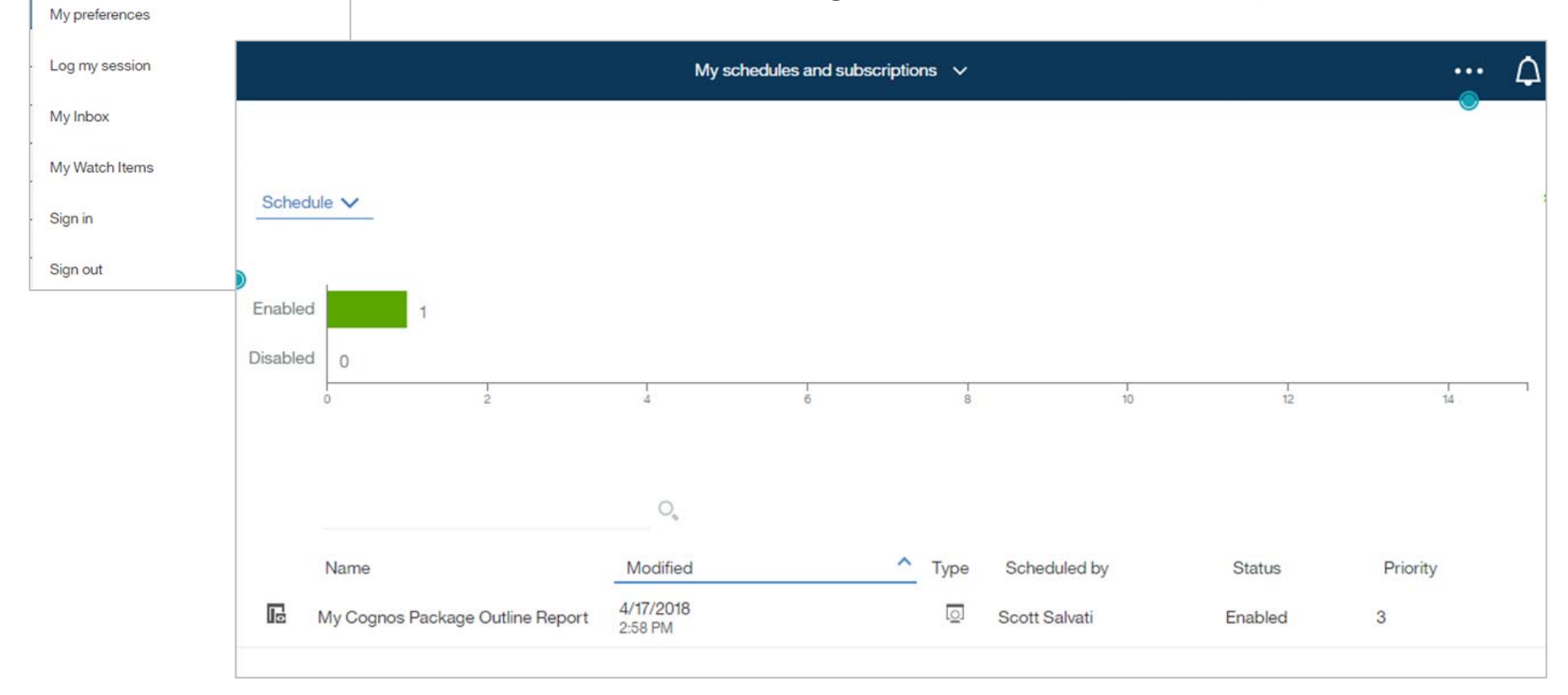

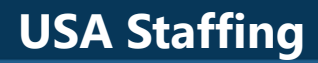

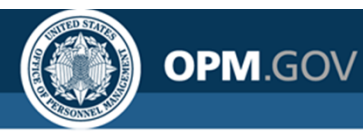

# **Visualizations in Reports**

Similar to the Dashboard feature, **users can build reports with visualizations** to display summary data alongside detailed data

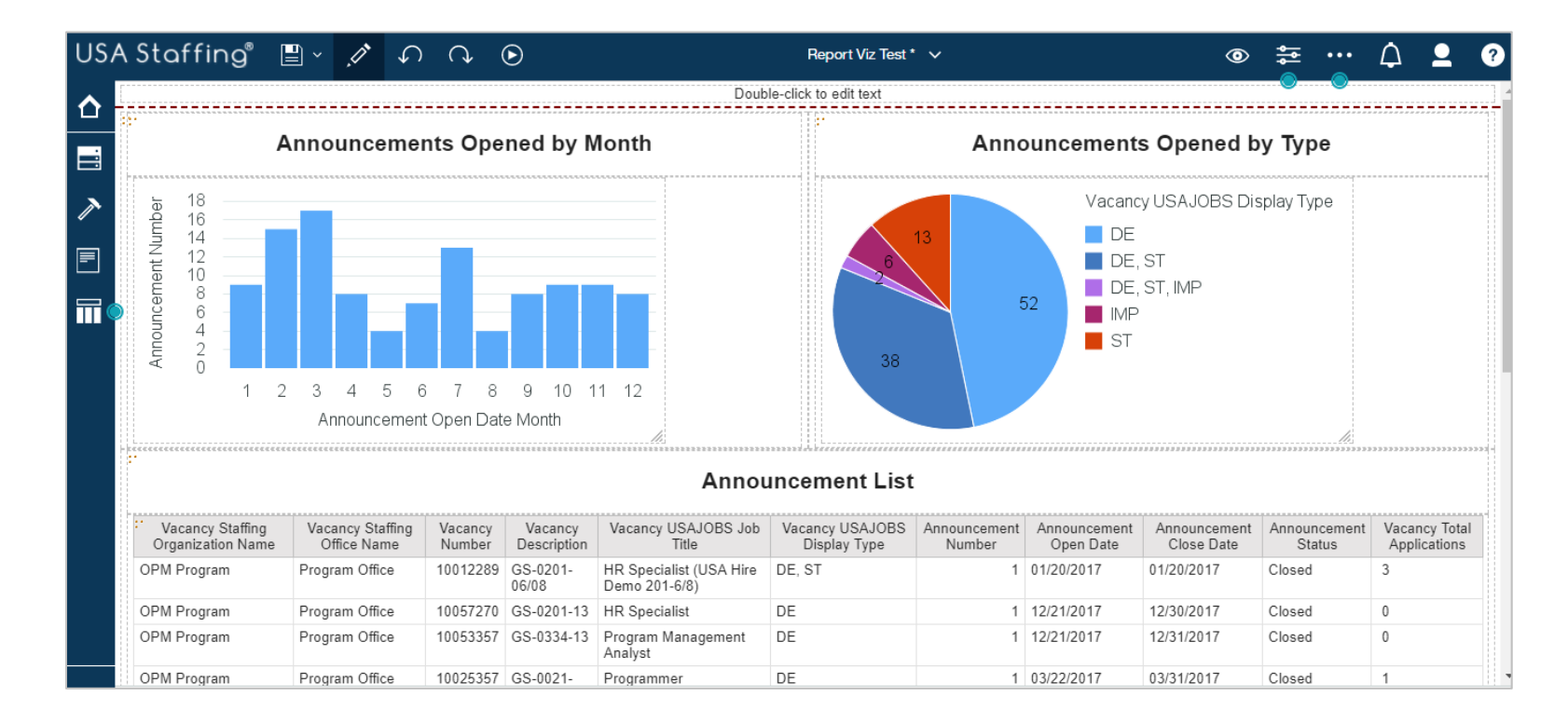

Unlike Dashboards, reports using visualizations can be exported into PDF, Excel, and other formats. Reports can also more easily drill-through from summary to detail reports.

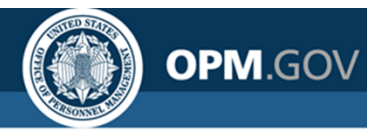

Create a new report that includes visualizations to display the number of announcements posted by month and type

- 1. Click on the *New* Icon (+ button) in the bottom left corner of the Welcome screen. Select *Report*
- 2. Select a 2 over 1 Template. Click OK
- 3. In the Source pane, click on the Add report data icon (+ button). Select USA Staffing Packages and Folders, Staffing Reports. Click Open
- 4. Click on the *Queries* icon and add a new query (+ button). Right-click on the newly created query and select *Rename query*. Rename the query **qry\_visuals**

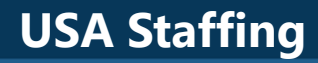

Create a new report that includes visualizations to display the number of announcements posted by month and type

5. Double-click the query to open it, then click the Source icon. From the *Applications* namespace, drag and drop (or double-click the following query items into the query:

OPM.GOV

| Folder              | Query Subject  | Query Item                         |  |  |
|---------------------|----------------|------------------------------------|--|--|
|                     |                | Vacancy Number                     |  |  |
|                     |                | Vacancy USAJOBS Display Type       |  |  |
| Vacanay Dotail      | Vacancy        | Vacancy USAJOBS Job Title          |  |  |
| Vacancy Detail      |                | Vacancy Staffing Office Name       |  |  |
|                     |                | Vacancy Staffing Organization Name |  |  |
|                     | Vacancy Counts | Vacancy Total Applications         |  |  |
| Announcoment Detail | Announcomont   | Announcement Number                |  |  |
| Announcement Delall |                | Announcement Open Date             |  |  |

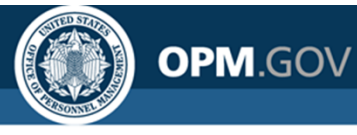

Create a new report that includes visualizations to display the number of announcements posted by month and type

- 6. Identify the query items that will be used as metrics and change the aggregation properties appropriately. For this exercise, *Announcement Number* will be used as a metric.
  - Click on Announcement Number, then click on Show properties. Change the Detail aggregation and Summary aggregation to Count distinct.
  - Change the *Label* of *Announcement Number* to *Announcement Count*.
- 7. Create filters and modify query items to prepare to build visualizations.
  - Announcement Open Date
    - Double-click on Announcement Open Date
    - Modify the *Expression Definition* to:
    - month([Applications].[Announcement].[Announcement Open Date])
    - Modify the Name to: Announcement Open Date Month
  - Announcement Is Released
    - From the Source pane, drag and drop Announcement Is Released into Detail Filters
    - In the *Expression Definition*, modify the text to read:

[Applications].[Announcement].[Announcement Is Released] = 'Yes'

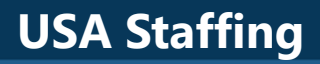

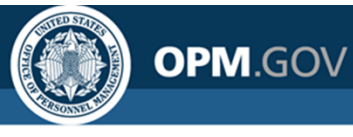

Create a new report that includes visualizations to display the number of announcements posted by month and type

- 8. Click on the *Pages* icon and select *Page1* to navigate to the report page. Click the *Source* icon and select *Data items* to view the data items in the *qry\_visuals* query
- 9. In the upper left area of the report page, click the + icon and select *Visualization*. Select the *Clustered column* visualization and click OK
- 10. In the Object and query names window, select the qry\_visuals query and click OK
- 11. Add data items to the visualization by dragging and dropping *Announcement Number* to the *Values* section of the visualization and *Announcement Open Date Month* to the *X axis* section of the visualization.
- 12. Click on the *Page views* icon and select *Page preview* to view the visualization populated with data
- 13. In the upper right area of the report page, click the + icon and select *Visualization*. Select the *Pie* visualization and click OK
- 14. In the Object and query names window, select the qry\_visuals query and click OK

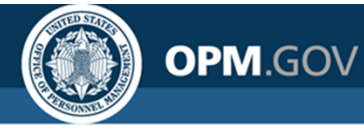

Create a new report that includes visualizations to display the number of announcements posted by month and type

- 15. Add data items to the visualization by dragging and dropping *Announcement Number* to the *Values* section of the visualization and *Vacancy USAJOBS Display Type* to the *Categories* section of the visualization.
- 16. Modify the size of the visualizations to fit the page. One at a time, select the visualization and click *Show properties*. Change the *Height* to 250
- 17. On the bottom of the report page, click the + icon and select *List*. In the *Object and query names* window, select the *qry\_visuals* query and click OK
- 18. Add all of the data items from the *qry\_visuals* query to the *List*, with the exception of *Announcement Number* and *Announcement Close Date*.
- 19. Click the *Run Options* Icon. Select *Run HTML* to view the report
- 20. Close the Cognos Viewer browser window to return to your report. Save the report in My Content as *Report with Visualizations*

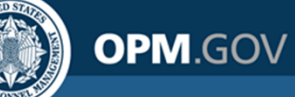

Steps 1 - 3

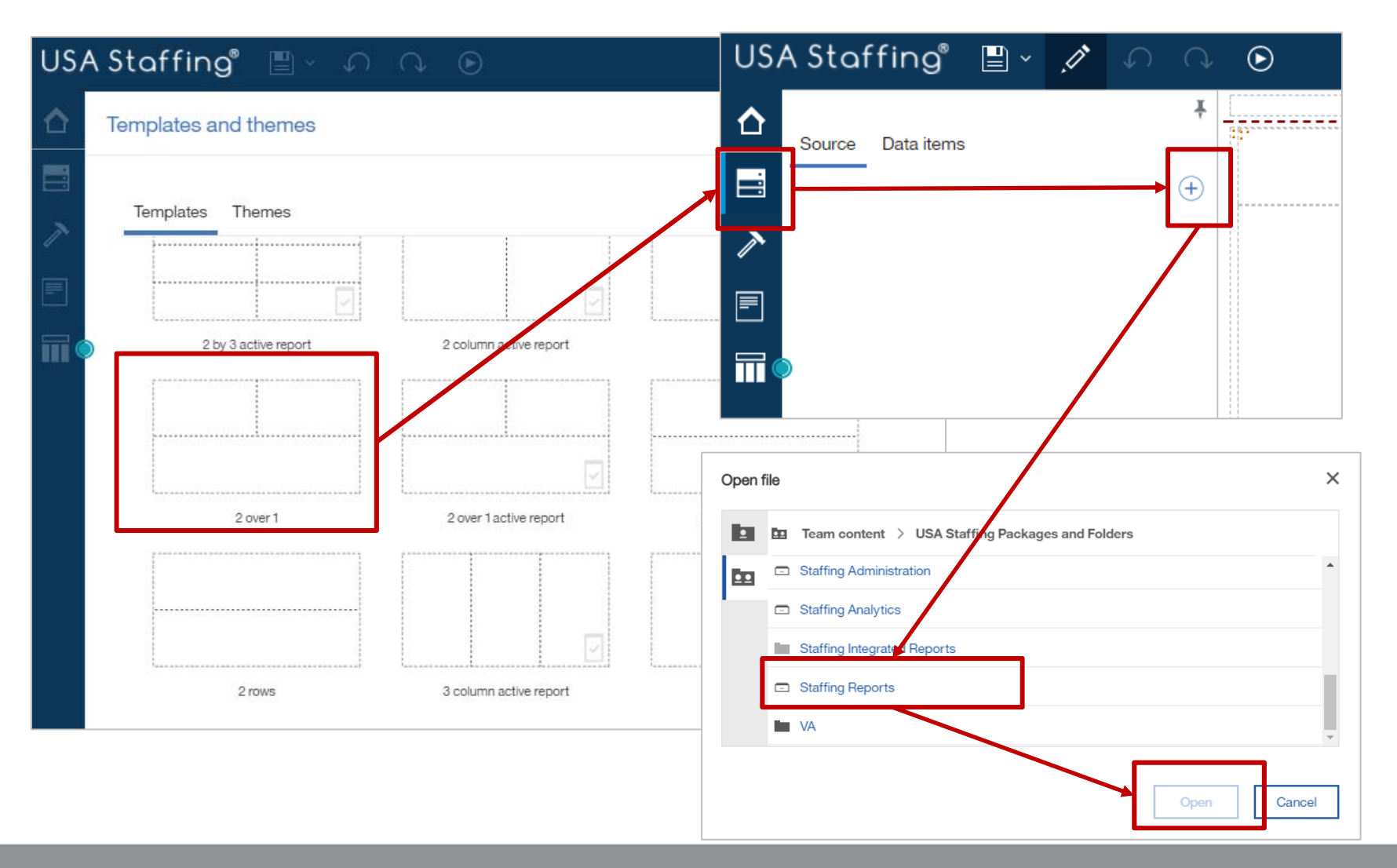

OPM.GOV

Steps 4 - 5

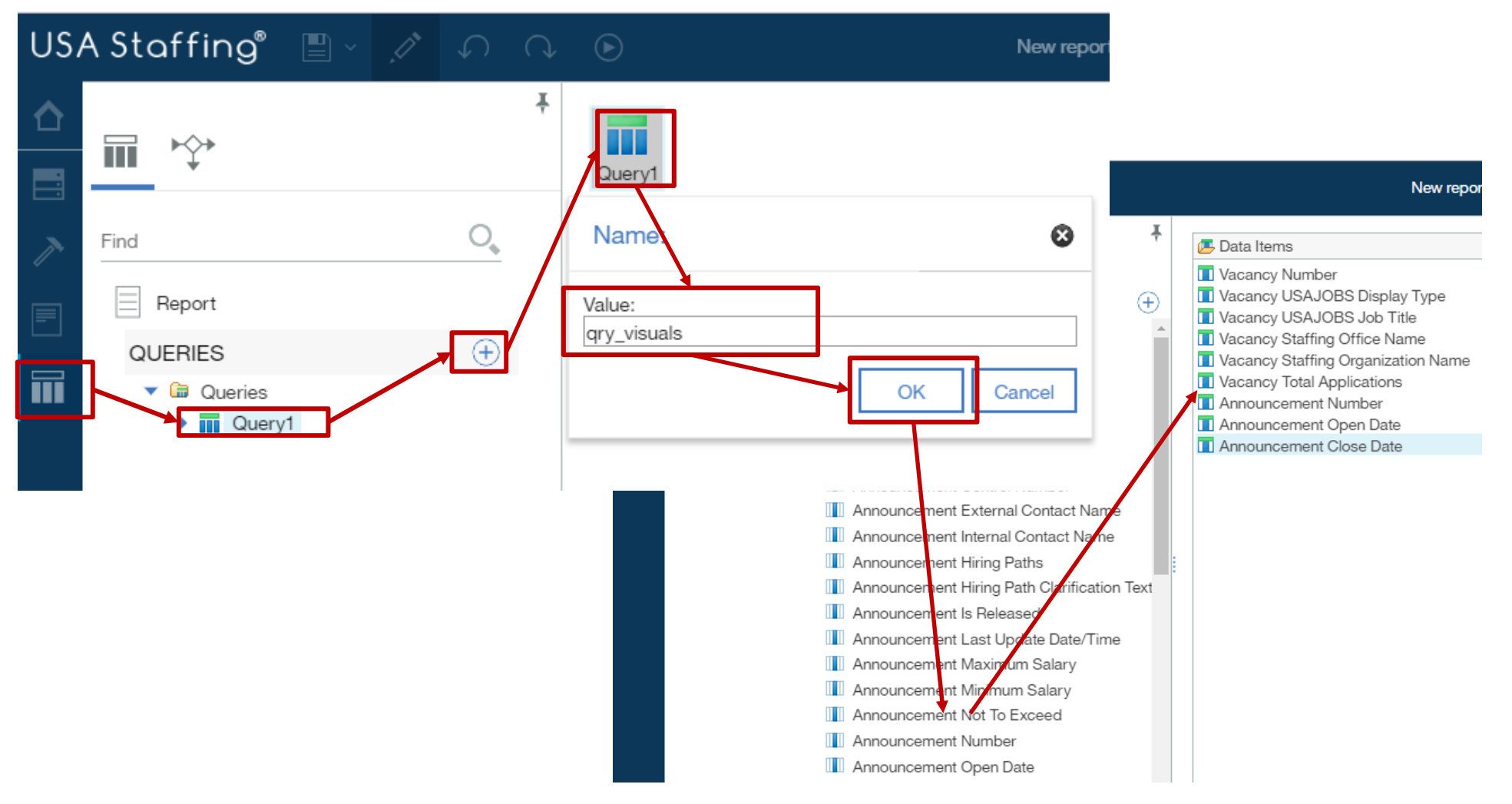

**USA Staffing** 

#### **Exercise 11: Create a Report with Visualizations**

OPM.GOV

Δ 9 New report \* ∨ ţ  $\odot$ (?) ••• Jata Item 🔼 Data Items Detail Filters DATA ITEM Vacancy Number Type Data Item Vacancy USAJOBS Display Type Vacancy USAJOBS Job Title Name Announcement Number Vacancy Staffing Office Name Label Announcement Count Vacancy Staffing Organization Nam [Applications].[Announcem... Expression Vacancy Total Applications Detail aggregation Count distinct Announcement Number Announcement Open Date Summary aggregation Count distinct Announcement Close Date 😪 Summary Filters Pre-sort Don't sort Automatic Detail Calculation intersection Show value Solve order Slicer Label Specifies the label of the object.

OPM.GOV

Step 7

|                                                     | 🔻 🗁 Announcement Detail                |                               |
|-----------------------------------------------------|----------------------------------------|-------------------------------|
|                                                     | <ul> <li>Announcement</li> </ul>       |                               |
|                                                     | Announcement Close Date                |                               |
|                                                     | Announcement Control Number            |                               |
|                                                     | III Announcement External Contact Nar  |                               |
| Data item expression - Announcement Open Date Month | Announcement Internal Contact Nam      |                               |
|                                                     | III Announcement Is Released           |                               |
| Name Announcement Open Date Month                   | Announcement Last Update Date/Tir      |                               |
| Available Components:                               | Announcement Maximum Salary            |                               |
| Expression Definition.                              | Anna and Minimum Onlaws                |                               |
| month([Applications].[Announcement].[Announcement]  | Detail filter expression - qry_visuals | 8                             |
| Presentation View                                   | Available Components:                  |                               |
| 4                                                   | Expression Definition:                 |                               |
| ③ Information:                                      |                                        | [].[Announcement Is Released] |
|                                                     | Staffing Reports     Tes               |                               |
|                                                     | Presentation View                      |                               |
|                                                     |                                        |                               |
|                                                     | 4                                      |                               |
| 🔀 晴 📊 🕅 🖼 🎯 Tips Errors                             | (1) Information:                       | ~                             |
|                                                     |                                        |                               |
| OK Cancel                                           |                                        |                               |
|                                                     |                                        |                               |
|                                                     |                                        |                               |
|                                                     | 🔀 🚡 🖬 🅬 🚭 🐓 Tips Errors                |                               |
|                                                     |                                        | OK Cancel                     |
|                                                     |                                        | 95                            |

**USA Staffing** 

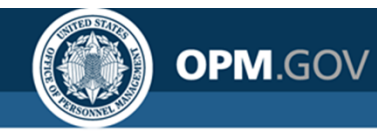

Steps 8 - 9

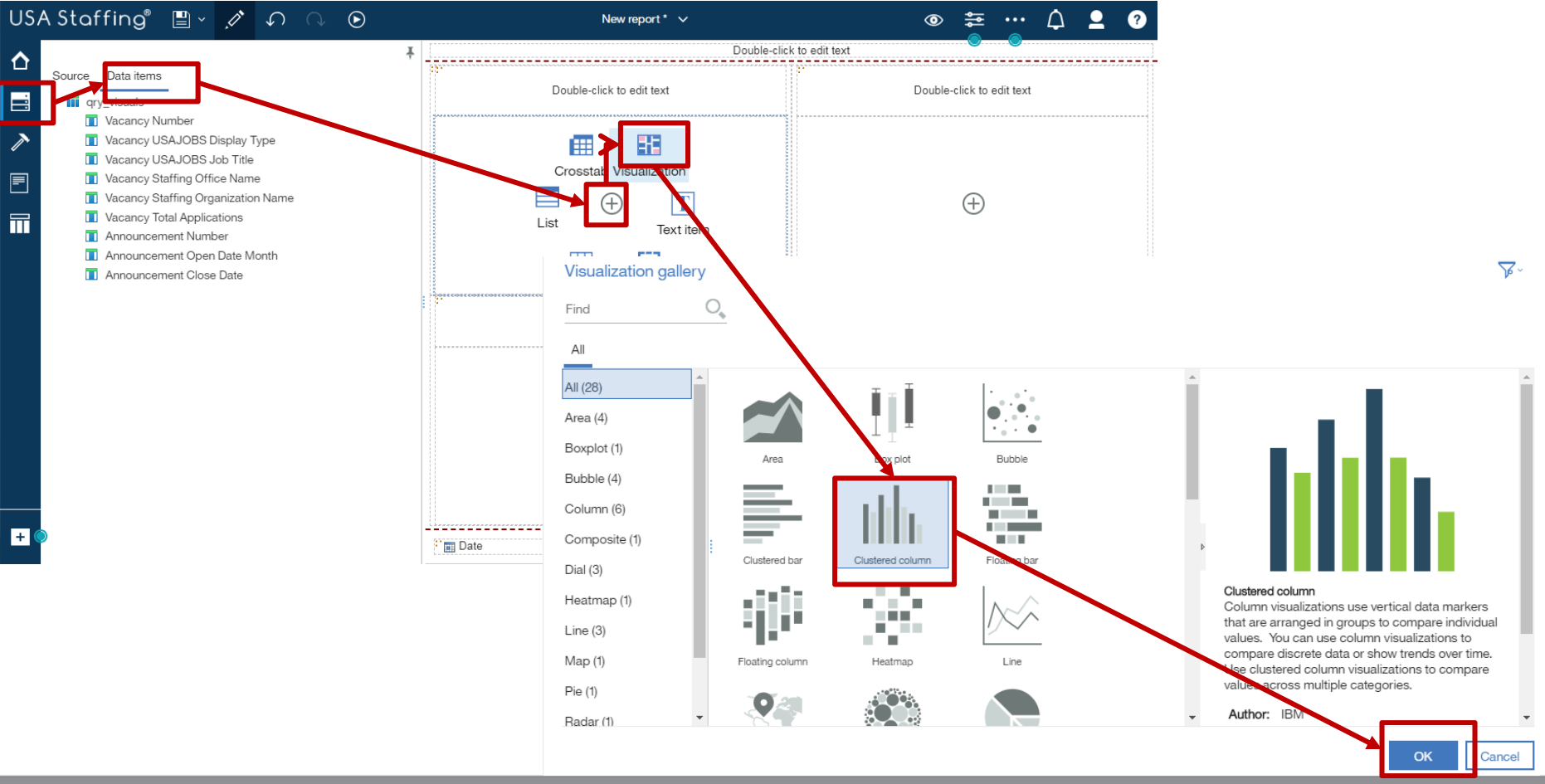

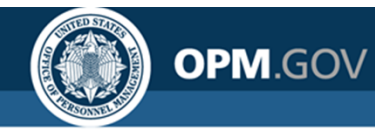

Steps 10 - 12

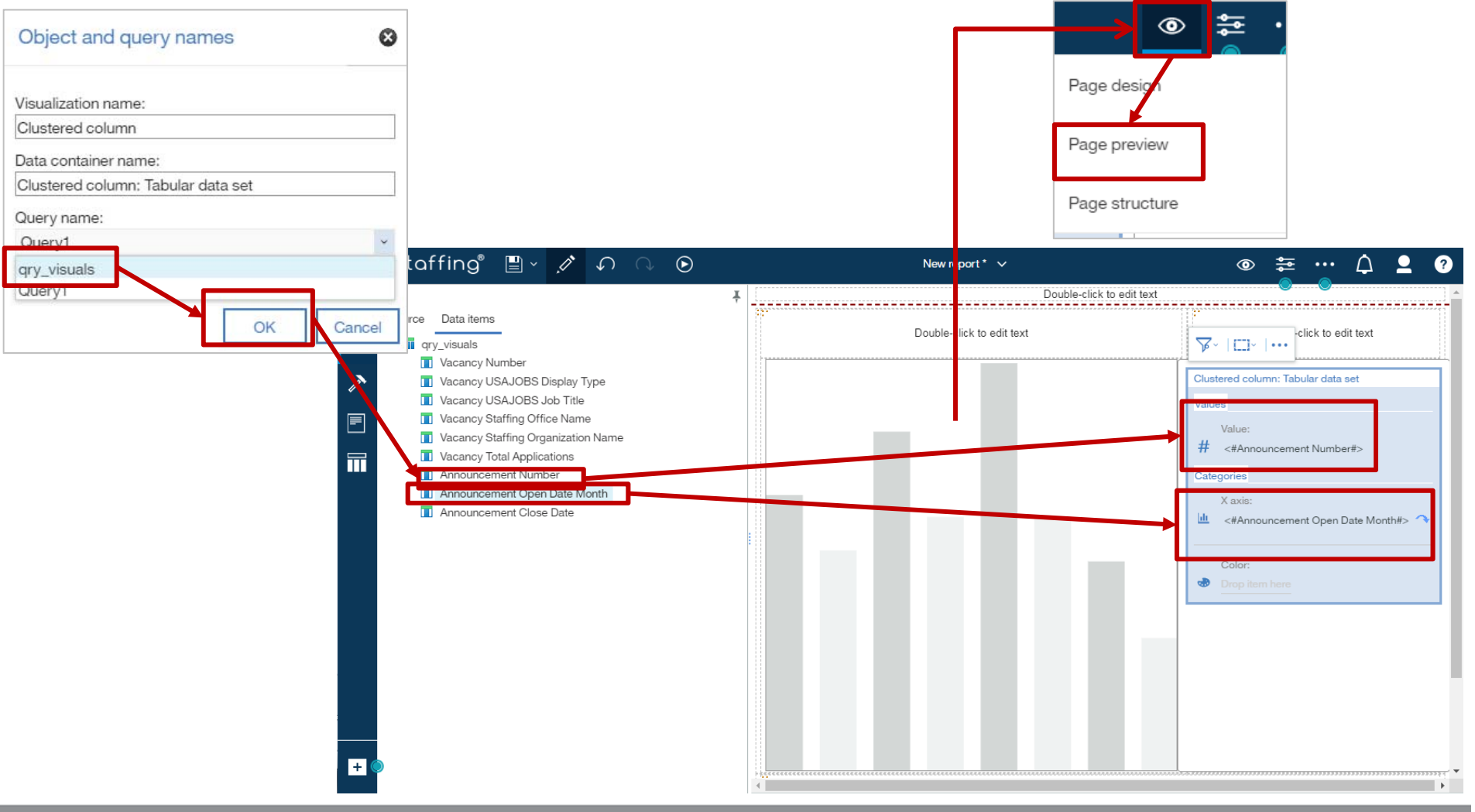

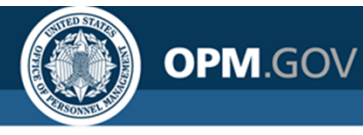

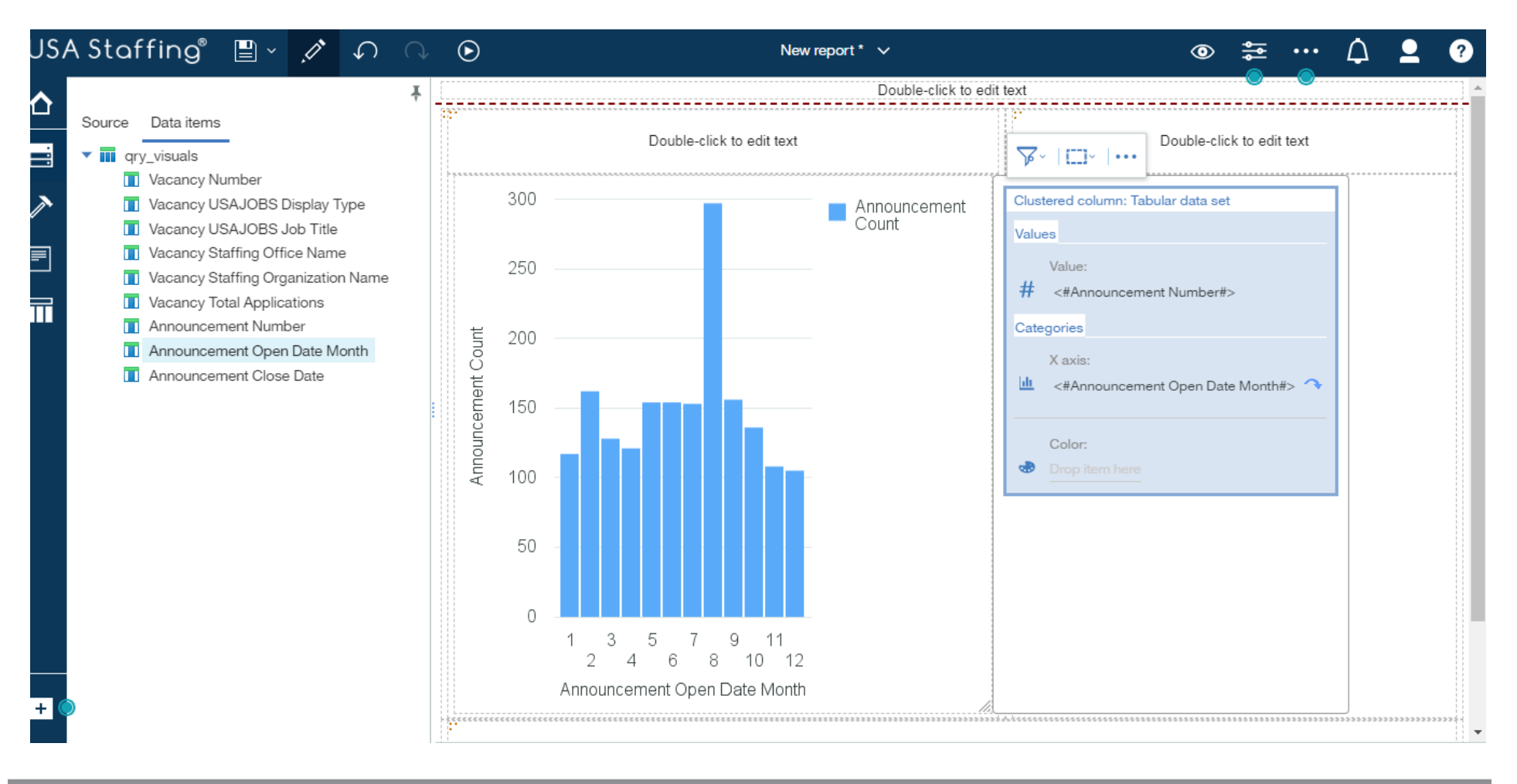

#### **Exercise 11: Create a Report with Visualizations**

OPM.GOV

Steps 13 - 14

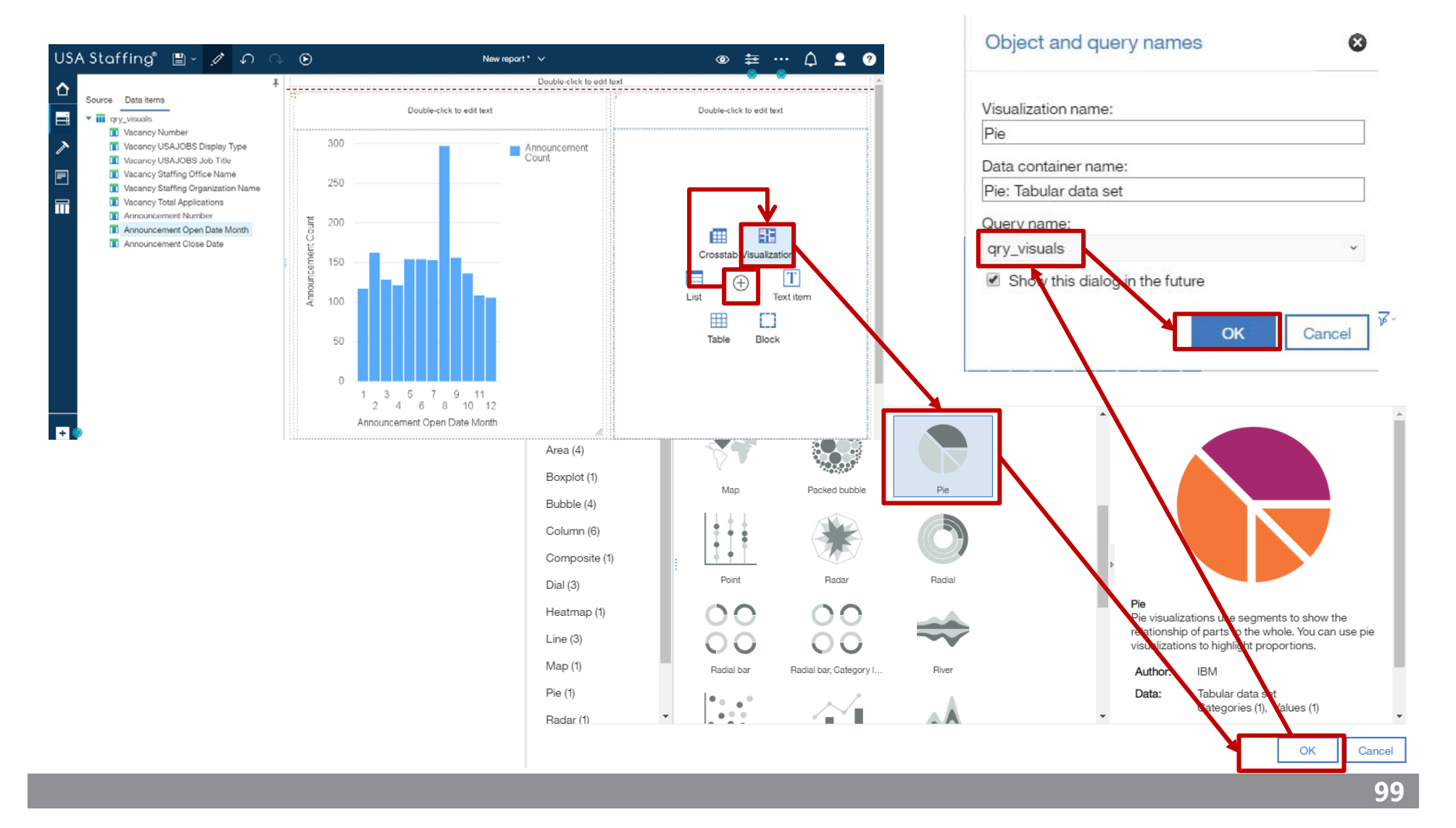

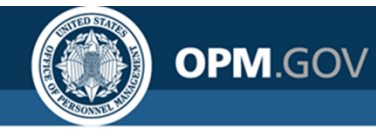

Steps 15

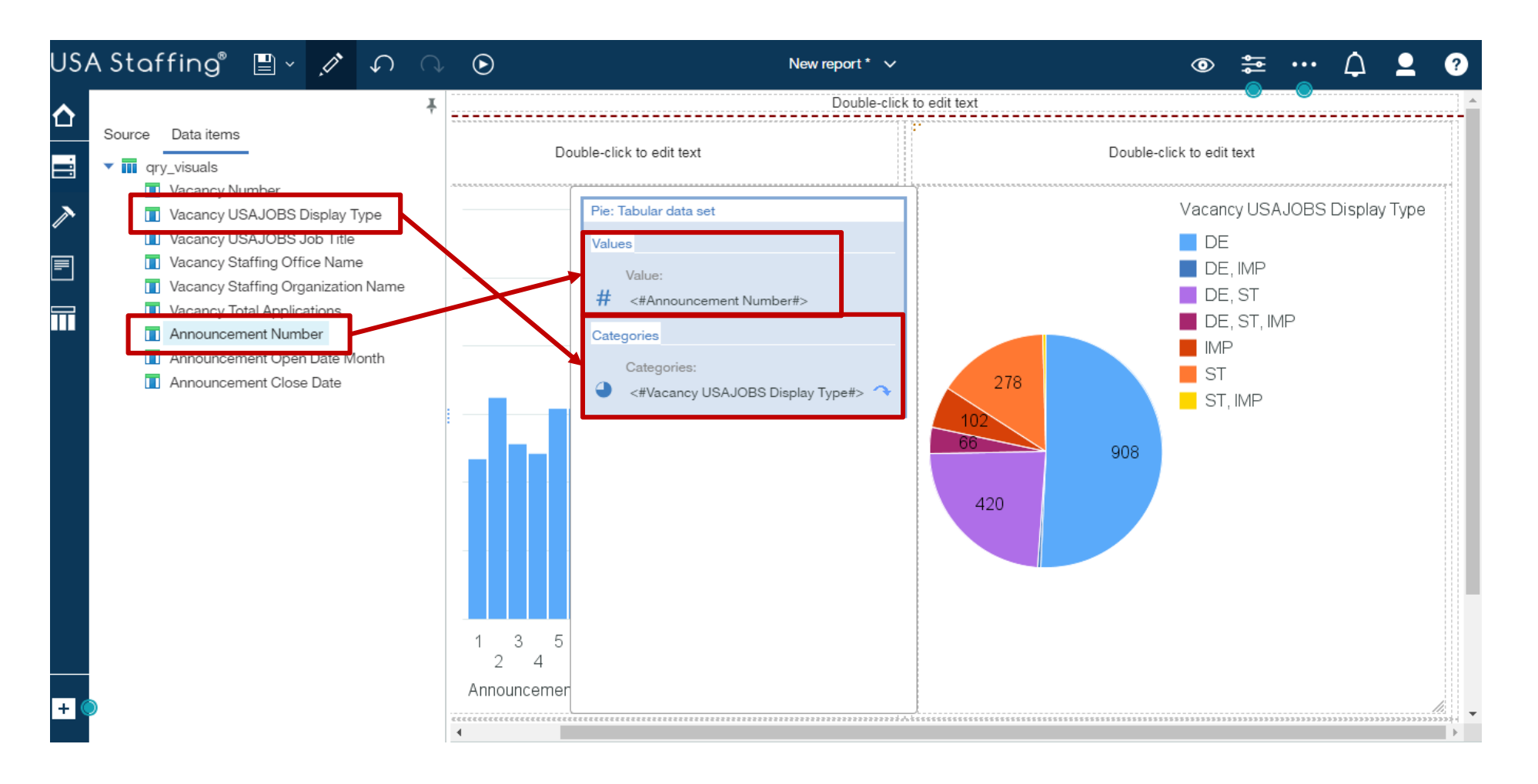

OPM.GOV

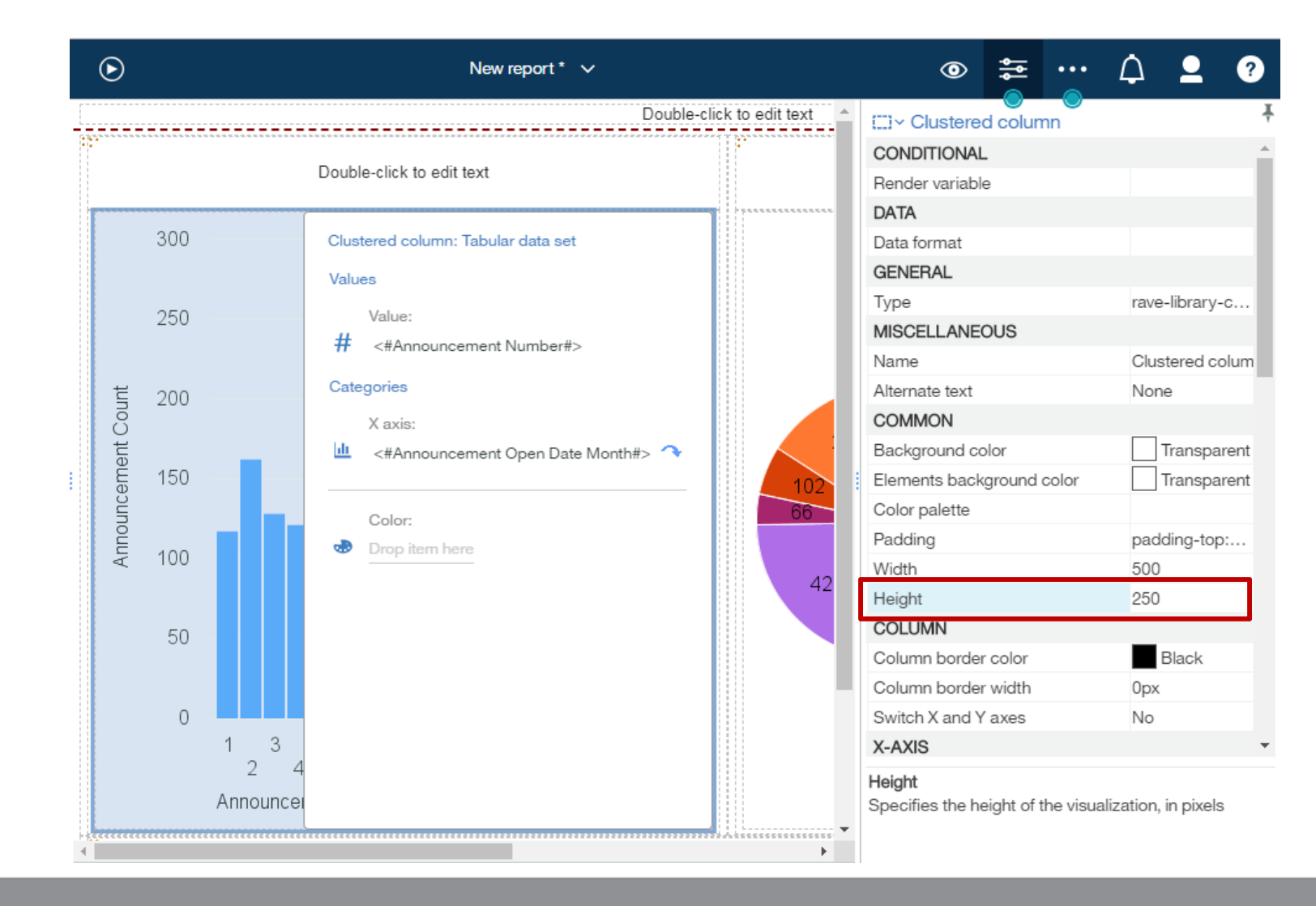

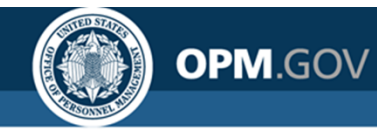

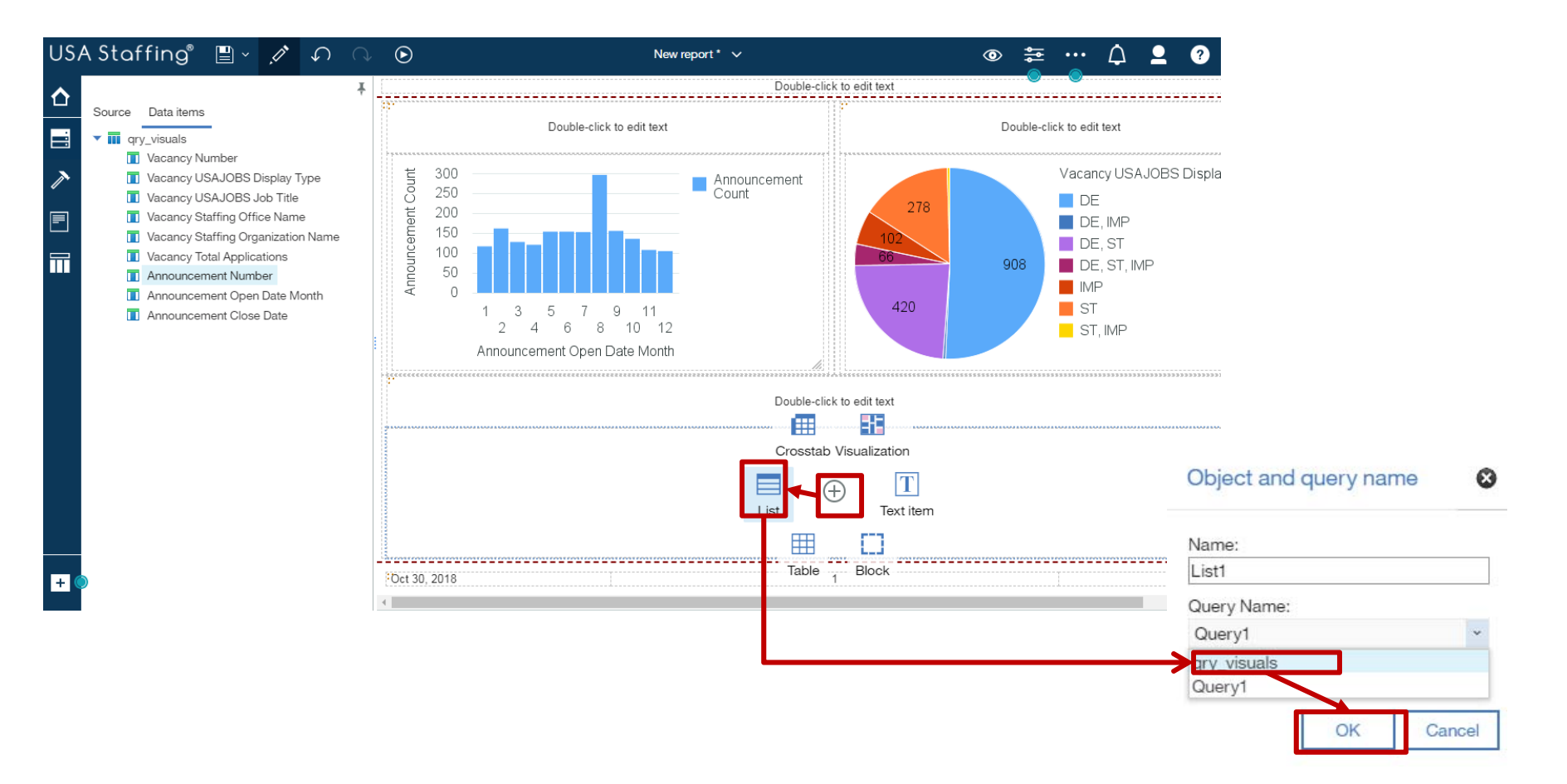

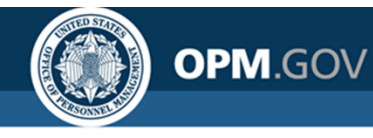

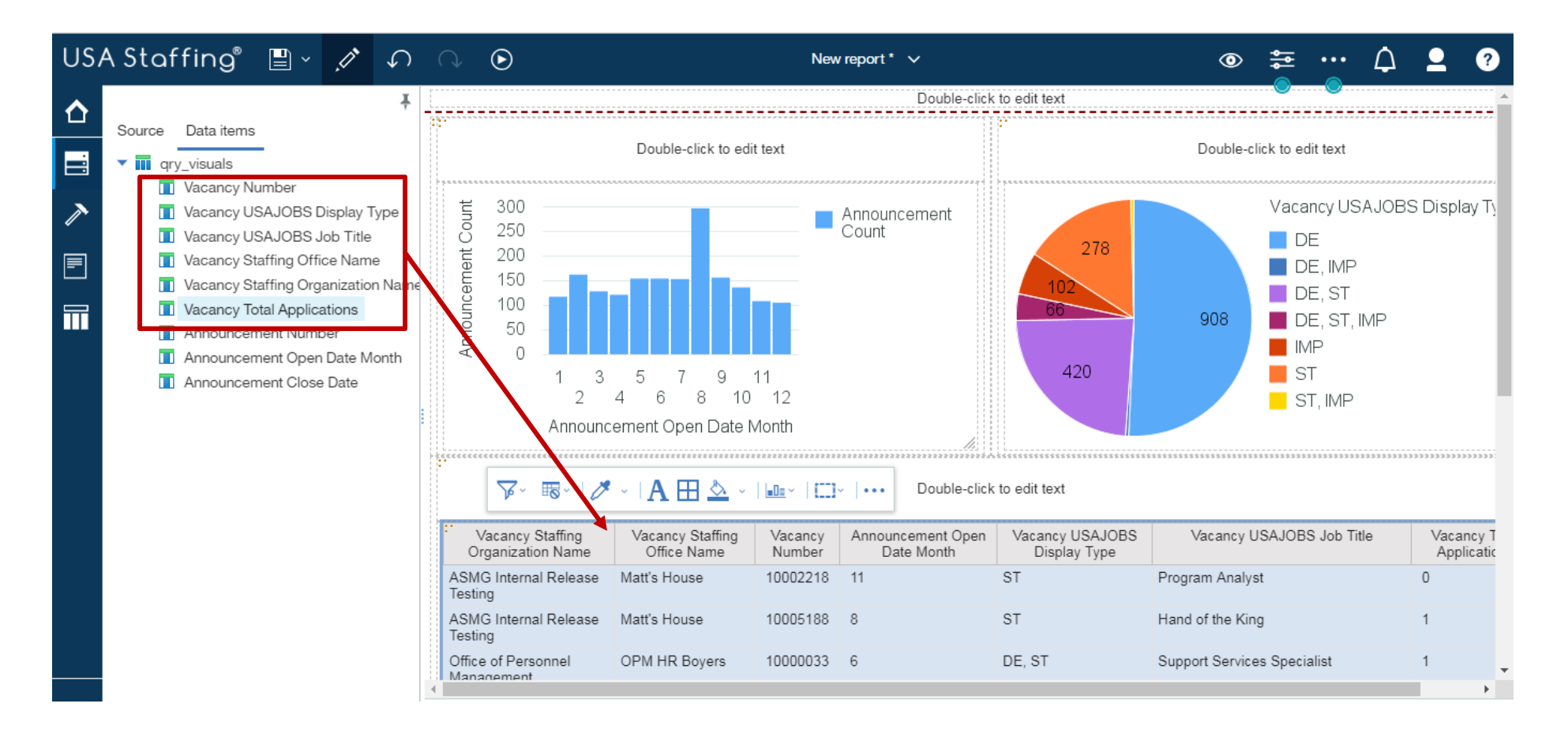

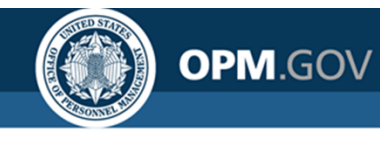

Steps 19 - 20

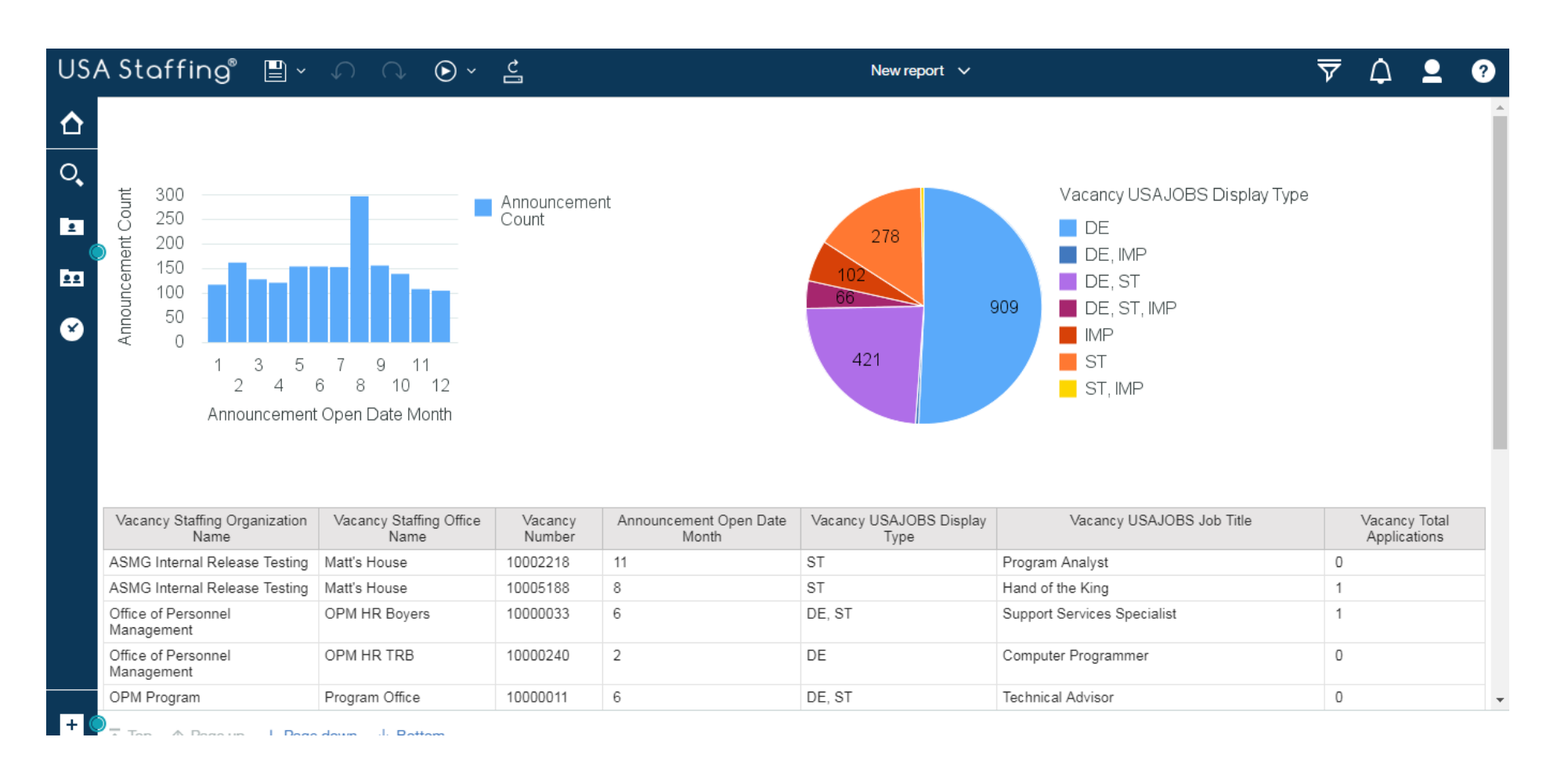

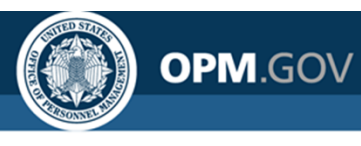

# **Drill-through Reports**

Two **reports can be linked** via a drill-through definition; when users click on a value in a report, that value can be passed to a second report as a parameter

#### **Source Report**

| Vacancy Number | Announcement Number         | Announcement Open Date | Announcement Close Date | Announcement Status | Vacancy Mission Critical Occupation |
|----------------|-----------------------------|------------------------|-------------------------|---------------------|-------------------------------------|
| 10017058       | OHQ-10017058-17-DF-USAHIR-M | 02/24/2017             | 02/27/2017              | Closed              | Program/Project Management          |
| 10035299       | ST-10035299-17-LM           | 05/17/2017             | 05/18/2017              | Closed              | Cyber Security                      |
| 10042509       | DE-10042509-17-LJD          | 07/12/2017             | 07/13/2017              | Closed              | STEM                                |
| 10037514       | DEMO POINTS                 | 05/30/2017             | 05/31/2017              | Closed              | Cyber Security                      |
| 10041105       | DE-10041105-17-MC           | 06/23/2017             | 06/22/2018              | Open                | STEM                                |
| 10042505       | DE-10042505-17-JLA          | 07/12/2017             | 07/13/2017              | Closed              | STEM                                |
| 10041104       | ST-10041104-17-MC           | 06/23/2017             | 06/22/2018              | Open                | STEM                                |
| 10042497       | DE-10042497-17-BR           | 07/12/2017             | 07/13/2017              | Closed              | STEM                                |

#### **Target Report**

Drill-through functionality only works in HTML output

| Vacancy Number | Application Number         | Applicant Name                                                                                                    | Application Record Status Code                                                                                                    |
|----------------|----------------------------|----------------------------------------------------------------------------------------------------|----------------------------------------------------------------------------------------------------|
| 10042497       | AI457-2IEP                 | Hamilton, Alex                                                                                                    | HH                                                                                                    |
|                | A8W6Q-ZULS                 | Burr, Aaron                                                                                                    | AA                                                                                                    |
|                | AP152-5GFB                 | Wash, George                                                                                                    | AA                                                                                                    |
|                | A4MYA-4ZDQ                 | Schyler, Liz                                                                                                    | UN                                                                                                    |
|                | Vacancy Number<br>10042497 | Vacancy Number     Application Number       10042497     Al457-2IEP       A8W6Q-ZULS     AP152-5GFB       A4MYA-4ZDQ | Vacancy Number         Application Number         Applicant Name           10042497         Al457-2IEP         Hamilton, Alex           A8W6Q-ZULS         Burr, Aaron           AP152-5GFB         Wash, George           A4MYA-4ZDQ         Schyler, Liz |

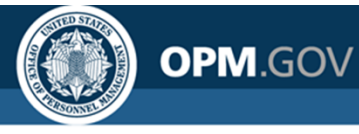

# **Exercise 12: Create a Drill-Through Report**

Create a new drill-through report

- 1. Open Announcement List Report\_Sort and Group from My Content
- 2. Click on the Queries icon and select Query1 to open the query
- 3. From the list of query items in the query, drag and drop *Vacancy Number* into the *Detail Filters* to create a parameterized filter. Modify the *Expression Definition* to read: [Vacancy Number] = ?Vacancy Number? Click OK
- 4. Save the report as Announcement Detail Report in My Content and close the report
- 5. Open *Report with Visualizations* from My Content
- 6. Identify the query item that will be used to drill-through to the target report. For this exercise, *Vacancy Number* will be used.
  - Click on Vacancy Number, then click on Show properties. Locate Drill-through definitions and click on the ellipses to open the Drill-through definitions window
  - Click the + icon in the bottom left of the window to add a new drill-through definition
  - Under the *Report* area of the window, click the ellipses and navigate to the *Announcement Detail Report* in your My Content. Select the report and click Open
  - Under the *Action* area of the window, change the action from *(Default)* to *Run the report* (continued on next slide)

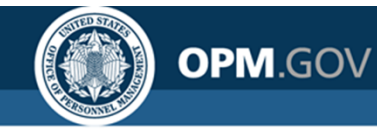

# **Exercise 12: Create a Drill-Through Report**

Create a new drill-through report

- 6. (Continued)
  - Check the box next to Open in new window
  - Add a parameter by clicking the pencil icon. *Vacancy Number* will automatically populate because it's a parameterized filter on the target report. Change the *Method* to **Pass data** item value and change the *Value* to **Vacancy Number**
  - Click OK on both the *Parameters* window, then the *Drill-through definitions* windows
- 7. Click the *Run Options* icon. Select *Run* HTML to view the report.
- 8. From the report output page, click on a *Vacancy Number* to open/run the drill-through report.
- 9. Close the Cognos Viewer browser window to return to the report. Save the report in My Content as *Report with Visualizations\_Drill-Through*

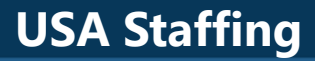

## **Exercise 12: Create a Drill-Through Report**

OPM.GOV

Steps 1 - 4

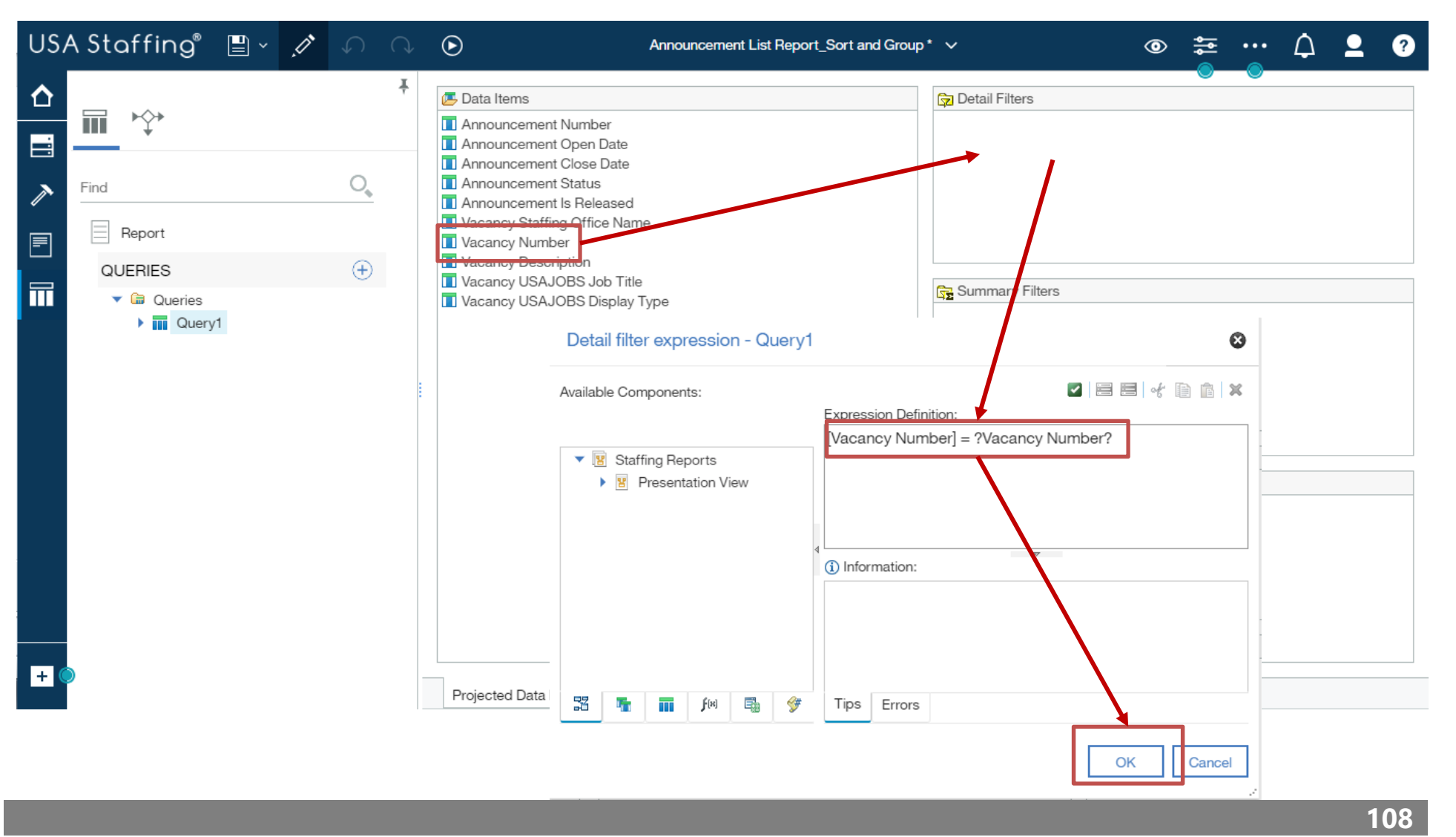
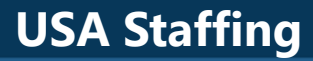

## **Exercise 12: Create a Drill-Through Report**

OPM.GOV

USA Staffing" 📳 - 🥂 
🔿  $(\mathbf{b})$ Δ Report with Visualizations\_Drill-Through \* ~  $\odot$ ••• ?)  $\square \sim$ colum odv  $\mathbf{\Delta}$ ONDITIONAL . Conditional styles Style variable Text source variable TEXT SOURCE Data item value ■ Source type Data item value Vacancy Number DATA Data format Drill-through definitions ••• BOX Border Padding Double-click to edit text Box type COLOR & BACKGROUND Vacancy Staffing Vacancy Staffing Vacancy Announcement Open Vacancy USAJOBS Vacancy USAJOBS Vacancy Total Background image Applications Organization Name Office Name Number Date Month Display Type Job Title Background effects <Vacancy Staffing <Vacancy Staffing <Vacancy USAJOBS <Vacancy Total <Vacancy Open <Vacancy Announcemer Background color Organization Name> Office Name> Late Month USAJOBS Job Number> Display Type> Applications> Title> Foreground color <Vacancy Staffing <Vacancy Staffing <Vacancy ouncement Open <Vacancy USAJOBS <Vacancy <Vacancy Total FONT & TEXT Organization Name> Office Name> Number> ate Month> Display Type> USAJOBS Job Applications> Title> **Drill-through definitions** Specifies report-to-report drill-through definitions, <Vacancy Staffing <Vacancy Staffing <Vacancv Announcement Open <Vacancy USAJOBS</pre> <Vacancy <Vacancy Total + Organization Name> Office Name> Eate Month> USAJOBS Job Applications> bookmarks, and drill-through text for the object. Number> Display Type> Title> Ŧ

Step 5 - 6

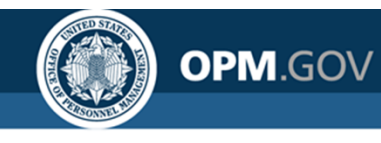

## **Exercise 12: Create a Drill-Through Report**

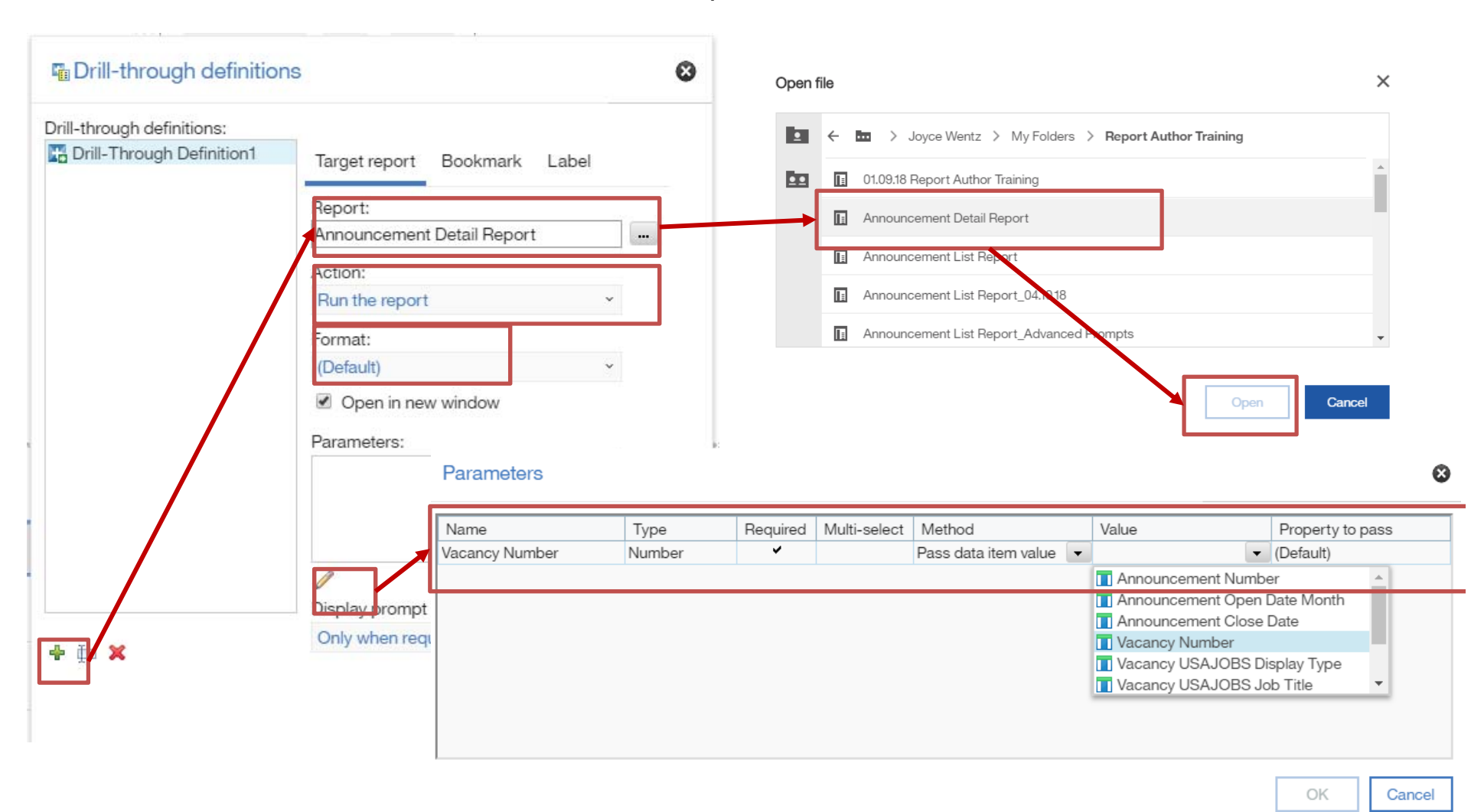

Step 6

110

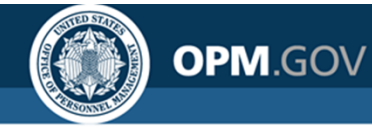

USA Staffing®

 $\Delta$ 

0

Vacancy Staffing Office

Name

OPM HR Boyers

" →

Vacancy

Number

10000033

•

Specialist

Vacancy

Description

GS-0342-11/12

ç

Vacancy USAJOBS

Job Title

Support Services

 $\overline{\nabla}$ 

Announcement

Status

Closed

Announcement

Close Date

07/07/2014

...

Δ

Yes

2

Announcement Is

Released

111

## **Exercise 12: Create a Drill-Through Report**

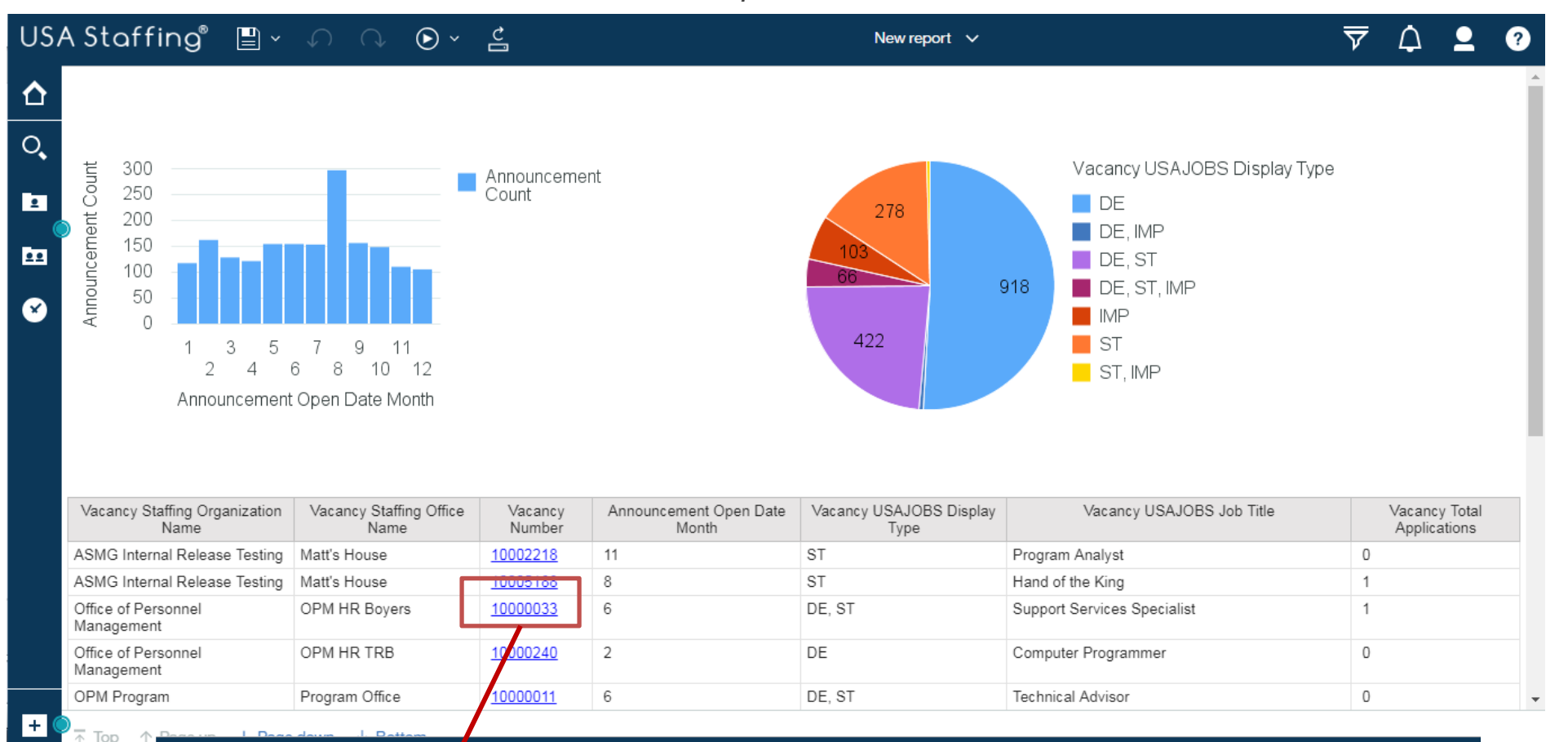

Vacancy USAJOBS

Display Type

DE, ST

Announcement Detail Report 🗸

Announcement

Open Date

06/25/2014

Announcement

Number

14-TEST-PSF

#### Steps 7 - 9

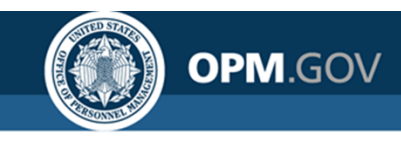

# **Custom Report-Building Workshop**

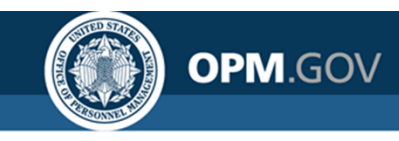

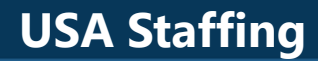

# **Open Q&A and Demo**

#### **USA Staffing**

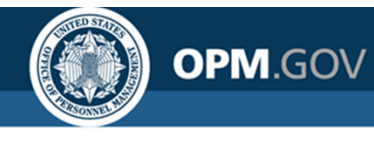

# **Resources and Contacts**

### **Cognos Report Author Training Sessions**

An overview of USA Staffing data with practical exercises in running standard reports and developing custom reports in Cognos. Contact your Account Manager if you are interested in scheduling a session for the report authors in your organization

### **Need Help?**

If you are experiencing issues accessing Cognos or need help to create or troubleshoot a report, submit a HelpDesk ticket through USA Staffing.

#### **HR Users**

• Submit a ticket through the interface

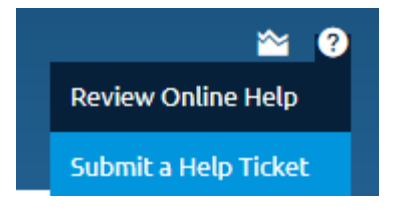

### **Report Author Only and AFD Users**

• Contact your internal USA Staffing Lead or Account Manager to submit a ticket on your behalf.

Still Need Help? <u>USAStaffingData@opm.gov</u>